# Les Aventuriers du Bout du Monde

# La revue des clubs Microcam

Rampe de Lancement numéro 146 – 1/08/2019

À la découverte de PowerPoint pour iPad.

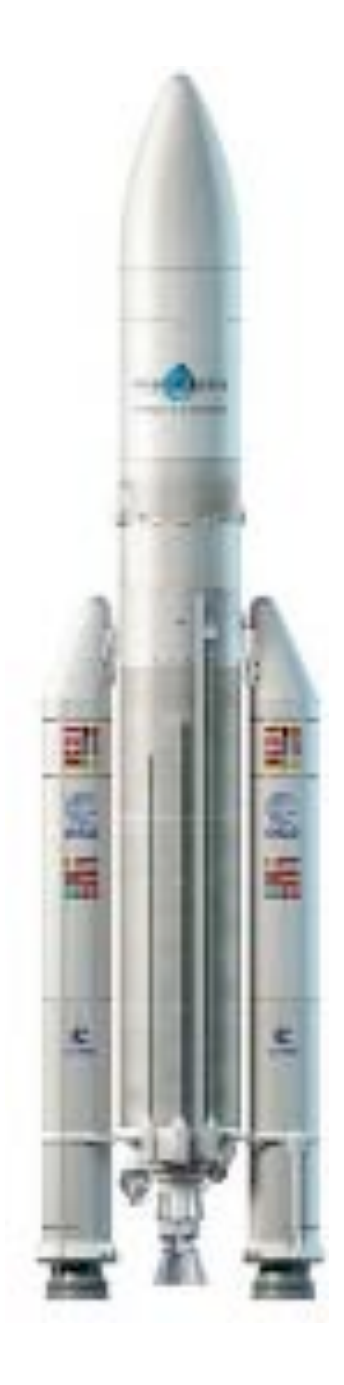

Version 2.27

# Les ABM

### Les Aventuriers du Bout du Monde

Le journal des clubs Microcam Clubs de micro-informatique du Crédit Agricole, Association loi 1901. © Copyright *Les ABM* Dépôt légal 641 Rennes ISSN 0295-938

#### Microcam06

Microcam

#### **Directeur de la publication :** Yves Roger Cornil

Numéro réalisé par : Yves Roger Cornil

### Logiciels et matériels utilisés :

Microsoft Office 365 pour Mac, Microsoft Office 365 pour iPad, OneDrive, iCloud Drive, Pages 4.1 pour Mac pour la version ePub, iOS 12.0 et + iPad Pro 12,9, iPad 6, Graphic Converter 11, Quick Time Player, Parallels Desktop 14, Windows 10.

Les logiciels cités sont des marques déposées de leurs éditeurs respectifs.

<u>Site Internet :</u> http://www.cornil.com/ *Cette Rampe de Lancement est une mise à jour de la Rampe 126 qui était consacrée à la version 2.3.* 

Il n'est pas nécessaire de connaître le fonctionnement de PowerPoint sur une autre plateforme matérielle pour lire cette publication ; par contre je suppose que le lecteur maitrise l'utilisation de l'iPad.

Bonne lecture

Yves Roger Cornil

Microsoft PowerPoint pour iPad (2.27)

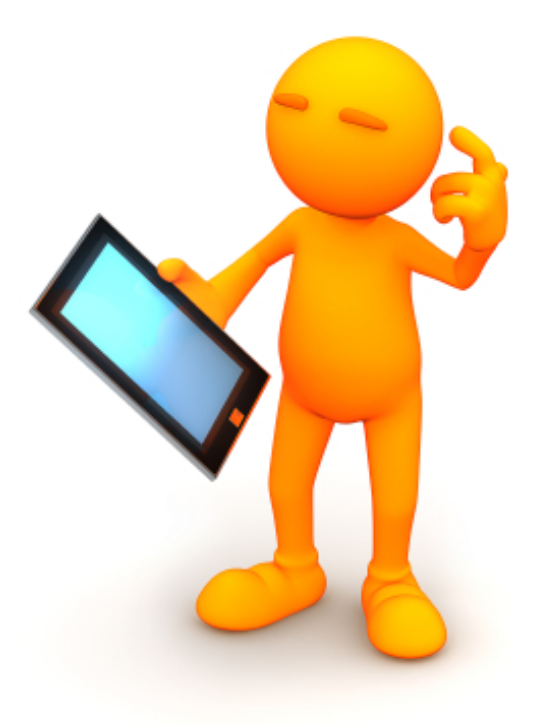

# Microsoft Office pour iPad. PowerPoint version 2.27.

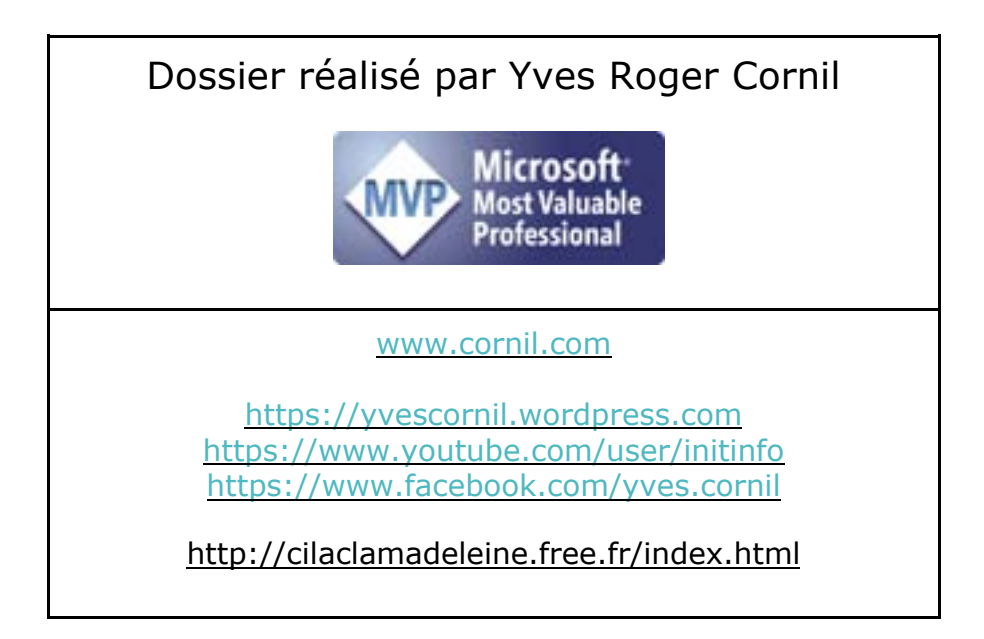

# Table des matières.

| Avertissement.                                                                                                    | 8                    |
|----------------------------------------------------------------------------------------------------|----------------------|
| À propos des Rampes de Lancement                                                                                                    | 8                    |
| Plus sur Microsoft Office                                                                                                    | 9                    |
| Quelques-unes de mes publications sur Microsoft Office<br>Microsoft Office pour iOS<br>Microsoft Office pour Mac.                                                                                                    | 9<br>9<br>9          |
| Microsoft Office (pour Windows).                                                                                                    | 10                   |
| Sites Internet                                                                                                    | 10                   |
| Première opération, se connecter à l'Apple Store,                                                                                                    |                      |
| Connexion à l'Apple Store.                                                                                                    | 11                   |
| Office pour iPad gratuit ou Office 365 ?                                                                                                    | 11                   |
| Fonctionnalités disponibles dans la version Office 365                                                                                                    | 12                   |
| Poids des applications Office pour iPad version 2.27                                                                                                    | 12                   |
| Création de la première présentation.                                                                                                    | 13                   |
| Première utilisation de PowerPoint.                                                                                                    | 13                   |
| Création d'une nouvelle présentation.                                                                                                    | 15                   |
| Choix du thème                                                                                                    | 15                   |
| Nécessité d'avoir un compte Microsoft pour créer et enregistrer une prése                                                                                                    | ntation              |
|                                                                                                    |                      |
| PowerPoint                                                                                                    | 16                   |
| PowerPoint<br>Connexion au compte Microsoft                                                                                                    | 16<br>16             |
| PowerPoint<br>Connexion au compte Microsoft<br>Insertion d'une nouvelle diapositive                                                                                                    | 16<br>16<br>20       |
| PowerPoint<br>Connexion au compte Microsoft<br>Insertion d'une nouvelle diapositive.<br>Modification du titre de la diapositive.                                                                                                    | 16<br>16<br>20<br>21 |
| PowerPoint<br>Connexion au compte Microsoft<br>Insertion d'une nouvelle diapositive<br>Modification du titre de la diapositive.<br>Les onglets de PowerPoint pour iPad.                                                                                                    |                      |
| PowerPoint<br>Connexion au compte Microsoft<br>Insertion d'une nouvelle diapositive.<br>Modification du titre de la diapositive.<br>Les onglets de PowerPoint pour iPad.<br>L'onglet accueil.                                                                                                    |                      |
| PowerPoint<br>Connexion au compte Microsoft<br>Insertion d'une nouvelle diapositive.<br>Modification du titre de la diapositive.<br>Les onglets de PowerPoint pour iPad.<br>L'onglet accueil.<br>Outils communs aux différents onglets.                                                                                                    |                      |
| PowerPoint<br>Connexion au compte Microsoft<br>Insertion d'une nouvelle diapositive.<br>Modification du titre de la diapositive.<br>Les onglets de PowerPoint pour iPad.<br>L'onglet accueil.<br>Outils communs aux différents onglets.<br>Les onglets de PowerPoint pour iPad.                                                                                                    |                      |
| PowerPoint<br>Connexion au compte Microsoft<br>Insertion d'une nouvelle diapositive<br>Modification du titre de la diapositive.<br>Les onglets de PowerPoint pour iPad.<br>L'onglet accueil.<br>Outils communs aux différents onglets.<br>Les onglets de PowerPoint pour iPad.<br>L'onglet insertion.                                                                                                    |                      |
| PowerPoint<br>Connexion au compte Microsoft<br>Insertion d'une nouvelle diapositive.<br>Modification du titre de la diapositive.<br>Les onglets de PowerPoint pour iPad.<br>L'onglet accueil.<br>Outils communs aux différents onglets.<br>Les onglets de PowerPoint pour iPad.<br>L'onglet insertion.<br>Insertion d'une nouvelle diapositive.                                                                                                    |                      |
| PowerPoint<br>Connexion au compte Microsoft<br>Insertion d'une nouvelle diapositive<br>Modification du titre de la diapositive.<br>Les onglets de PowerPoint pour iPad.<br>L'onglet accueil.<br>Outils communs aux différents onglets.<br>Les onglets de PowerPoint pour iPad.<br>L'onglet insertion.<br>Insertion d'une nouvelle diapositive.<br>Disposition.                                                                                                    |                      |
| PowerPoint<br>Connexion au compte Microsoft.<br>Insertion d'une nouvelle diapositive.<br>Modification du titre de la diapositive.<br>Les onglets de PowerPoint pour iPad.<br>L'onglet accueil.<br>Outils communs aux différents onglets.<br>Les onglets de PowerPoint pour iPad.<br>L'onglet insertion.<br>Insertion d'une nouvelle diapositive.<br>Disposition.<br>Insertion d'un nouveau commentaire.                                                                                                    |                      |
| PowerPoint<br>Connexion au compte Microsoft.<br>Insertion d'une nouvelle diapositive.<br>Modification du titre de la diapositive.<br>Les onglets de PowerPoint pour iPad.<br>L'onglet accueil.<br>Outils communs aux différents onglets.<br>Les onglets de PowerPoint pour iPad.<br>L'onglet insertion.<br>Insertion d'une nouvelle diapositive.<br>Disposition.<br>Insertion d'un nouveau commentaire.<br>Insertion d'un tableau.                                                                                                    |                      |
| PowerPoint<br>Connexion au compte Microsoft.<br>Insertion d'une nouvelle diapositive.<br>Modification du titre de la diapositive.<br>Les onglets de PowerPoint pour iPad.<br>L'onglet accueil.<br>Outils communs aux différents onglets.<br>Les onglets de PowerPoint pour iPad.<br>L'onglet insertion.<br>Insertion d'une nouvelle diapositive.<br>Disposition.<br>Insertion d'un nouveau commentaire.<br>Insertion d'un tableau.<br>Insertion d'une photo.                                                                                                    |                      |
| PowerPoint<br>Connexion au compte Microsoft.<br>Insertion d'une nouvelle diapositive.<br>Modification du titre de la diapositive.<br>Les onglets de PowerPoint pour iPad.<br>L'onglet accueil.<br>Outils communs aux différents onglets.<br>Les onglets de PowerPoint pour iPad.<br>L'onglet insertion.<br>Insertion d'une nouvelle diapositive.<br>Disposition.<br>Insertion d'un nouveau commentaire.<br>Insertion d'un nouveau commentaire.<br>Insertion d'une photo.<br>Insertion d'une photo.<br>Insertion d'une icône.                                                                                                    |                      |
| PowerPoint<br>Connexion au compte Microsoft.<br>Insertion d'une nouvelle diapositive.<br>Modification du titre de la diapositive.<br>Les onglets de PowerPoint pour iPad.<br>L'onglet accueil.<br>Outils communs aux différents onglets.<br>Les onglets de PowerPoint pour iPad.<br>L'onglet insertion.<br>Insertion d'une nouvelle diapositive.<br>Disposition.<br>Insertion d'une nouvelle diapositive.<br>Insertion d'un nouveau commentaire.<br>Insertion d'un tableau.<br>Insertion d'une photo.<br>Insertion d'une photo.<br>Insertion d'une icône.<br>Ajout d'une vidéo.                                                          |                      |
| PowerPoint<br>Connexion au compte Microsoft.<br>Insertion d'une nouvelle diapositive.<br>Modification du titre de la diapositive.<br>Les onglets de PowerPoint pour iPad.<br>L'onglet accueil.<br>Outils communs aux différents onglets.<br>Les onglets de PowerPoint pour iPad.<br>L'onglet insertion.<br>Insertion d'une nouvelle diapositive.<br>Disposition.<br>Insertion d'une nouvelle diapositive.<br>Insertion d'un nouveau commentaire.<br>Insertion d'un tableau.<br>Insertion d'une photo.<br>Insertion d'une photo.<br>Insertion d'une photo.<br>Insertion d'une vidéo.<br>Insertion d'une zone de texte ou d'un complément. |                      |

4

| Mise en forme du texte                                    | 36           |
|-----------------------------------------------------------|--------------|
| Changer la police                                         | .36          |
| Gras, italique, souligné                                  | .39          |
| Changement de puces                                       | .40          |
| Cadrages (ou alignement)                                  | .42          |
| Appliquer des styles WordArt                              | .42          |
| Les photos.                                               | .44          |
| Insérer une photo dans une diapositive                    | 44           |
| Idées de conceptions                                      | .45          |
| L'onglet contextuel image                                 | .46          |
| L'outil styles depuis l'onglet contextuel image           | .46          |
| Rogner en 16:9 depuis l'onglet contextuel image           | .47          |
| Rogner une photo                                          | .48          |
| Les outils ombres dans l'onglet contextuel image          | .50          |
| Un peu de réflexion depuis l'onglet contextuel image      | .50          |
| Agrandir ou réduire la photo                              | .51          |
| Les animations.                                           | . 53         |
| Ajouter une animation à un texte                          | 53           |
| Modifier une animation d'une ligne de texte ou d'un objet | 56           |
| Effet d'accentuation                                      | 57           |
| Animations multiples pour un texte ou un objet            | .58          |
| Effet de sortie                                           | .58          |
| Les transitions                                           | 59           |
| Insertion d'une transition                                | .59          |
| Los tablogux dans PowerPoint                              | 40           |
| Insertion d'un tableau                                    | <b>ک</b> و . |
| Aiguter una ligna au una colonna dans un tablegu          | oZ           |
| Ajobier one ligne ou one colonne dans on rabledo          | .02          |
|                                                           | .04          |
| Le diaporama de PowerPoint depuis l'iPad                  | . 65         |
| Ajouter des notes pour le présentateur.                   | 65           |
| Visualiser le diaporama sur l'iPad.                       | 66           |
| Afficher la présentation en mode présentateur sur l'iPad  | 67           |
| Afficher le diaporama sur l'Apple TV.                     | 70           |
| La gestion des fichiers du côté du Backstage              | .72          |
| La vue « backstage »                                      | 72           |
| Nouveau                                                   | 74           |
| Premier enregistrement                                    | 75           |

| Récents.                                                                         | 76   |
|----------------------------------------------------------------------------------|------|
| Mettre à jour                                                                    | 77   |
| Ouvrir un fichier stocké sur l'iPad.                                             | 78   |
| Différentes opérations que l'on peut mener pour un fichier depuis le backstage   | 79   |
| Épingler à la barre supérieure.                                                  | 79   |
| Supprimer un fichier de l'affichage dans récents.                                | 80   |
| Déplacer sur le cloud                                                            | 81   |
| Créer un dossier sur OneDrive                                                    | 81   |
| Renommer un fichier stocké dans OneDrive                                         | 83   |
| Un petit tour le OneDrive                                                        | 84   |
| Renommer un fichier stocké sur l'iPad.                                           | 87   |
| Supprimer un fichier                                                             | 88   |
| Propriétés d'un fichier                                                          | 89   |
|                                                                                  | 01   |
| La gestion des fichiers du cote du menu fichiers.                                | 91   |
| Différentes opérations que l'on peut mener pour une présentation PowerPoint      |      |
| depuis le menu Fichiers.                                                         | 91   |
| Enregistrer une copie                                                            | 92   |
| Envoyer une copie                                                                | 93   |
| Copier en format PDF vers l'application Livres.                                  | 95   |
| Exporter                                                                         | 95   |
| Imprimer                                                                         | 96   |
| Historique des fichiers en vue d'une éventuellement restauration.                | 98   |
| Propriétés d'une présentation PowerPoint                                         | .101 |
| Partager                                                                         | .102 |
| OneDrive et iCloud Drive.                                                        | 103  |
| Aucun compte Microsoft connecté lors du lancement de PowerPoint                  | .103 |
| Sur iPad non éligible à la version gratuite de PowerPoint                        | .103 |
| Sur iPad éliaible à la version aratuite de PowerPoint                            | .104 |
| Se connecter à un compte Microsoft                                               | .105 |
| Pour en savoir plus sur la gestion d'Office 365.                                 | .106 |
| Déconnexion du compte Microsoft                                                  | .106 |
| Connexion à un OneDrive supplémentaire.                                          | .108 |
| Apercu d'un compte supportant un abonnement partagé à Office 365.                | .110 |
| Apercu d'un compte partageant un abonnement à Office 365                         | .111 |
| Accès à iCloud Drive depuis PowerPoint                                           | 112  |
| Enregistrer une copie sur iCloud Drive                                           | 113  |
|                                                                                  |      |
| Partager une présentation entre plusieurs appareils.                             | 117  |
| Utilisation de OneDrive pour accéder et modifier une présentation depuis plusieu | rs   |
| de vos appareils                                                                 | .117 |
|                                                                                  | 6    |

| Dessiner sur l'iPad                              |  |
|--------------------------------------------------|--|
| Si vous habitez dans la Métropole Lilloise (MEL) |  |

### Avertissement.

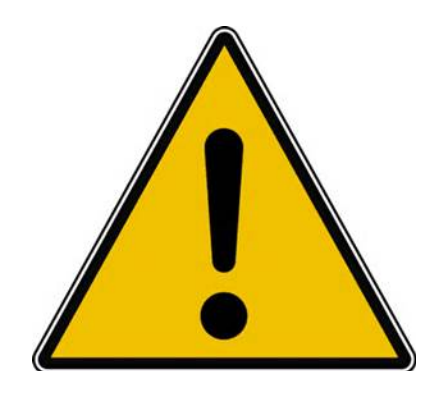

*Les informations contenues dans ce document sont fournies sans garantie d'aucune sorte, explicite ou implicite.* 

*Le lecteur assume le risque de l'utilisation des informations données.* 

# À propos des Rampes de Lancement.

Les publications nommées « Rampe de Lancement » sont des documents qui ont pour objet l'initiation à l'utilisation de logiciels à destination du Grand Public.

Les Rampes de Lancement sont gratuites, mais protégées par copyright et sont disponibles, généralement en format PDF ou en format ePub ou en format iBooks Author via Apple Books (sous le nom de Yves Roger Cornil ou Yves Cornil).

http://www.cornil.com/abm.htm

# **Plus sur Microsoft Office.**

# Quelques-unes de mes publications sur Microsoft Office.

### **Microsoft Office pour iOS.**

### Microsoft Word pour iPad version 2.27 ou +

o <u>http://www.cornil.com/abm/rampe145.pdf</u>

### Microsoft PowerPoint pour iPad version 2.27 ou +

http://www.cornil.com/abm/rampe146.pdf

### Microsoft Excel pour iPad version 2.23

o <u>http://www.cornil.com/abm/rampe140.pdf</u>

Microsoft PowerPoint pour iPad version 2.3 <u>http://www.cornil.com/abm/rampe126.pdf</u> Microsoft PowerPoint pour iPhone version 1.22 <u>http://www.cornil.com/abm/rampe110.pdf</u> Microsoft Word pour iPad version 2.1 <u>http://www.cornil.com/abm/rampe120.pdf</u> Microsoft Excel pour iPad version 2.2 : <u>http://www.cornil.com/abm/rampe125.pdf</u> Microsoft Excel pour iPad version 1.1 : <u>http://www.cornil.com/abm/rampe80.pdf</u> Microsoft Excel On Line pour iPad : <u>http://www.cornil.com/abm/rampe77.pdf</u>

### Microsoft Office pour Mac.

#### Microsoft Word 2016 pour Mac :

Livre 1 : <u>http://www.cornil.com/abm/rampe90.pdf</u> Livre 2 : <u>http://www.cornil.com/abm/rampe92.pdf</u> Livre 3 : travail collaboratif. <u>http://www.cornil.com/abm/rampe93.pdf</u> Livre 4 : le publipostage. <u>http://www.cornil.com/abm/rampe105.pdf</u>

#### Microsoft Word 2011 :

Maxi rampe : <u>http://www.cornil.com/abm/rampe106.pdf</u>

#### Microsoft PowerPoint 2011 :

Maxi Rampe : <u>http://www.cornil.com/abm/rampe108.pdf</u>

#### Microsoft Word 2008 :

Livre 1 : <u>http://www.cornil.com/abm/rampe19.pdf</u> Livre 2 : <u>http://www.cornil.com/abm/rampe20.pdf</u> Microsoft PowerPoint 2008 :

http://www.cornil.com/abm/rampe27.pdf

## OneDrive sur mac OS Sierra, iOS 10, Windows 10.

http://www.cornil.com/abm/rampe113.pdf

### Microsoft Office (pour Windows).

### Microsoft Word 2010 :

Livre 1 : <u>http://www.cornil.com/abm/rampe35.pdf</u> Livre 2 : <u>http://www.cornil.com/abm/rampe36.pdf</u>

### Microsoft PowerPoint 2010 :

Livre 1 : <u>http://www.cornil.com/abm/rampe34.pdf</u> Livre 2 : <u>http://www.cornil.com/abm/rampe34.2.pdf</u>

## Sites Internet.

Rampes de Lancement : <u>http://www.cornil.com/abm.htm</u>

Word pour iPad : <u>http://www.cornil.com/word-ipad/</u> Excel pour iPad : <u>http://www.cornil.com/excel-ipad/</u>

Word 2016 pour Mac : <u>http://www.cornil.com/Word2016/</u> Word 2011 : <u>http://www.cornil.com/Word2011/</u>

Word 2010 http://www.cornil.com/word2010/Bienvenue.html

iPad et iPhone sous iOS 13 : <u>http://www.cornil.com/ios13/Bienvenue.html</u> iPad et iPhone sous iOS 12 : <u>http://www.cornil.com/ios12/Bienvenue.html</u> iPad et iPhone sous iOS 11 : <u>http://www.cornil.com/ios11/Bienvenue.html</u> iPad et iPhone sous iOS 10 : <u>http://www.cornil.com/ios10/Bienvenue.html</u> iPad et iPhone sous iOS 9 : <u>http://www.cornil.com/ios9/Bienvenue.html</u> iPad sous iOS 8 : <u>http://www.cornil.com/ios8/Bienvenue.html</u> iPad sous iOS 7 : <u>http://www.cornil.com/iPad7/Bienvenue.html</u>

OneDrive <a href="http://www.cornil.com/onedrive/">http://www.cornil.com/onedrive/</a>

**Initiation à l'informatique** (Office Mac, Office pour Windows, Parallels Desktop, Windows 7, 8, 10, Surface RT, etc.)

http://www.cornil.com/informatique/

# Première opération, se connecter à l'Apple Store.

# Connexion à l'Apple Store.

Connectez-vous à l'Apple Store et choisissez votre application Office, ici Microsoft PowerPoint pour iPad ; donnez votre identifiant et son mot de passe, comme d'habitude.

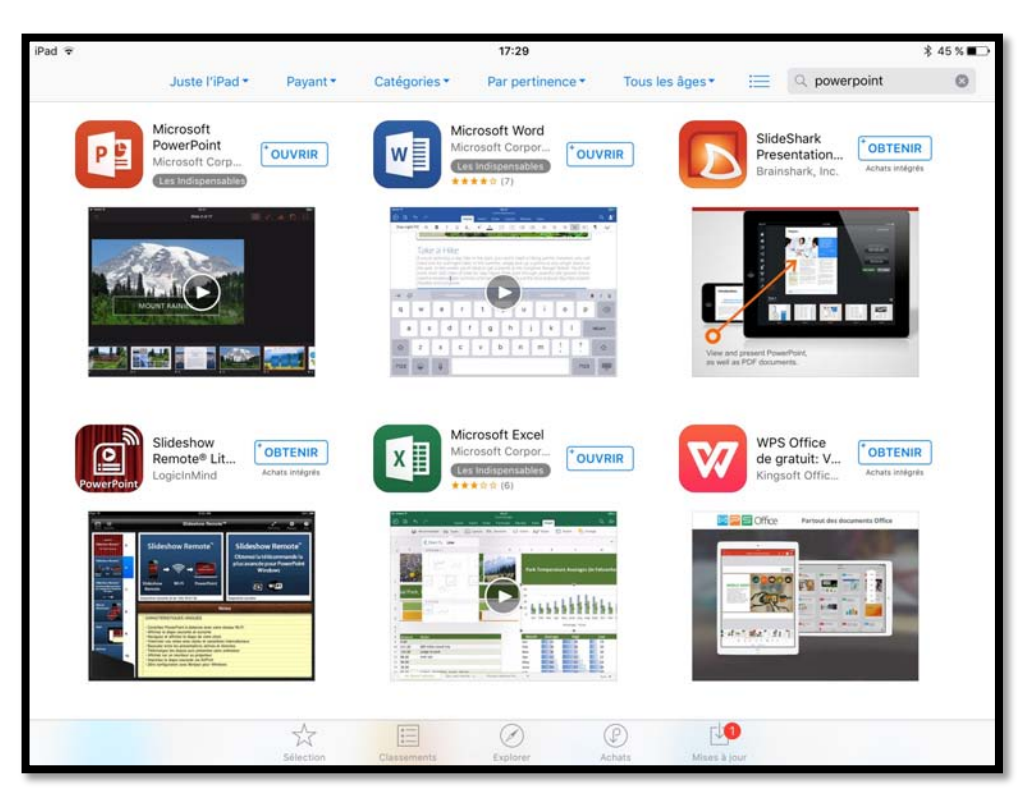

**PS :** j'ai installé les applications Microsoft Office sur mon iPad et sur mon iPhone et je ne peux donc pas retélécharger PowerPoint ; l'application App Store propose d'ouvrir PowerPoint (sinon ce sera **obtenir**).

# Office pour iPad gratuit ou Office 365?

**Attention** : pour utiliser toutes les fonctionnalités d'Office pour iPad et pour iPhone vous devrez souscrire un abonnement à Office 365 (99 € par an ou 10 € par mois) ; il existe une possibilité d'un essai gratuit pour un mois ou des offres promotionnelles.

- Si vous avez opté pour Office 365 vous pourrez partager votre abonnement sur 5 ordinateurs (Mac et/ou PC) et 5 de vos smartphones ou tablettes.
- Vous pourrez même partager votre abonnement avec des membres de votre famille pour des ordinateurs, smartphones, tablettes, dans la limite des maximum autorisés.
- L'abonnement à Office 365 est obligatoire pour un iPad > 10,1 pouces ; pour les iPads < 10,1 pouces il faudra avoir un compte OneDrive pour la version gratuite.</p>

### Fonctionnalités disponibles dans la version Office 365.

- Consultation des commentaires du présentateur pendant la présentation en mode Présentateur
- Ajout de couleurs personnalisées à des formes
- Insertion et modification d'objets WordArt
- Ajout et modification d'éléments graphiques
- Mise en surbrillance de cellules de tableau avec une couleur de trame personnalisée
- Création d'un mouvement fluide avec la transition Morphose.

Pour créer ce document j'ai utilisé les versions Office 365 (Word pour Mac et Word pour iPad, PowerPoint pour iPad, plus quelques autres outils complémentaires sur le Mac), c'est-à-dire avec toutes les fonctionnalités disponibles.

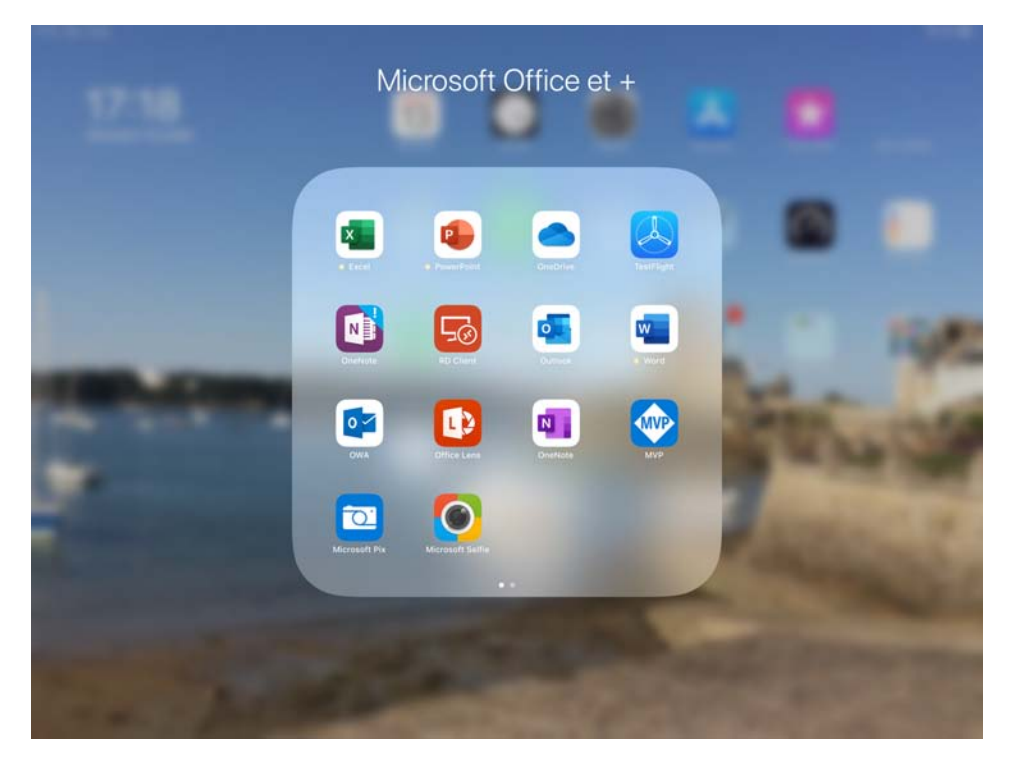

J'ai organisé mon écran d'accueil de l'iPad en regroupant les applications Office dans un dossier nommé Office. Je touche l'icône de PowerPoint pour lancer l'application.

### Poids des applications Office pour iPad version 2.27<sup>1</sup>.

| Application              | Poids en Mo |
|--------------------------|-------------|
| Microsoft Excel 2.2.1    | 209,4       |
| Microsoft PowerPoint 2.3 | 216,2       |
| Microsoft Word 2.2.1     | 220,9       |

<sup>&</sup>lt;sup>1</sup> La taille de l'application dépend des polices installées.

# Création de la première présentation.

*Pour débuter voyons la création d'une nouvelle présentation à partir d'un thème proposé par PowerPoint.* 

### Première utilisation de PowerPoint.

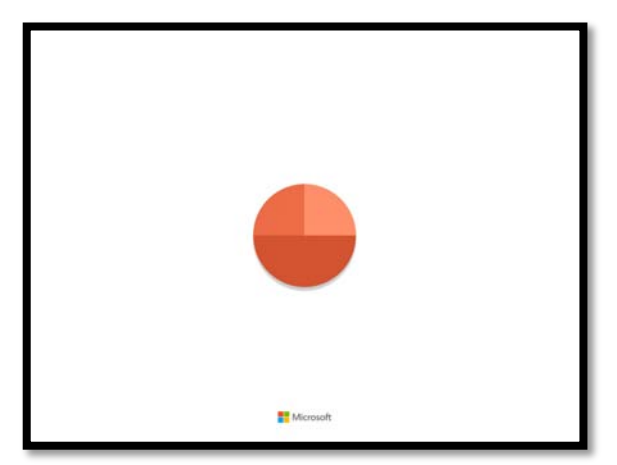

J'ai lancé PowerPoint sur mon iPad 6 (9,7 pouces) pour la première fois ; l'icône de PowerPoint est affichée.

| 21:17 Mar. 2           | 23 juli.                                                 | 奈 78 % ■ |
|------------------------|----------------------------------------------------------|----------|
| •<br>Nouveau           |                                                          |          |
| Récents                |                                                          |          |
| Partagé                |                                                          |          |
| Ouvrir                 | Connectez-vous pour afficher vos présentations récentes. |          |
| रिटे<br>Paramètres     | Connexion                                                |          |
|                        |                                                          |          |
| Applications<br>Office |                                                          |          |

En touchant récents il n'y a aucune présentation ; PowerPoint demande une connexion à un OneDrive.

| App Store    | 20:54 Mar. 23 juil.      | € 81% 🔳) |
|--------------|--------------------------|----------|
| •<br>Nouveau | Emplacements             |          |
| Ŀ            | iPad                     |          |
| Récents      | ··· Plus                 |          |
| <u> </u>     | + Ajouter un emplacement |          |
| Partage      |                          |          |
| Ouvrir       |                          |          |
| ණ            |                          |          |
| Paramètres   |                          |          |
|              |                          |          |
|              |                          |          |
| 110225       |                          |          |
| Applications |                          |          |
| Office       |                          |          |

En touchant **ouvrir** on ne voit aucun fichier sur l'iPad.

| 20:57 Mar.   | 23 juli,                 |  |
|--------------|--------------------------|--|
| •<br>Nouveau | Emplacements             |  |
| G            | iPad                     |  |
| Récents      | ··· Plus                 |  |
| <u>8</u>     | + Ajouter un emplacement |  |
| Partagé      |                          |  |
| ••           | • Plus                   |  |

En touchant ...Plus on pourra afficher l'iCloud Drive du propriétaire de l'iPad.

### Microsoft PowerPoint pour iPad (2.27)

| 21:25 Mar.   | 23 juil. | 19                         |                               |                      | 2                             | 중 76 % ■ |
|--------------|----------|----------------------------|-------------------------------|----------------------|-------------------------------|----------|
| ~            |          | Modifier                   | R                             | iCloud Drive         | Annuler                       |          |
| Nouveau      | Er       | Explorer                   | Q. Rechercher                 |                      |                               |          |
|              |          | Emplacements               |                               |                      |                               |          |
| Récenta      |          | iCloud Drive               |                               |                      |                               |          |
| 00           |          | Sur mon iPad               | Aa-icloud Drive<br>de Josiane | Aperçu<br>2 éléments | captures<br>19 éléments       |          |
| Partagé      | +        | Suppressions récentes      | 0 élément                     |                      |                               |          |
| -            |          | Favoris                    |                               |                      |                               |          |
| Clashie      |          | Tags                       |                               |                      |                               |          |
| <u>ي</u>     |          | O CCC de iMac1 6/03/18 17h | 9 éléments                    | 9 éléments           | 1 élément                     |          |
| Paramètres   |          | Gray                       |                               |                      |                               |          |
|              |          | Violet                     |                               |                      |                               |          |
|              |          | O Travail                  |                               |                      |                               |          |
|              |          | O Work                     | Pages<br>2 éléments           | pdf<br>5 éléments    | photos fréjus<br>234 éléments |          |
|              |          | Gris                       |                               |                      |                               |          |
| Applications |          | O Départ                   |                               | _                    | _                             |          |
| Office       | 2        | Récents                    |                               | Explorer             |                               |          |

Vue de l'iCloud Drive du propriétaire de l'iPad.

### Création d'une nouvelle présentation.

> Pour créer une nouvelle présentation touchez **Nouveau**.

### Choix du thème.

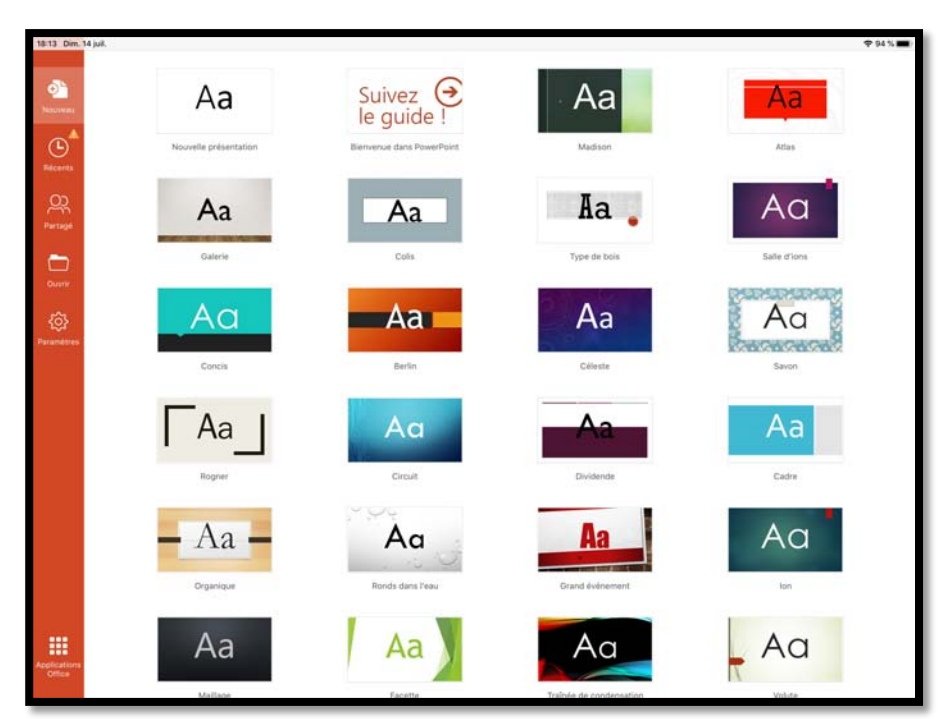

PowerPoint affiche les différents thèmes disponibles.

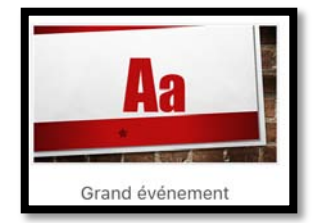

Je choisis le thème « grand évènement ».

# Nécessité d'avoir un compte Microsoft pour créer et enregistrer une présentation PowerPoint.

| rinectez-vous pou | r modifier et enregist | rer les modifi | G I     | <u>S</u><br>ins ce fic | A.,  | <u>A</u> A  | / (18   | 18     | 5.   | F           | G | connector |  |
|-------------------|------------------------|----------------|---------|------------------------|------|-------------|---------|--------|------|-------------|---|-----------|--|
|                   |                        |                |         |                        |      |             |         |        |      |             | 1 |           |  |
|                   |                        |                | P       | PU                     | YE   | RD          | EU      | X      | FO   | IS          |   |           |  |
|                   | P                      | DUF            | R A.    | JO                     | UT   | TER POI     |         | TER UN | SOUS | RE<br>TITRI |   |           |  |
|                   |                        |                | AP      | PUYER                  | DEUK | FUIS PU     | JN HJUU | TEN ON |      |             |   |           |  |
|                   |                        |                |         | *                      |      | - Alexandre | A       |        | e e  |             |   |           |  |
|                   |                        |                | - grige | <b>1</b> 08            |      |             | m A     | Porti. |      |             |   |           |  |
|                   | R sure R surfiling and |                |         |                        |      |             |         |        |      |             |   | D Notes   |  |

Se connecter

Un bandeau jaune pâle est affiché demandant une connexion ; pour être précis il faut se connecter à un compte Microsoft qui pourra être le support d'un abonnement à Office 365 ou être le support uniquement d'un OneDrive (5 Go gratuits).

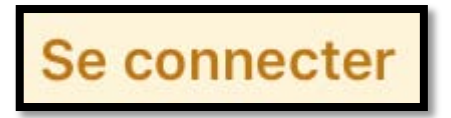

Je touche **se connecter**.

### **Connexion au compte Microsoft.**

Il faudra donner l'identifiant du compte Microsoft et le mot de passe associé.

#### Microsoft PowerPoint pour iPad (2.27)

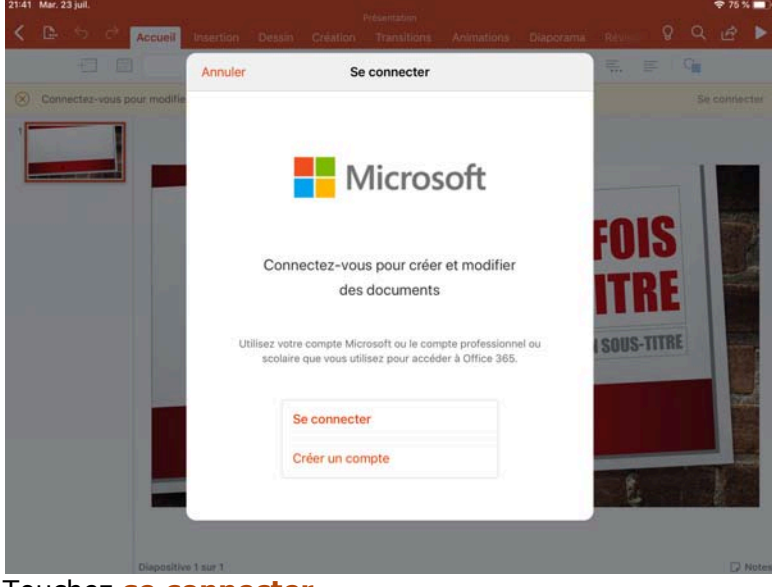

Touchez **se connecter**.

| Retour | Se connecter                                      |
|--------|---------------------------------------------------|
|        | Microsoft                                         |
|        | Connexion                                         |
|        | Adresse de courrier, numéro de téléphone ou pseuc |
|        | Vous n'avez pas encore de compte ? Créez-en un !  |
|        |                                                   |
|        | Suivant                                           |

Il faudra saisir son identifiant Microsoft (généralement une adresse électronique) puis le mot de passe associé au compte Microsoft.

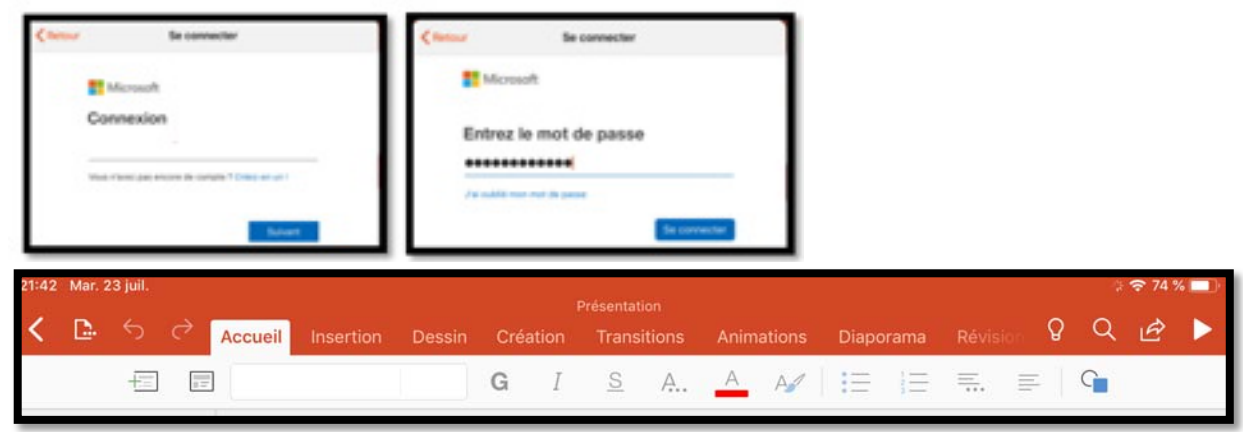

On peut maintenant utiliser PowerPoint pour créer et sauvegarder des présentations.

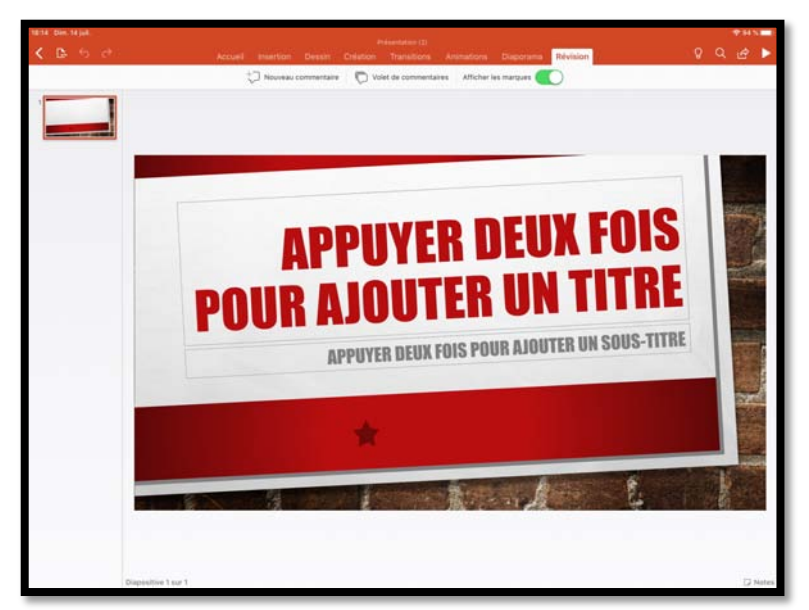

Lors de la création d'une nouvelle présentation PowerPoint crée tout d'abord une diapositive de titre (titre de la présentation ; nous verrons plus tard les titres de chaque diapositive), en fonction du thème choisi.

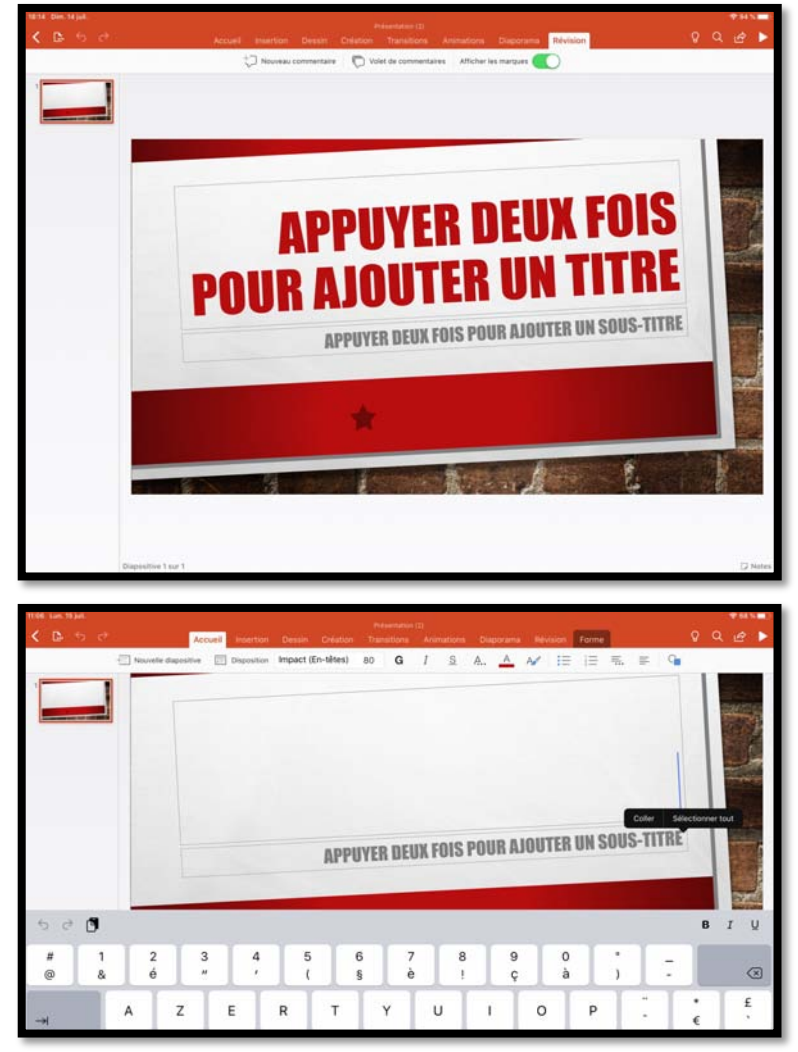

Microsoft PowerPoint pour iPad (2.27)

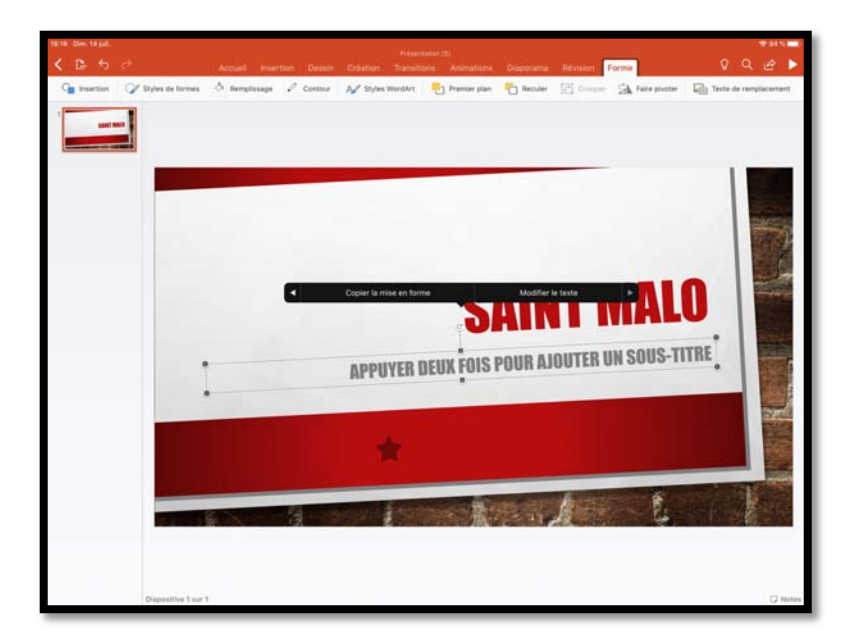

J'ai saisi Saint Malo, en utilisant la police qui était proposée pour le titre ; je touche 2 fois le sous-titre.

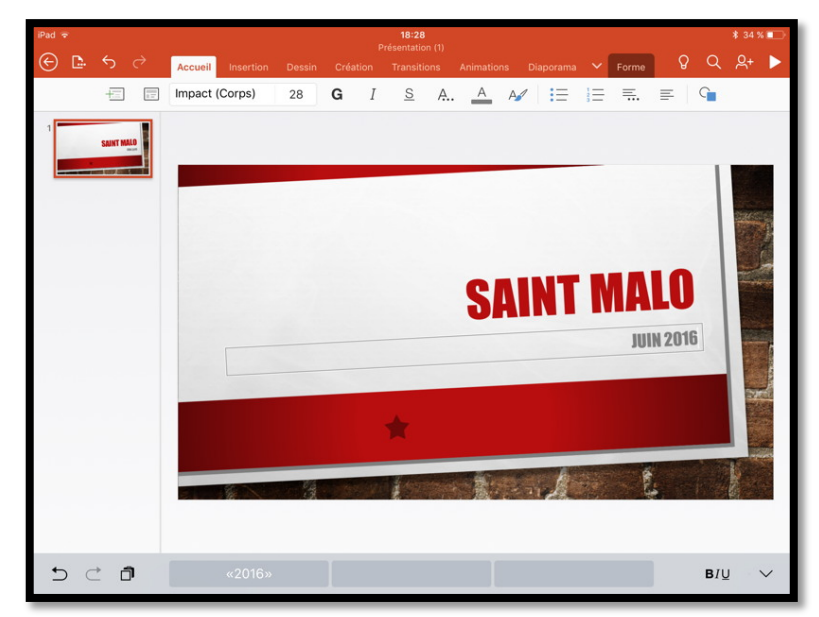

J'ai saisi le sous-titre (juin 2019).

La diapositive de titre a été modifiée ; pour créer une nouvelle diapositive, touchez **Nouvelle diapositive**.

## Insertion d'une nouvelle diapositive.

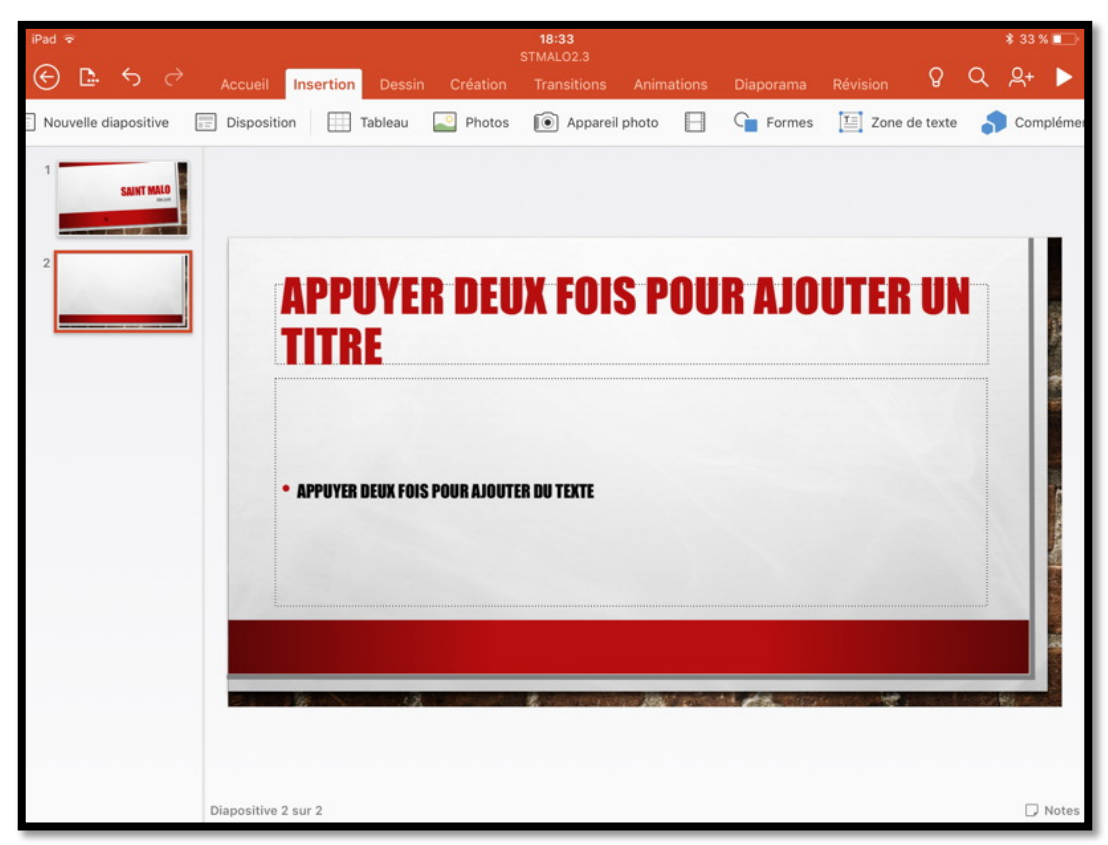

La nouvelle diapositive a été créée ; il restera à la modifier.

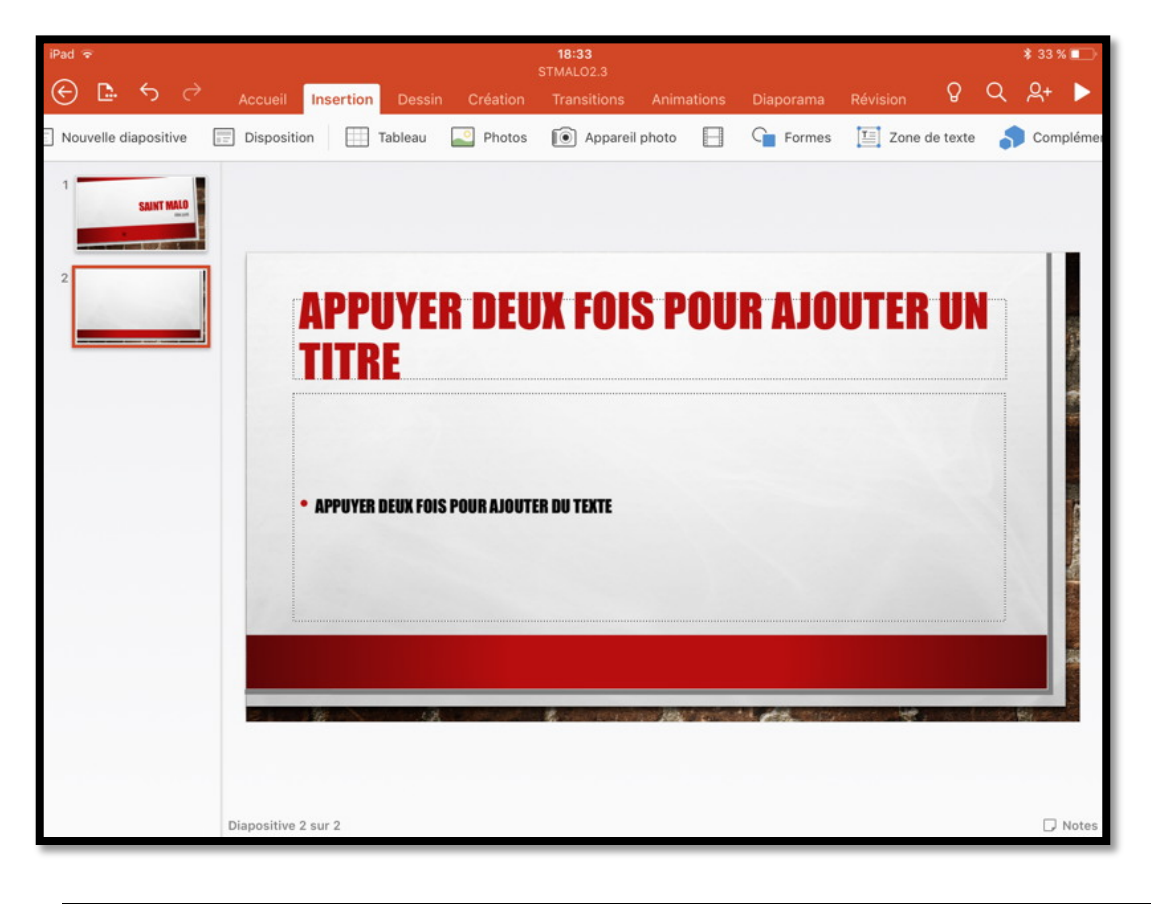

20

Rampe de Lancement 146

## Modification du titre de la diapositive.

| iPad 🗢   |                                    | 22:13<br>Présentatio        | n (1)                |                              |   | 5    | 71 % 🗖 D |
|----------|------------------------------------|-----------------------------|----------------------|------------------------------|---|------|----------|
| ⊕ ≞ <  ∂ | Accueil Insertion                  | Dessin Création Transitions | Animations Diaporama | Révision Forme               | ß | 9    | 2+ 🕨     |
|          | Nouvelle diapositive 📰 Disposition | Tableau 🎴 Photos 🚺          | Vidéos 🕞 Formes      | Tane de texte of Compléments |   |      |          |
| 2        | • APPUYER DEUX FOR                 | S POUR AJOUTER DU TEXTE     |                      |                              |   |      |          |
|          |                                    |                             |                      |                              |   |      |          |
|          |                                    |                             | I THE MALL STRATE .  |                              |   | Ball |          |
|          |                                    |                             |                      |                              |   |      |          |
| 5 č 8    |                                    |                             |                      | <b>B</b> 1                   | ļ | Į    | ~        |

Touchez 2 fois la zone de texte à modifier et entrez vos données.

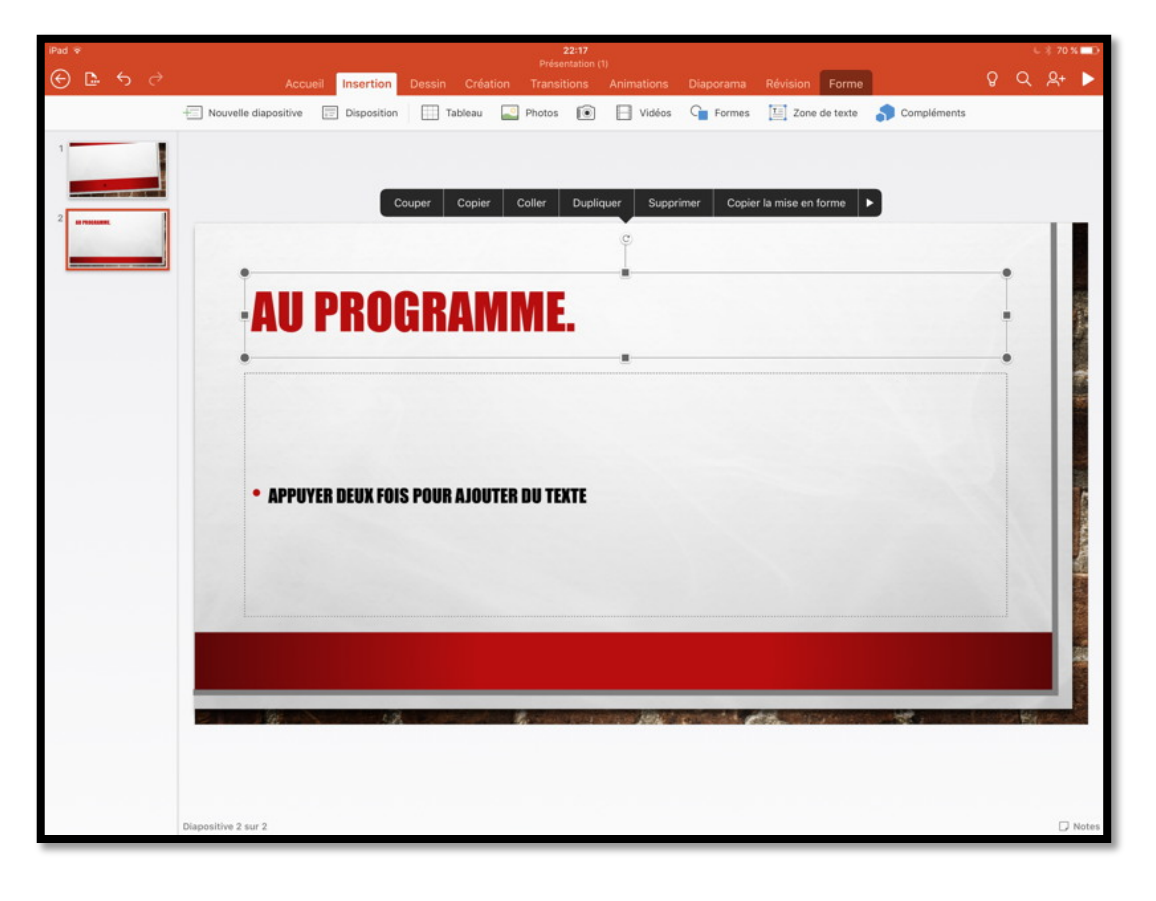

Rampe de Lancement 146

|      | Couper | Copier | Coller | Dupliquer | Supprimer | Copier la mise en forme |   |
|------|--------|--------|--------|-----------|-----------|-------------------------|---|
|      |        |        |        | C         |           |                         |   |
|      | hed    | AM     | M      |           |           |                         | • |
| AUFN | Jun    | HIV    |        |           |           |                         | Ī |
| •    |        |        |        |           |           |                         | • |

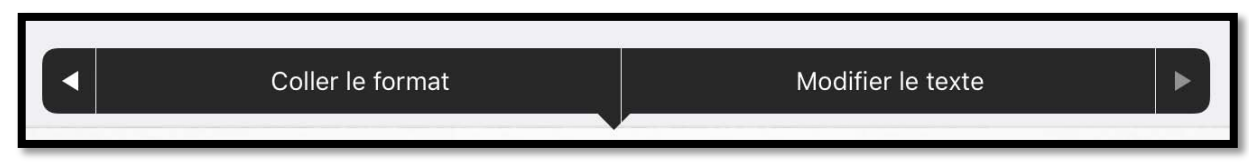

Vous pouvez modifier le texte en touchant la zone sélectionnée ; dans le menu proposé touchez la flèche puis **Modifier le texte**.

Nous aurons l'occasion de revenir plus tard sur la création de présentations ; en attendant je vous propose de parcourir les différents onglets de PowerPoint pour iPad.

# Les onglets de PowerPoint pour iPad.

### L'onglet accueil.

L'onglet accueil contient :

- Nouvelle diapositive ;
- Disposition ;
- Les polices et la taille ;
- > Gras, italique et souligné ;
- Autres options de mise en forme (barré, indice, exposant, effacer la mise en forme);
- Couleur de police ;
- Styles WordArt ;
- Puces ;
- Numérotation ;
- Retraits ;
- Alignement du texte (gauche, centre, droite, justifié, haut, milieu, bas).
   Orientation du texte (horizontal, faire pivoter dans le sens horaire, empiler) ;
- > Formes.

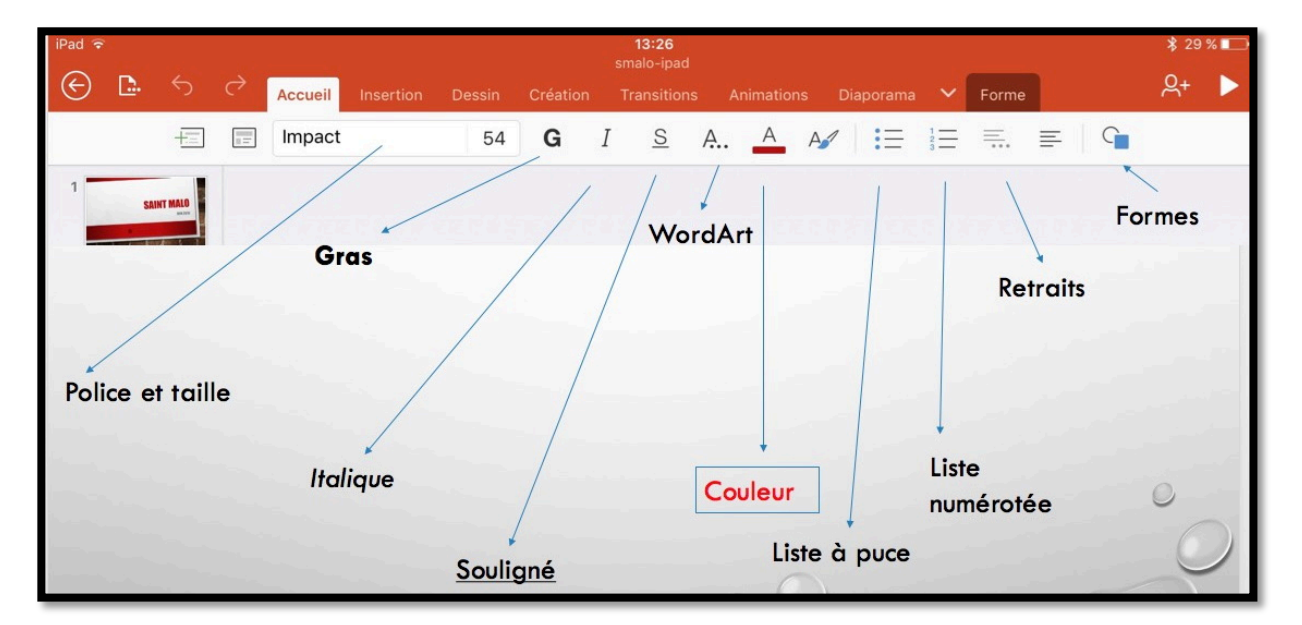

Vue des différents outils de l'onglet accueil (version 2.3).

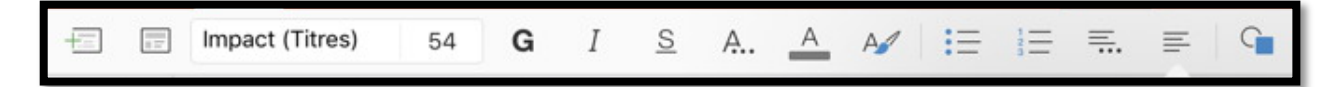

| Disposition Impact (Co | rps) 20 <b>G</b> | Disposition American | Typewr 20 | G   | Disposition Academy Eng  | rave 20 G |
|------------------------|------------------|----------------------|-----------|-----|--------------------------|-----------|
| Police                 | es               | Poli                 | ces       |     | Polices                  |           |
| Polices de thème       |                  | Polices compatibles  | Office    |     | Polices compatibles Off  | ice       |
| Impact                 | (Titres)         | Wingdings 2          |           |     | Wingdings                |           |
| 🛩 Impact               | (Corps)          | Wingdings 3          |           |     | Wingdings 2              |           |
| Polices compatibles 0  | Office           | Yu Gothic            | P         | 1   | Wingdings 3              |           |
| Abadi                  | P (1)            | Yu Gothic UI         | \$        | (1) | Yu Gathic                | P 1)      |
| Agency / B             | $\odot$ $\odot$  | Yu Mincho            | 0         | 1   | Yu Gothic UI             | P 1       |
| Aldhabi                | <b>P</b>         | Polices iOS          |           |     | Yu Mincho                | ()<br>()  |
| ALGERIAN               | \$               | Academy Engraved Li  | T Plain   |     | Polices iOS              |           |
| Angsana New            | Q (1)            | Al Nile              |           | (1) | ✓ Academy Engraved LET P | lain      |
|                        | 2.04             | Amoriaan Tumonnit    |           | 0   | AI NIIo                  | 6         |

Les polices depuis l'onglet Accueil ; certaines polices sont dans le nuage.

| Nouvelle diapositive | Disposition | Impact (Corps) | 18 | G              | Ι      | <u>S</u> | A        | A       | A       | := | 1 23 |
|----------------------|-------------|----------------|----|----------------|--------|----------|----------|---------|---------|----|------|
|                      |             |                |    |                | Autres | option   | ns de n  | nise er | n forme | •  |      |
|                      |             |                |    | abc            | Barré  |          |          |         |         |    |      |
|                      |             |                |    | X <sub>2</sub> | Indice | •        |          |         |         |    |      |
| 2.2                  |             |                |    | X²             | Expos  | ant      |          |         |         |    |      |
|                      |             |                |    | Aby            | Efface | r la mis | se en fo | orme    |         |    |      |

Autres options de mise en forme.

| Nouvelle diapositive Disposition Impact (Corps) 18 G |                   |
|------------------------------------------------------|-------------------|
|                                                      | Couleur de police |
|                                                      | COULEURS DU THÈME |
|                                                      |                   |
|                                                      | -                 |
|                                                      |                   |
|                                                      |                   |
|                                                      |                   |
|                                                      |                   |
|                                                      |                   |
|                                                      |                   |

Couleurs de police.

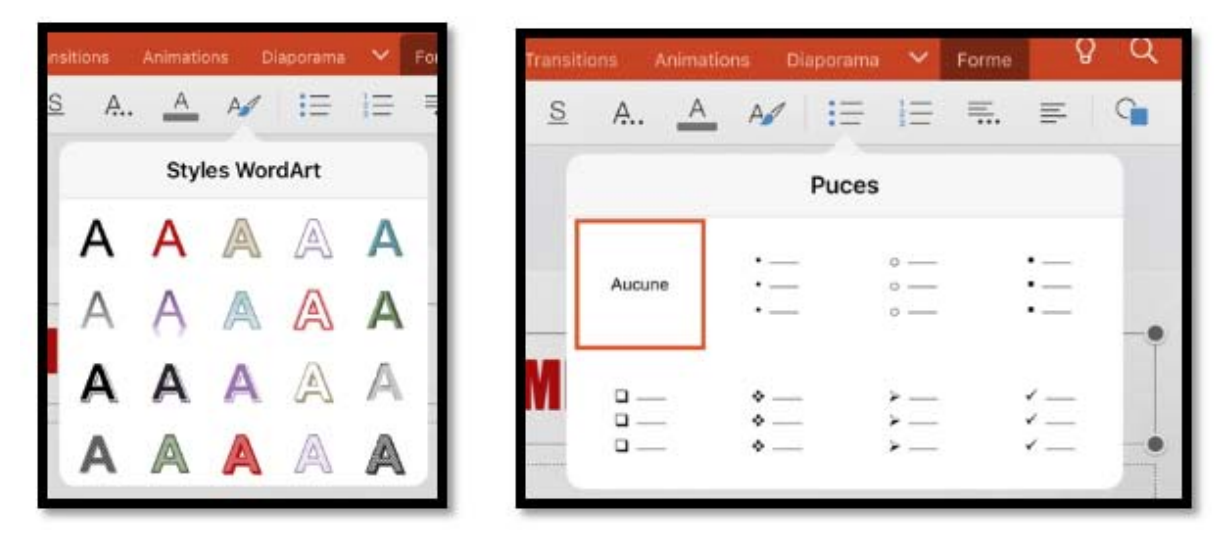

Styles WordArt et puces de l'onglet accueil.

|       | Numér | otation |     |
|-------|-------|---------|-----|
| Aucun | 1. —  | 1)      | I   |
|       | 2. —  | 2)      | II  |
|       | 3. —  | 3)      | III |
| A     | a) —— | a       | i   |
| B     | b) —— | b       | ii  |
| C     | c) —— | c       | iii |

Puces numérotées.

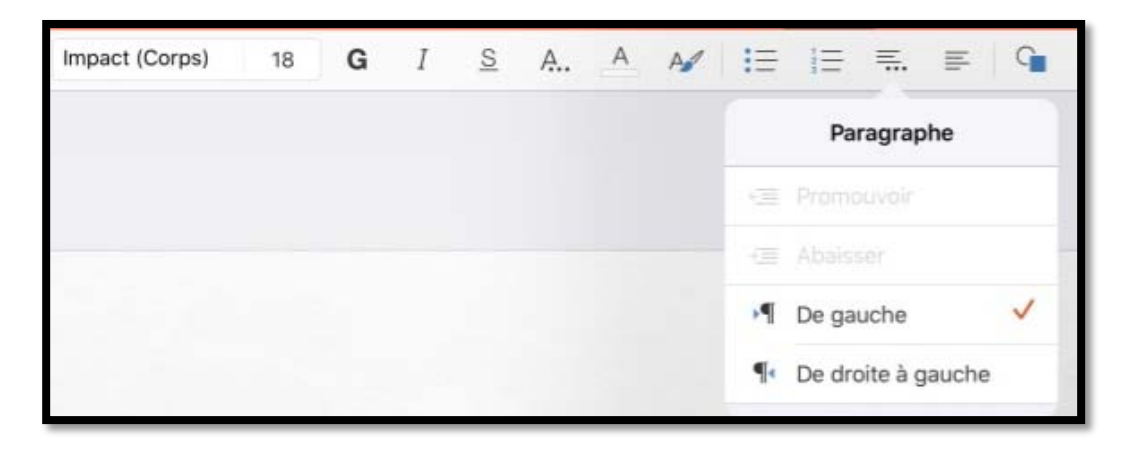

Retraits.

| Nouvelle diapositive | Disposition | Impact (Corps) | 18 | G | I <u>S</u> | A | A A | E  |                      |   |
|----------------------|-------------|----------------|----|---|------------|---|-----|----|----------------------|---|
|                      |             |                |    |   |            |   |     |    | Alignement           |   |
|                      |             |                |    |   |            |   |     | ₽. | À gauche             | ~ |
|                      |             |                |    |   |            |   |     | Ξ  | Centrer              |   |
|                      |             |                |    |   |            |   |     | H  | À droite             |   |
|                      |             |                |    |   |            |   |     | ≣  | Justifier            | > |
|                      |             |                |    |   |            |   |     |    | Haut                 | ~ |
|                      |             |                |    |   |            |   |     | -  | Milieu               |   |
|                      |             |                |    |   |            |   |     | -  | Bas                  |   |
|                      |             |                |    |   |            |   |     | ШÂ | Orientation du texte | > |
|                      |             |                |    |   |            |   |     |    | Colonnes             | > |

Alignement.

| Nouvelle diapositive | Disposition | Impact (Corps) | 18 | G | Ι | <u>s</u> | A | A | A | i     |         | ≡.        | lih    | G          |      |
|----------------------|-------------|----------------|----|---|---|----------|---|---|---|-------|---------|-----------|--------|------------|------|
|                      |             |                |    |   |   |          |   |   |   | < Ali | gneme   | nt Orie   | ntatio | n du texte | •    |
|                      |             |                |    |   |   |          |   |   |   | A     | Horizo  | ntal      |        |            | ~    |
| 1775                 |             |                |    |   |   |          |   |   |   | ₩Å    | Faire p | oivoter t | out le | texte de 9 | 90°  |
|                      |             |                |    |   |   |          |   |   |   | ¥II   | Faire p | voter t   | out le | texte de 2 | 270° |
|                      |             |                |    |   |   |          |   |   |   | AJ    | Empilé  | e         |        |            |      |

Orientation du texte.

| Nouvelle diapositive | Disposition | Impact (Corps) | 18 <b>G</b> | I <u>s</u> | <u>A.</u> A | A <b>/</b> != | ]≘ ≡. ≡   9∎   |
|----------------------|-------------|----------------|-------------|------------|-------------|---------------|----------------|
|                      |             |                |             |            |             |               | Alignement Col |
|                      |             |                |             |            |             |               | 1 🗸            |
|                      |             |                |             |            |             |               | 2              |
|                      |             |                |             |            |             |               | 3              |
|                      |             |                |             |            |             |               | 4              |
|                      |             |                |             |            |             |               | 5              |
|                      |             |                |             |            |             |               | 6              |
|                      |             |                |             |            |             |               | 7              |
|                      |             |                |             |            |             |               | 8              |
|                      |             |                |             |            |             |               | 9              |
|                      |             |                |             |            |             |               | 10             |
|                      |             |                |             |            |             |               | 11             |
|                      |             |                |             |            |             |               | 12             |

Alignement.

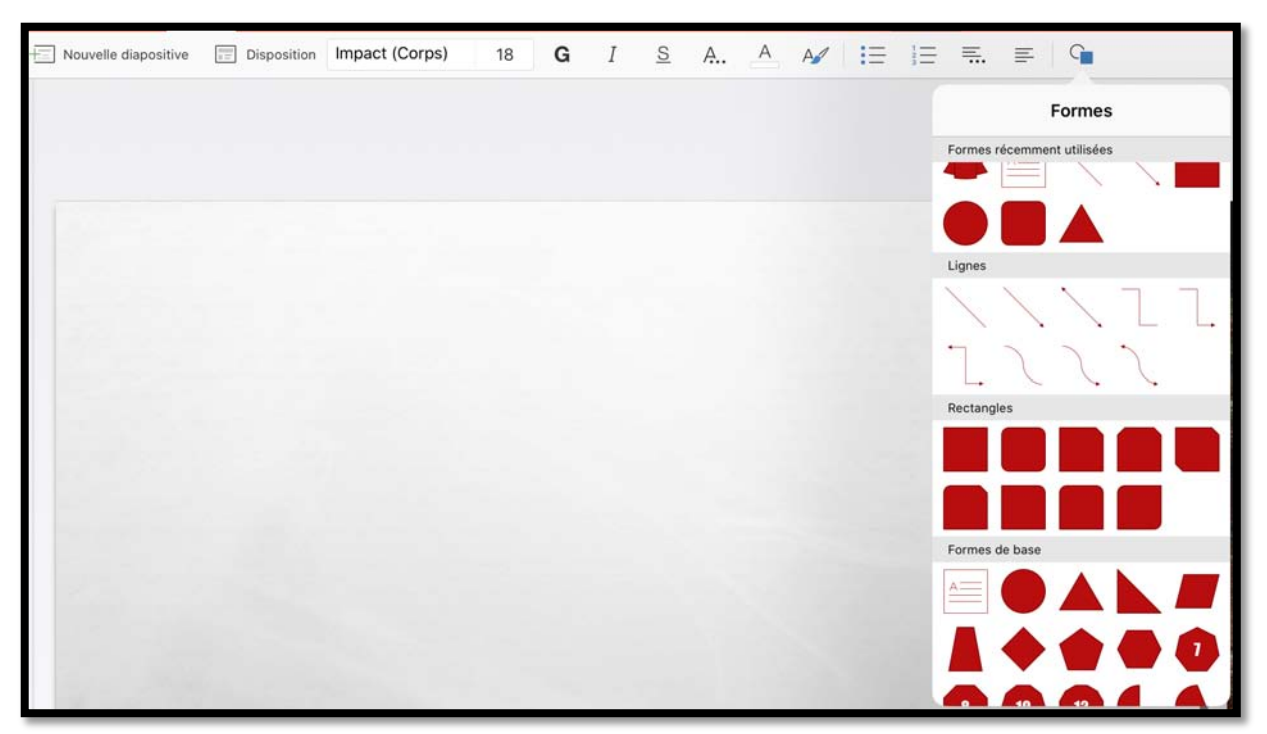

Formes.

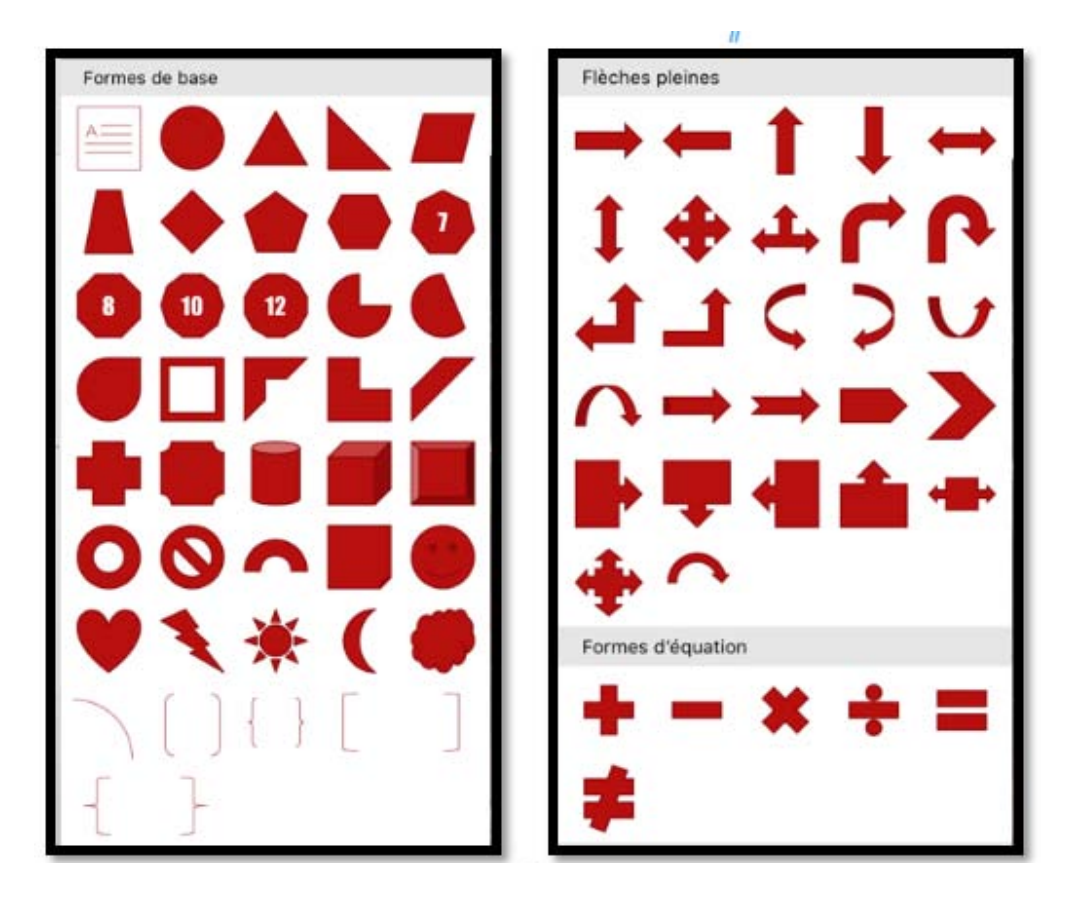

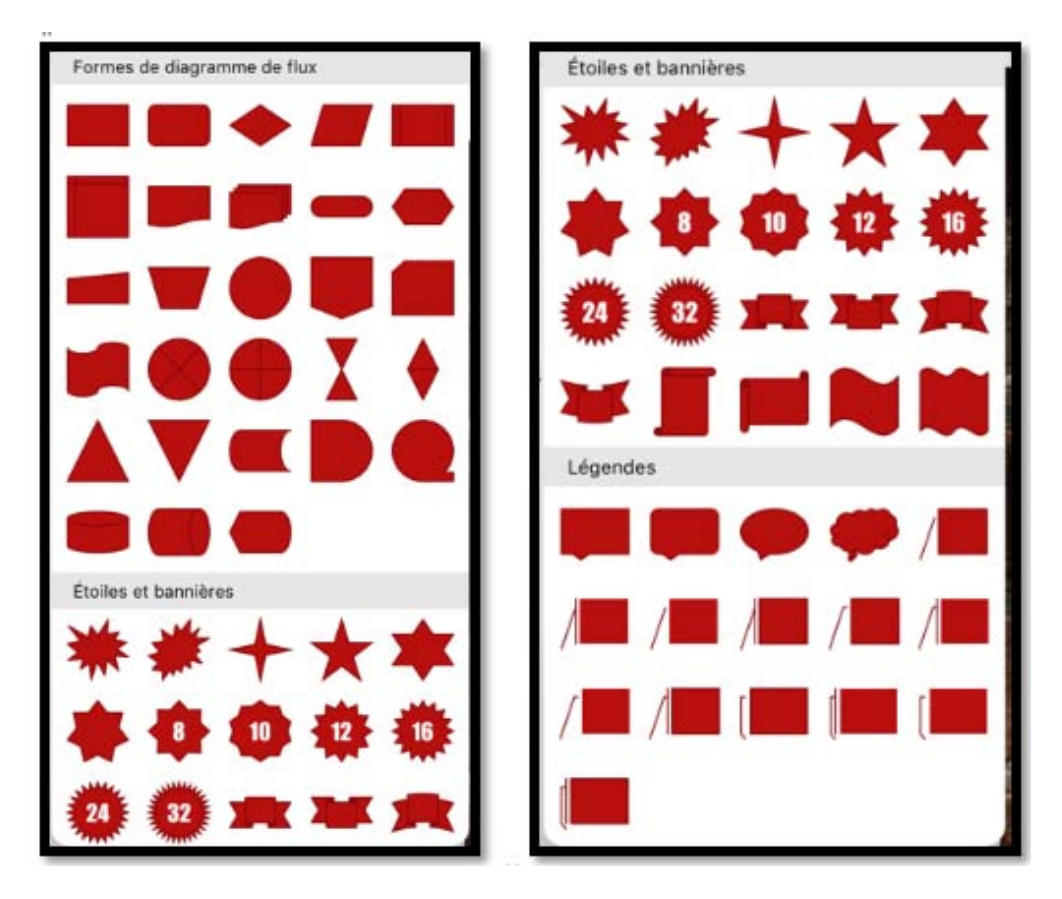

Microsoft PowerPoint pour iPad (2.27)

# Outils communs aux différents onglets.

| Accueil Insertion                                                            | Présentation<br>n Dessin Création Transit                                                              | n (5)<br>Diaporama Révision                                                                                                    | १०५<br>२०२३         |
|------------------------------------------------------------------------------|----------------------------------------------------------------------------------------------------|----------------------------------------------------------------------------------------------------|---------------------|
| ₽ Q 🗗 ►                                                                      |                                                                                                    |                                                                                                    |                     |
| 15-28 Lun. 15 juil.                                                          | O Dites-nous ce que vous v                                                                             | oulez faire                                                                                                    | 🗢 90 % 🎫<br>Annuler |
| 2 armana                                                                     | Essayez "commencer la présentation "modifier la mise en page d "insérer une image" "insérer une forme" | n"<br>e la diapositive"                                                                                                    |                     |
| Suggestions d'actions.                                                       |                                                                                                    |                                                                                                    |                     |
| 🔯 🔍 saint malo                                                               |                                                                                                    |                                                                                                    | 10 < >              |
| Q Rechercher.                                                                |                                                                                                    |                                                                                                    |                     |
|                                                                              |                                                                                                    |                                                                                                    |                     |
| Presentation (5)<br>Création Transitions Animations                          | Diaporama R                                                                                            | évision                                                                                                    | 8 Q ₫ ►             |
| Presentation (5)<br>Création Transitions Animations<br><b>G</b> I <u>S</u> A | Diaporama R<br>A A                                                                                     | évision<br>Partager                                                                                                    | ନ ଦ 🖻 ►             |
| Presentation (5)<br>Création Transitions Animations<br><b>G</b> I <u>S</u> A | Diaporama R                                                                                            | évision<br>Partager<br>Q+ Inviter des personnes                                                                                   | <u>ହୁ</u> ►<br>>    |
| Presentation (5)<br>Création Transitions Animations<br><b>G</b> I <u>S</u> A | Diaporama R                                                                                            | évision         Partager         Q+       Inviter des personnes <ul> <li>Copier le lien</li> </ul>                                | 8 Q @ ►<br>>        |
| Presentation (5)<br>Création Transitions Animations<br>G I <u>S</u> A        | Diaporama R                                                                                            | évision         Partager         Q+       Inviter des personnes         Image: Copier le lien         Diapositive active          |                     |
| Presentation (5)<br>Création Transitions Animations<br>G I S A               | Diaporama R                                                                                            | évision       Partager         只+       Inviter des personnes         ()       Copier le lien         ()       Diapositive active |                     |

|               | 2017 - 11 2010                                     | 128     | 44        |        | (H)      | esentation | (6)  |          |       |
|---------------|----------------------------------------------------|---------|-----------|--------|----------|------------|------|----------|-------|
|               | 50                                                 | Accueil | Insertion | Dessin | Création | Transit    | ions | Anima    | tions |
|               | Fichier                                            |         | position  |        |          | G          | I    | <u>S</u> | A.,   |
| ୍ରି           | Enregistrement automatique                         |         |           |        |          |            |      |          |       |
| Les n<br>dans | nodifications sont automatiquement enregis<br>iPad | trées   |           |        |          |            |      |          |       |
| ÷             | Enregistrer une copie                              |         |           |        |          |            |      |          |       |
| Û             | Envoyer une copie                                  | >       |           |        |          |            |      |          |       |
| Đ             | Exporter                                           | >       |           |        |          |            |      |          |       |
| Ģ             | Imprimer                                           | ×       |           |        |          |            |      |          |       |
| 1             | Historique                                         |         |           |        |          |            |      |          |       |
| ()            | Propriétés                                         | >       |           |        |          |            |      |          |       |
| Ô             | Envoyer des commentaires                           | >       |           |        |          |            |      |          |       |
| ?             | Aide et support                                    |         |           |        |          |            |      |          |       |
| 4.            | Envoyer des journaux                               | >       |           |        |          |            |      |          |       |
| (i)           | Nouveautés                                         |         |           |        |          |            |      |          |       |

L'outil Fichiers.

En standard l'enregistrement est automatique, sauf si le **commutateur enregistrement automatique** est changé.

# Les onglets de PowerPoint pour iPad.

# L'onglet insertion.

| 15:49 Lun, 15 juil. |                          |          |                    |         | rdreetation (5) |             |             |             |         |         | <del>?</del> 94 | 1% 👀 |
|---------------------|--------------------------|----------|--------------------|---------|-----------------|-------------|-------------|-------------|---------|---------|-----------------|------|
| < 🗅 🕤 🤉             |                          |          | Insertion Dessi    |         |                 |             |             |             |         | Q       | QB              |      |
| Nouvell             | Ile diapositive 📰 Dispos | tion 坹 N | ouveau commentaire | Tableau | Photos          | Appareil ph | noto 😭 Icôn | es 📙 Vidéos | Ge Lien | C Forme | s 🗸             |      |

#### . / alat in cortion contin

| <ul> <li>Nouvelle diapositive ;</li> <li>Disposition ;</li> <li>Nouveau commentaire ;</li> <li>Tableau ;</li> <li>Photos ;</li> </ul>                      |
|----------------------------------------------------------------------------------------------------|
| <ul> <li>Appareil photo ;</li> <li>Icônes ;</li> <li>Vidéos ;</li> <li>Liens ;</li> <li>Formes ;</li> <li>Zone de texte ;</li> <li>Compléments.</li> </ul> |
| + Nouvelle diapositive E Disposition + Nouveau commentaire                                                                                                 |
|                                                                                                    |
| Tableau 🎴 Photos 💽 Appareil photo 🥳 Icônes                                                                                                    |
|                                                                                                    |
| 📙 Vidéos 🎲 Lien 🖕 Formes 🗸                                                                                                    |

### Insertion d'une nouvelle diapositive.

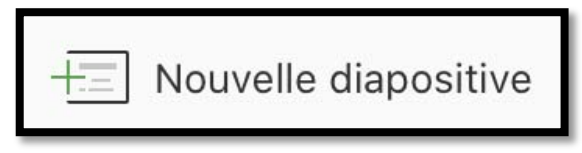

Insertion d'une nouvelle diapositive.

# Disposition.

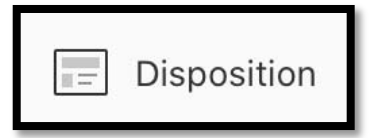

|                                   | Disposition             |                          |  |  |  |  |  |  |  |  |
|-----------------------------------|-------------------------|--------------------------|--|--|--|--|--|--|--|--|
| Grand événement                   |                         |                          |  |  |  |  |  |  |  |  |
|                                   |                         |                          |  |  |  |  |  |  |  |  |
| Diapositive<br>de titre           | Titre et contenu        | Titre de section         |  |  |  |  |  |  |  |  |
|                                   |                         |                          |  |  |  |  |  |  |  |  |
| Deux contenus                     | Comparaison             | Titre seul               |  |  |  |  |  |  |  |  |
|                                   |                         |                          |  |  |  |  |  |  |  |  |
| Vide                              | Contenu<br>avec légende | Image avec<br>légende    |  |  |  |  |  |  |  |  |
|                                   |                         |                          |  |  |  |  |  |  |  |  |
| Image panoramique<br>avec légende | Titre et légende        | Citation<br>avec légende |  |  |  |  |  |  |  |  |
|                                   |                         |                          |  |  |  |  |  |  |  |  |
| Carte nom                         | 3 colonnes              | 3 colonnes<br>d'image    |  |  |  |  |  |  |  |  |

### Insertion d'un nouveau commentaire.

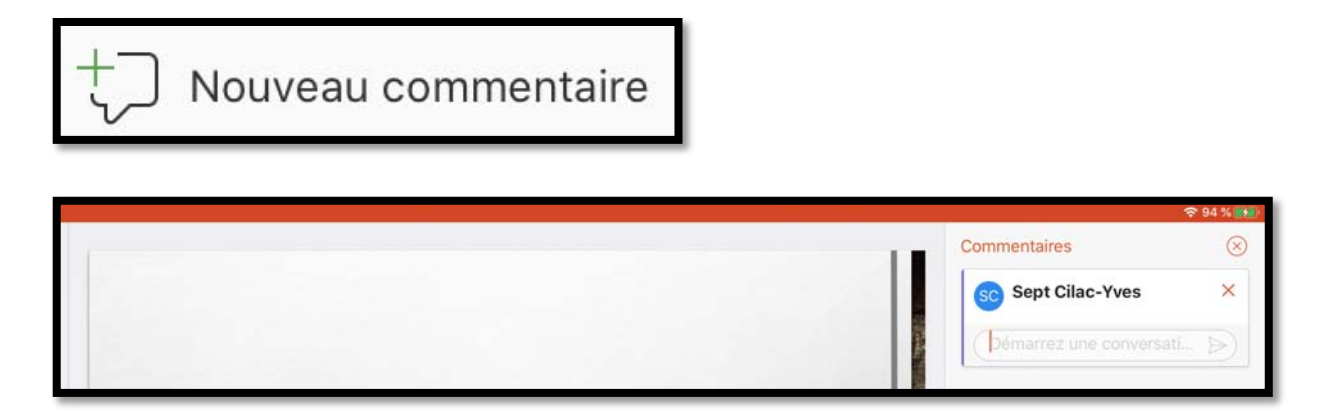

### **Insertion d'un tableau.**

| Tableau                                                                                                    |
|----------------------------------------------------------------------------------------------------|
| 1550 Lui. 15 jui.<br>Presentation 10      Presentation 10      Pres |
| Insertion E Supprimer Options de style 🍞 Styles de table 🛆 Trame de fond                                                                                                    |
| Réorganiser 🚔 Ajuster automatiquement 🖃 Alignement 📄 Texte de remplacement                                                                                                    |

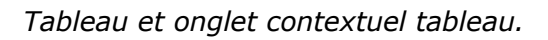

# Insertion d'une photo.

| 0                                                                                                    | Photos                |         |
|----------------------------------------------------------------------------------------------------|-----------------------|---------|
|                                                                                                    | Photos                | Annuler |
|                                                                                                    | Pellicule<br>2 599    | >       |
| _                                                                                                    | Ajouts récents<br>547 | ×       |
|                                                                                                    | Selfies<br>18         | >,*     |
| ar and the second second secon | Panoramas<br>12       | >       |
| - He                                                                                                    | Rafales<br>2          | >       |

### Insertion d'une icône.

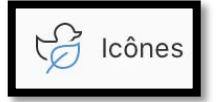

| Icônes    |        |          |   | $\otimes$ |         |    |             |               |            |
|-----------|--------|----------|---|-----------|---------|----|-------------|---------------|------------|
| Aller à   |        |          |   | *         |         |    |             |               |            |
| Accessil  | bilité |          |   |           |         |    |             |               |            |
| ġ         | ð      | tts.     | Ħ |           | Flèches |    |             |               |            |
| 鹰         | ø      | r.       | 6 |           | +       | J  | +           | t             | P          |
| Analyse   |        |          |   |           | t       | 5  | 5           | $\rightarrow$ | $\bigcirc$ |
| <u>h.</u> | lìì    | á        | 5 | مسرا      | ←       | L  | প           | 5             | 5          |
| N         | 廩      | <u>چ</u> | ¢ | ۵         | ⇔       |    |             |               |            |
| ø         | ٢      | (m       | X | Ō         |         |    |             |               |            |
| ٥         | °      | 8        | Ŷ | Q         | Arts    |    |             |               |            |
| ⊕,        | ۲      | XX       | ⊞ | 9         | 魚       |    | ۲           | A             | 8          |
| Ŧ         |        |          |   |           |         |    |             | 24            | 0          |
| Animaux   | ¢      |          |   |           | 9:      | Ş  | ♪           | Л             | 'n         |
| đ         | T      | 9        | æ | đ         | لوع     | 6  | <b>T</b> ot | <b>te</b> t   | 4          |
| 6         | ŝ      | ۰        | æ | œ         | é       |    |             |               | 1          |
| ~         |        | ۶        | 0 | #         | 1       | 1. | +cutor4     | di.           | *          |
|           |        |          | _ | _         | *       | •  |             |               |            |

Aperçu de quelques icônes.

### Ajout d'une vidéo.

| to 🔓 Icôn | es 📙 Vidéos                | 🕼 Lien 🕻 |
|-----------|----------------------------|----------|
|           | Photos                     | Annuler  |
|           | Pellicule<br>16            | >        |
|           | <b>Ajouts récents</b><br>7 | >        |
|           | Favorites<br>1             | >        |
|           | Vidéos<br>16               | >        |
| 0         | Cilac fermeture<br>De vous | >        |

### Insertion d'une zone de texte ou d'un complément.

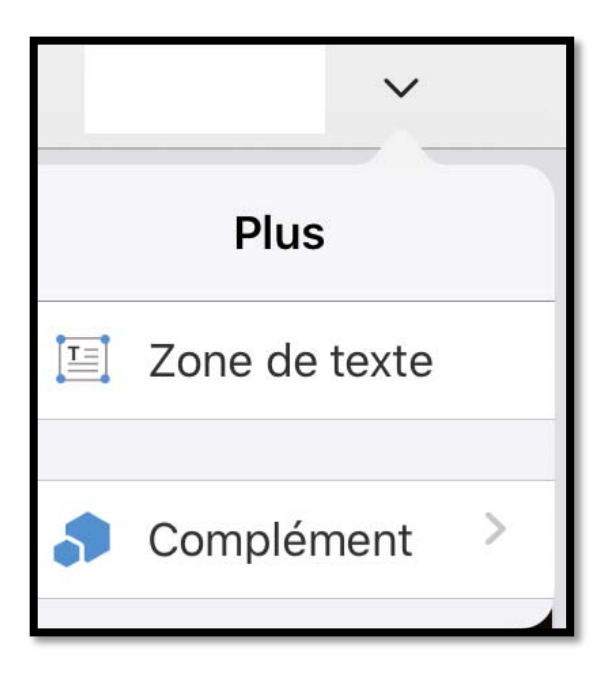

### **Insertion d'une forme.**

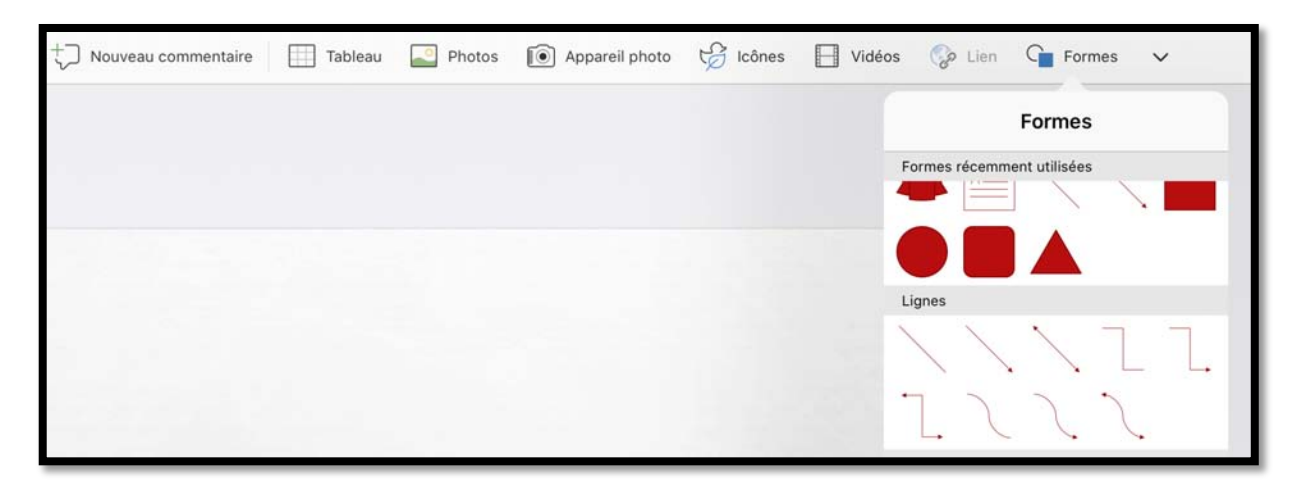

### Mise en forme du texte.

### Changer la police.

| iPad 🗢  |               |         |            |         |                  |          |          |   | 20:03<br>smalo-ipad | 1    |          |      |            |    |       |   |   | \$ 42 9 | <b>د ا</b> |
|---------|---------------|---------|------------|---------|------------------|----------|----------|---|---------------------|------|----------|------|------------|----|-------|---|---|---------|------------|
| $\odot$ | <b>D</b> -    | \$      | ð          | Accueil | Insertion        | Dessin   | Création | 1 | Transitior          | is / | Animatio | ns C | Diaporama  | ~  | Forme | e |   | ୍ୟ+     |            |
|         |               | +==     | 1000<br>10 | Impact  |                  | 20       | G        | Ι | <u>s</u>            | A.,  | Α        | A    | <b>!</b> ≡ | 1= | ≡.    | ≡ | G |         |            |
| 1       | SM            | NT MALO |            |         |                  |          |          |   |                     |      |          |      |            |    |       |   |   |         |            |
| 2       | AL PROCESSION |         | l r        |         |                  |          |          |   |                     |      |          |      |            |    |       |   |   |         |            |
| *       | -             |         |            | Co      | uper C           | opier (  | Coller   |   | PRO                 | G    | RA       | MI   | ΛE         |    |       |   |   |         |            |
| 3       | 1.2           |         |            | • 54    | INT MALO I       | NTRA-MUR | IOS      |   |                     |      |          |      |            |    |       |   |   | 3       |            |
|         |               |         |            | • TO    | URS <u>solid</u> | OR       | •        |   |                     |      |          |      |            |    |       |   |   |         |            |
|         |               |         |            | • DI    | NARD             |          |          |   |                     |      |          |      |            |    |       |   |   |         |            |
| _       | 2.55          | _       |            | • 🛄     | NAN              | 6. 1995  | 12.12    |   |                     | 100  | 101      |      | then.      |    |       |   |   |         |            |

Le texte qui a été précédemment saisi utilise la police standard attachée au thème initialement choisi. Pour modifier le texte, sélectionnez-le puis allez dans les outils de l'onglet accueil.
| iPad 🧟         | * *        |    |            |           | , Alexan    |        |        | s  | 20:04<br>malo-ipad | 1    |          |      |           |     |      |   |   | \$ 42 9 | ( <b>D</b> ) |
|----------------|------------|----|------------|-----------|-------------|--------|--------|----|--------------------|------|----------|------|-----------|-----|------|---|---|---------|--------------|
| $(\mathbf{E})$ | <b>D</b> . | 5  | 0          | Accueil   | Insertion   | Dessin | Créati | on | Transitior         | is J | Animatio | ns C | liaporam  | a 💙 | Form | e |   | Å+      |              |
| 1              |            | += |            | Impact    |             | 20     | G      | Ι  | <u>S</u>           | A    | Α        | A    | ΙΞ        | 13≡ | ≡.   | ≡ | G |         |              |
| 1              | SAU        | π  |            | I         | Polices     |        |        |    |                    |      |          |      |           |     |      |   |   |         |              |
|                | -          | Po | lices c    | compatik  | oles Office | ı.     | J      |    |                    |      |          |      |           |     |      |   |   |         |              |
| 2              |            | т  | ïmes N     | ew Roma   | n           |        | (j)    | UI | PRO                | G    | RA       | MIN  | <b>NE</b> |     |      |   |   |         |              |
| 3              | T          | т  | rebuch     | net MS    |             |        | (i)    |    |                    |      |          |      |           |     |      |   |   |         |              |
| _              |            | Т  | w Cen /    | т         |             |        |        |    |                    |      |          |      |           |     |      |   |   |         |              |
| -              |            | Tv | v Cen MT ( | Condensed |             |        |        |    |                    |      |          |      |           |     |      |   |   |         |              |
|                |            | v  | /erdan     | a         |             | 5      | 5      |    | /                  |      |          |      |           |     |      |   |   |         |              |
|                |            | v  | Vebdin     | gs        |             | ٥      |        |    |                    |      |          |      |           |     |      |   |   |         | -            |

*Ici la police est Impact ; elle sera remplacée depuis le menu déroulant Polices par Verdana.* 

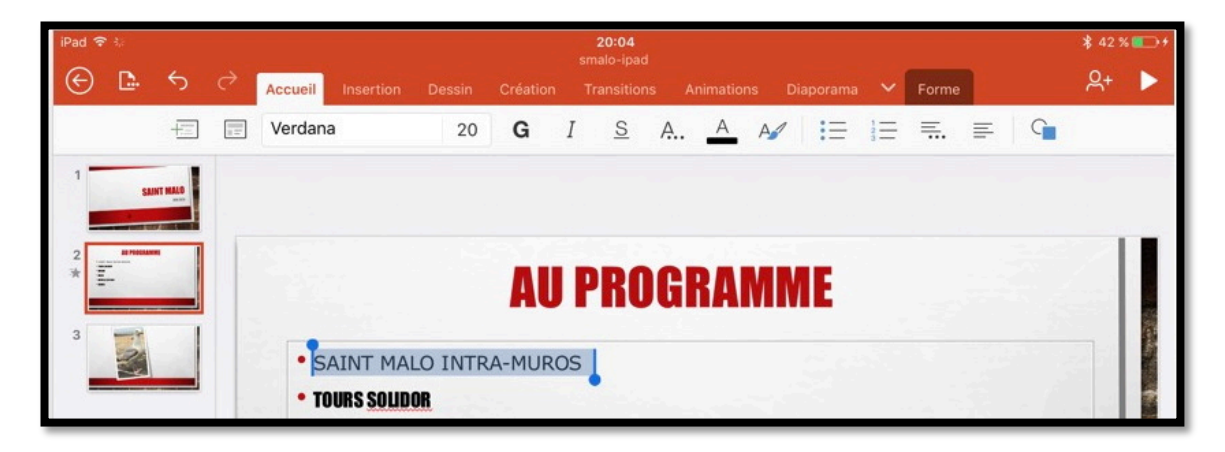

La ligne est maintenant en police Verdana, taille 20 points.

| iPad 🗟 |            |       |                               |        |         | 20<br>smale | :04<br>o-ipad |          |       |          |    |      |   |   | \$ 42 9    | <b>د ا</b> |
|--------|------------|-------|-------------------------------|--------|---------|-------------|---------------|----------|-------|----------|----|------|---|---|------------|------------|
| 🖻      | · ~        | 9     | Accueil Insertion             | Dessin | Créatio | n Trar      | sitions       | Animatio | ns Di | iaporama | ~  | Form | e |   | <u>ନ</u> + |            |
|        | +==        | 11    | Verdana                       | 28     | G       | Ι           | <u>s</u> A.   | Α        | A     | iΞ       | 1= | ≡.   | = | G |            |            |
| 1      | SAINT MALO |       |                               | Taille |         |             |               |          |       |          |    |      |   |   |            |            |
| -      |            |       | ſ                             | - 28   | +       |             |               |          |       |          |    |      |   |   |            |            |
| 2      |            |       |                               | 16     |         | I PI        | RUC           | RAI      | MN    | IF       |    |      |   |   |            |            |
| 3      |            |       |                               | 18     |         | , , ,       | IUU           | IIA      |       |          |    |      |   |   |            |            |
|        |            | 19    | •SAIN                         | 20     |         | RA-M        | UROS          | ;        |       |          |    |      |   |   |            |            |
|        |            | 1.1.1 | • TOURS <u>So</u><br>• Dinard | 22     |         |             |               |          |       |          | 1  |      |   |   |            |            |

Pour changer la taille de la police, touchez la taille voulue dans le menu déroulant ou touchez les outils – **ou +.** 

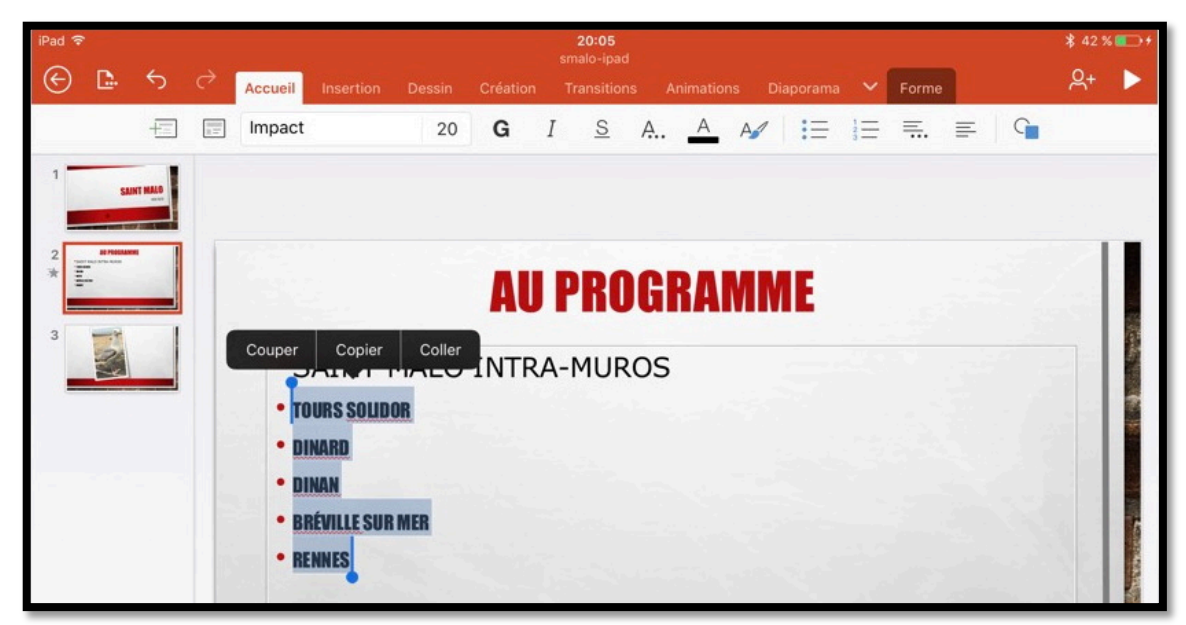

Vous pouvez aussi sélectionner plusieurs lignes de texte pour y apporter des changements de mise en forme.

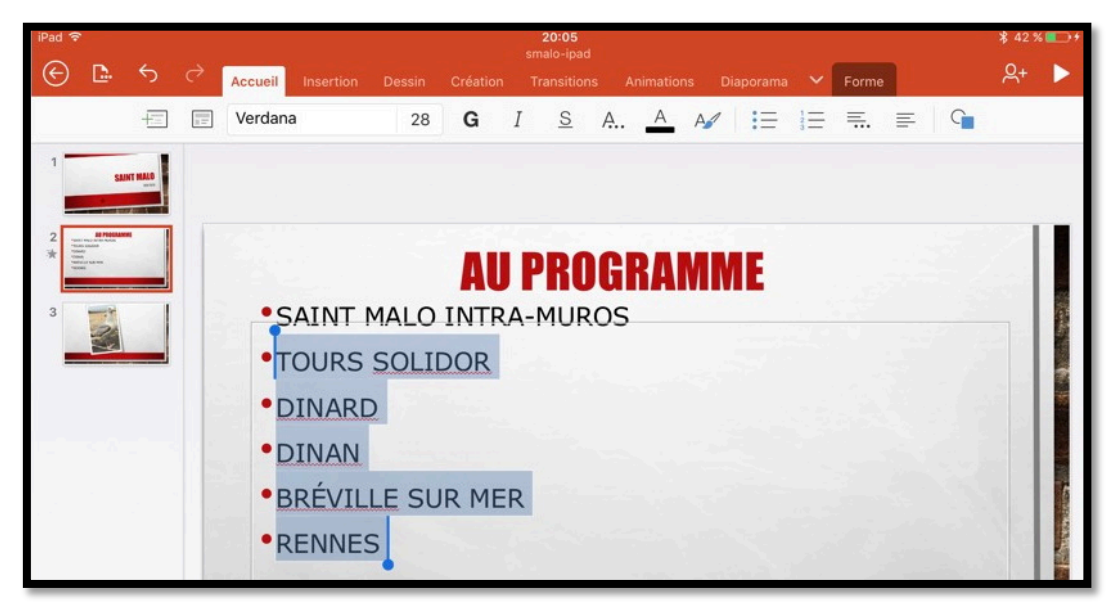

Application de la police Verdana, taille 28 au texte sélectionné.

#### Gras, italique, souligné.

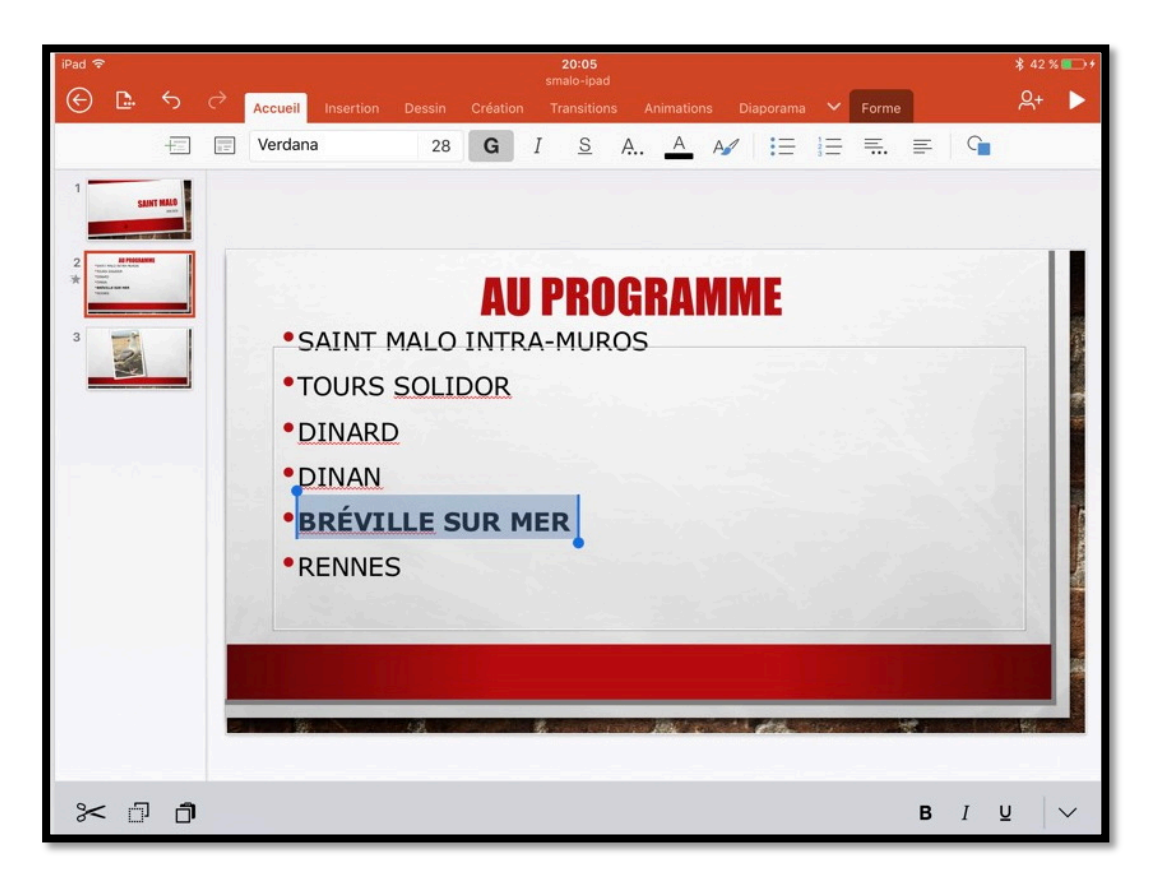

Ici sélection d'une ligne et application du gras.

#### Changement de puces.

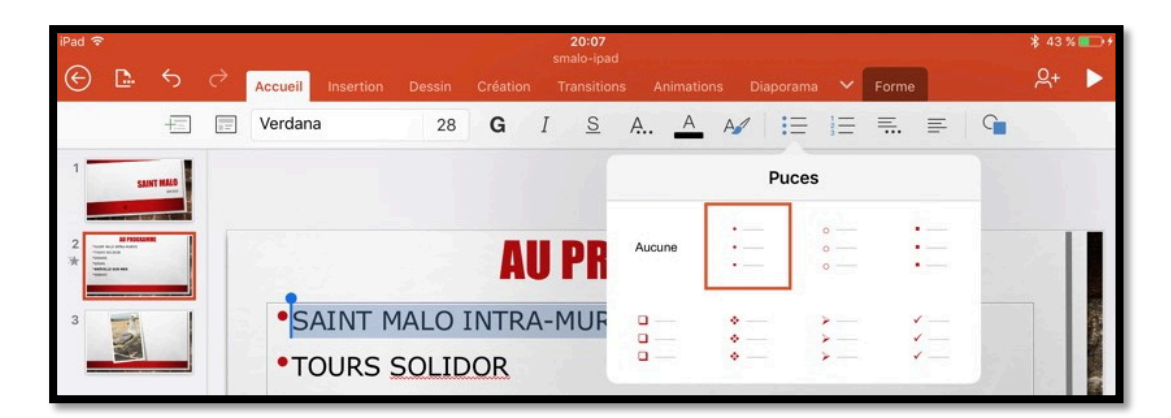

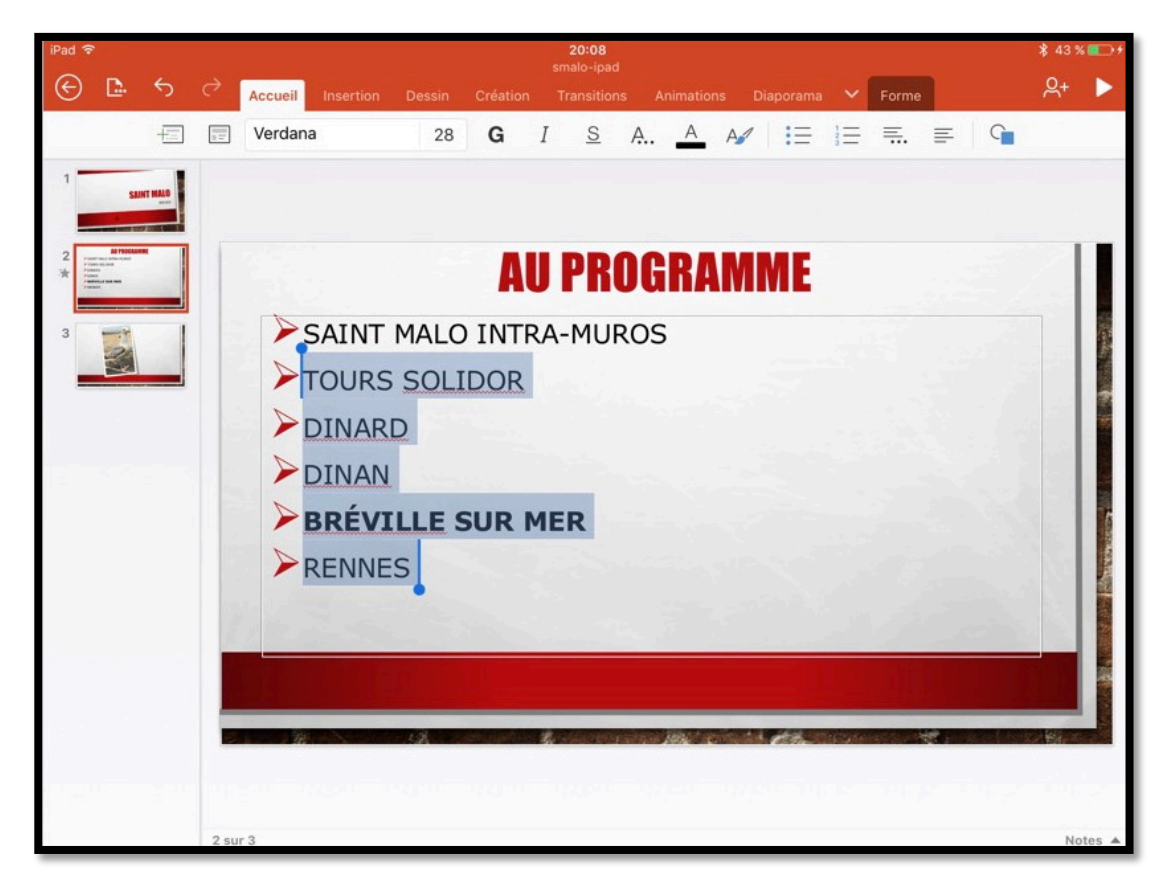

Vous pouvez changer les puces pour une ou plusieurs lignes de texte :

- Sélectionnez la ligne et touchez l'outil **puces** de l'onglet accueil.
  - Choisissez ensuite le style de puce.

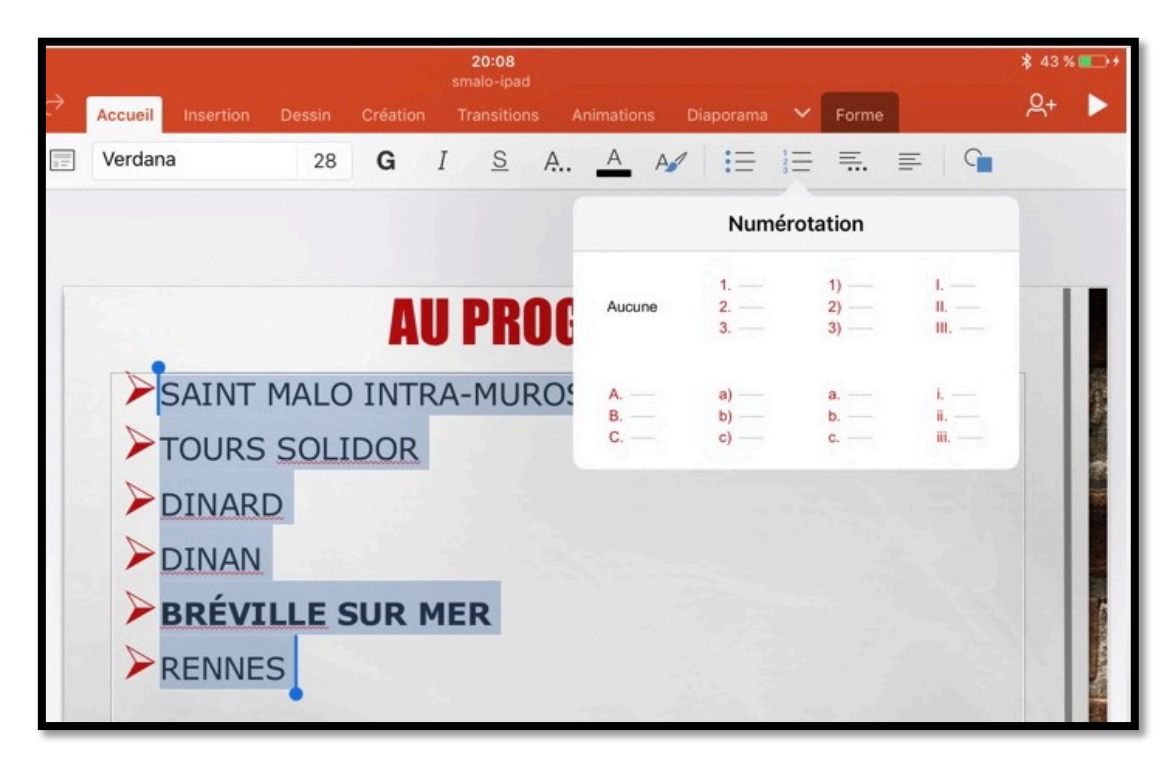

Vous pouvez aussi changer le type de puces en passant aux puces numérotées.

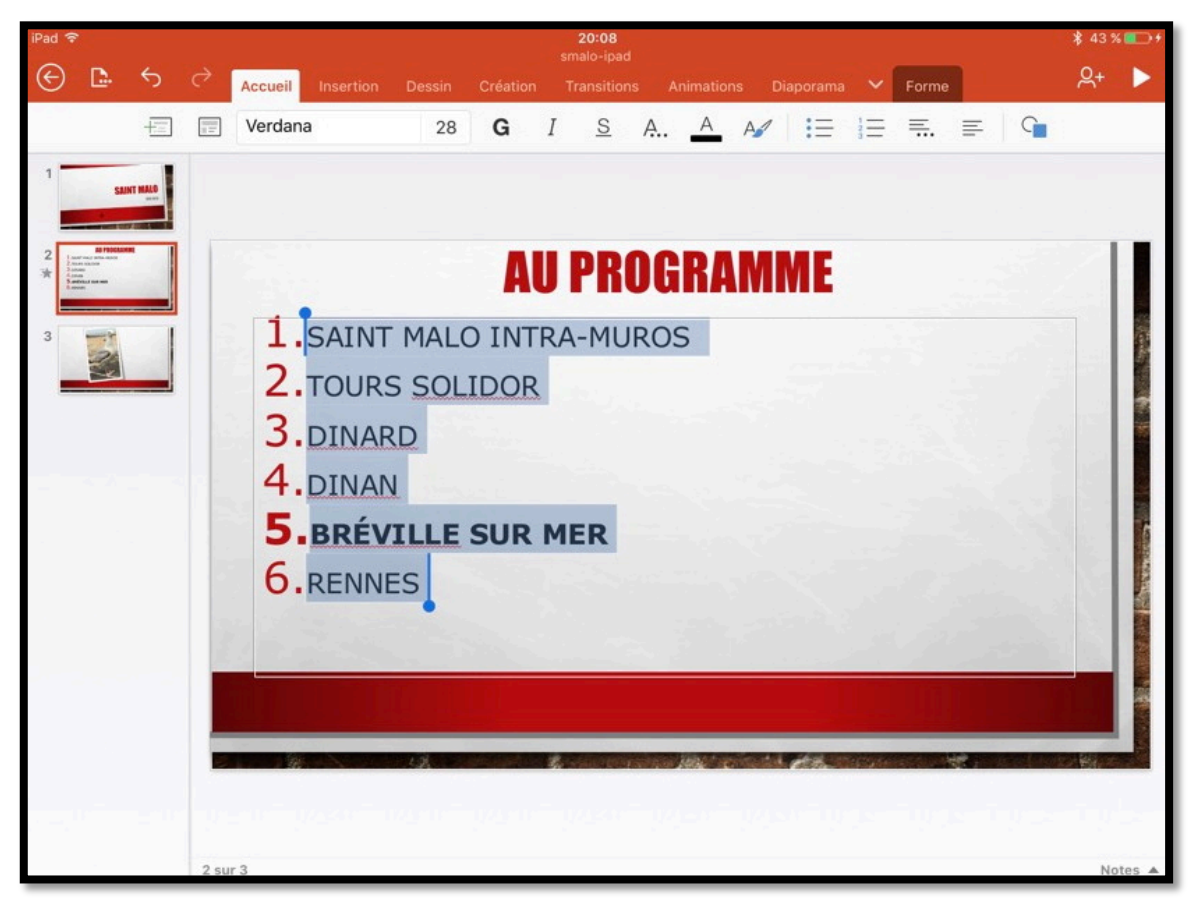

Les puces sont maintenant numérotées.

Microsoft PowerPoint pour iPad (2.27)

#### Cadrages (ou alignement).

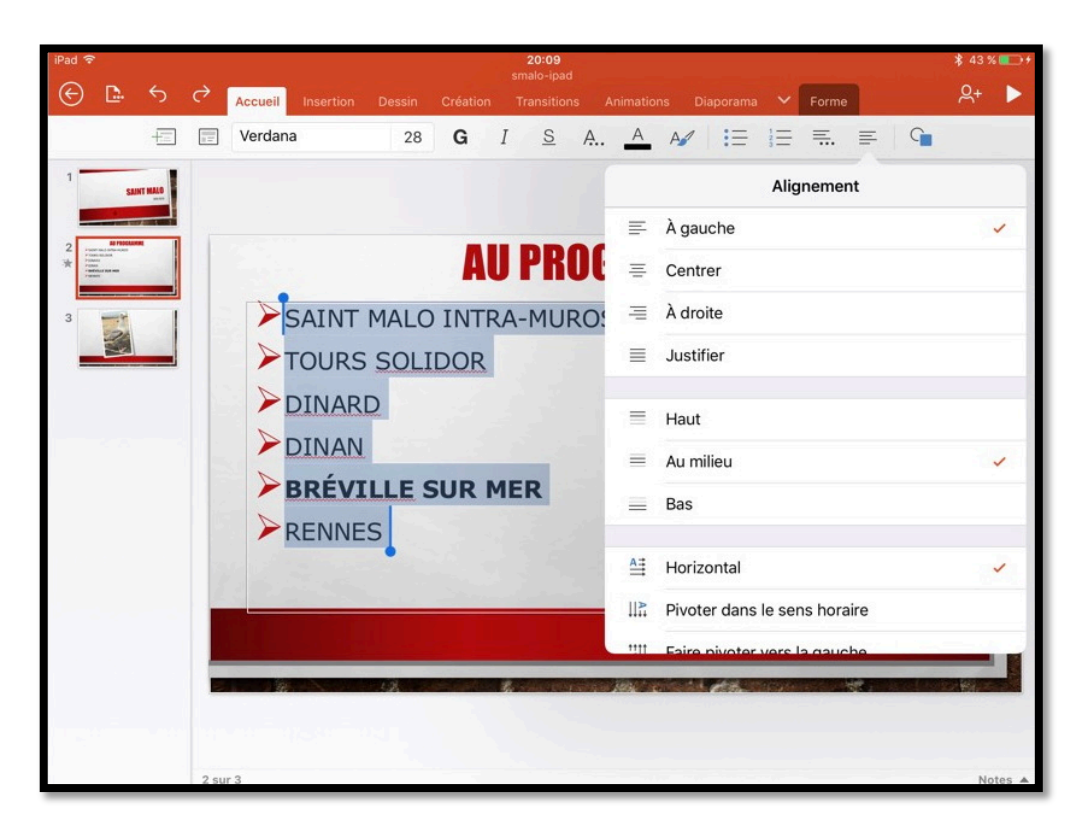

Vous pouvez aussi changer le cadrage du texte ; sélectionnez le texte à cadrer et choisissez un cadrage dans les outils de l'onglet accueil.

#### Appliquer des styles WordArt.

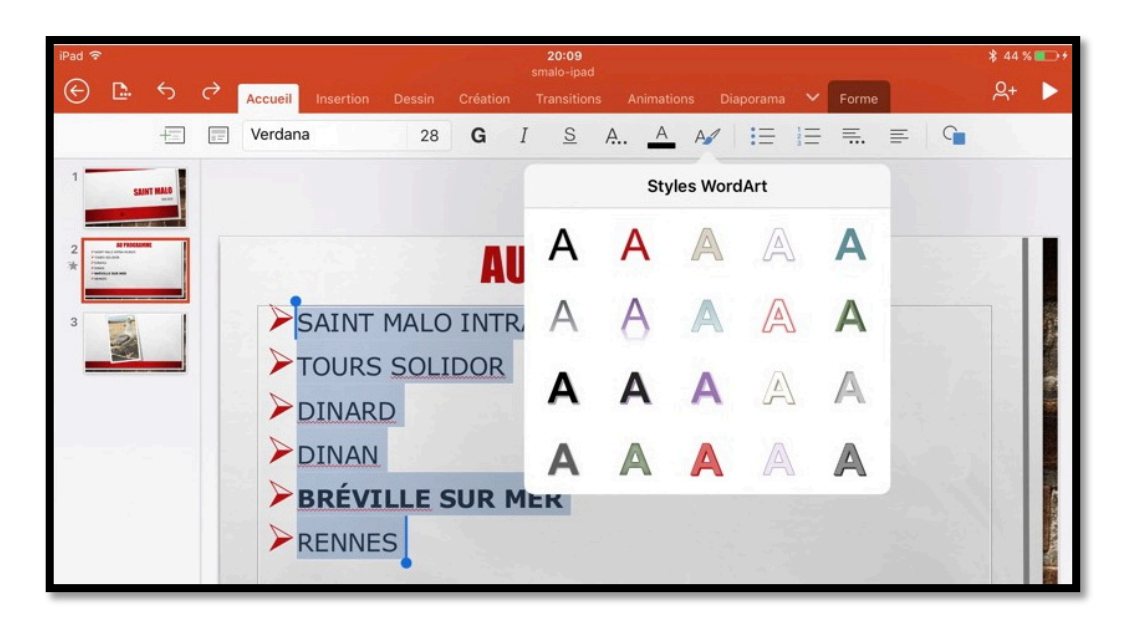

Pour appliquer un style WordArt, sélectionnez le texte > touchez l'outil WordArt depuis l'onglet accueil > choisissez un style.

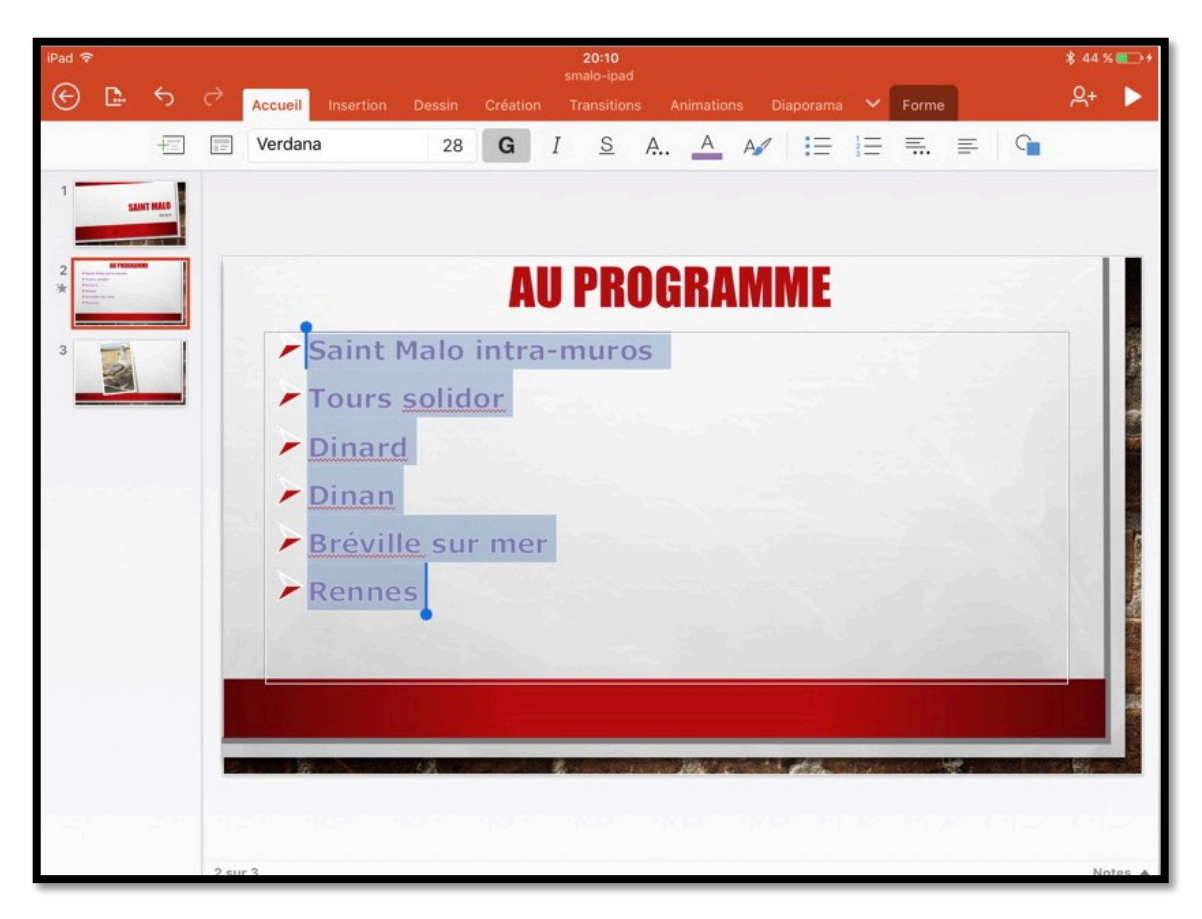

Un style WordArt a été appliqué au texte sélectionné.

## Les photos.

*Si dans les présentations professionnelles on utilisera beaucoup de texte, pour une utilisation personnelle on privilégiera certainement l'utilisation de photos, surtout si c'est pour créer des diaporamas avec des transitions variées.* 

#### Insérer une photo dans une diapositive.

|             | Accueil | Insertion     | Dessin    | Créatio | Présentation (5)<br>n Transitions  | Animations  | Diaporama  | Révision     |          |
|-------------|---------|---------------|-----------|---------|------------------------------------|-------------|------------|--------------|----------|
| Disposition | ı ر+    | Nouveau comme | entaire [ | Table   | au 🎑 Photos                        | Appareil ph | noto 🥳 Icô | nes 📙 Vidéos | s 🎲 Lien |
|             |         |               |           |         | Photos                             | Annuler     |            |              |          |
|             |         |               |           | -       | St Malo 2019<br>De vous            | >           |            |              |          |
|             |         |               |           |         | Captures Jo 2<br>De Josiane Cornil | >           |            |              |          |
|             |         |               |           | 2       | Bravade<br>De vous                 | >           |            |              |          |

Dans l'onglet insertion touchez l'outil images et choisissez une photo qui est stockée dans l'application Photos de l'iPad, depuis un album ou depuis **Mon flux de photos**.

| Disposition | + Nouveau commentaire | Tableau | Photos       | Appareil photo | G Icônes | Vidéos | <table-cell> Lien</table-cell> | Germes |
|-------------|-----------------------|---------|--------------|----------------|----------|--------|--------------------------------|--------|
|             |                       | Photos  | St Malo 2019 | Annuler        |          |        |                                |        |
|             |                       |         | Lett         | 2              |          |        |                                |        |
|             |                       |         |              | and and        |          |        |                                |        |
|             |                       | 1       |              | 12             |          |        |                                |        |
|             |                       | - ir    | - Cont       |                |          |        |                                |        |
|             |                       |         |              |                |          |        |                                |        |
|             |                       |         | A            |                |          |        |                                |        |
|             |                       |         | -            | Les            |          |        |                                |        |

#### Idées de conceptions.

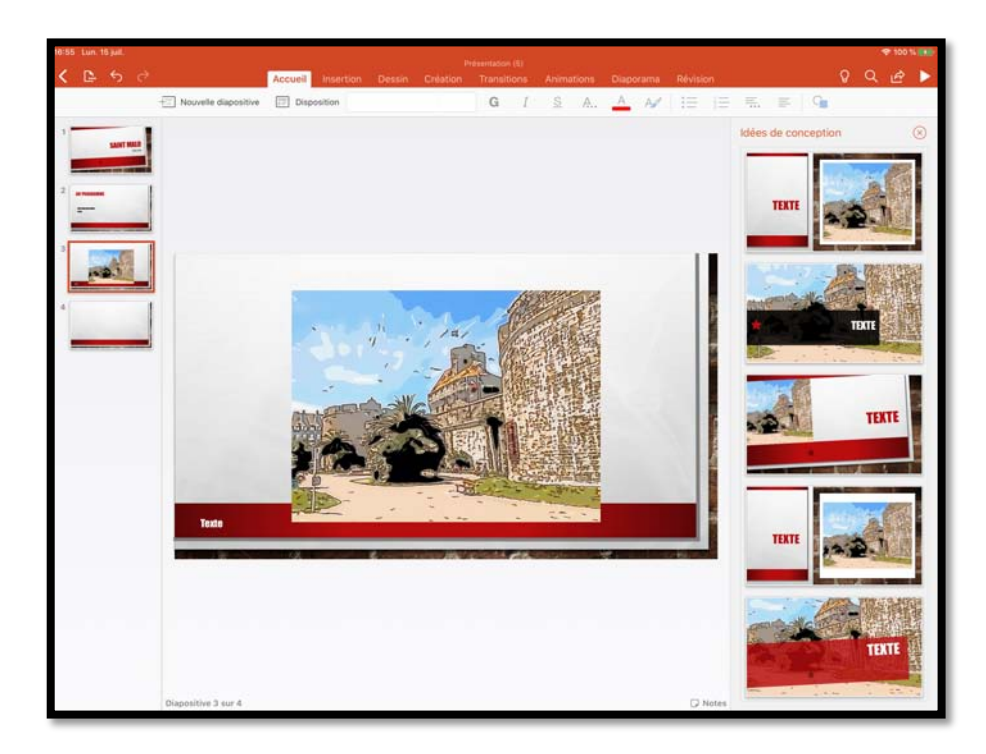

Lors de l'insertion d'une photo PowerPoint peut vos proposer une mise en page de la diapositive.

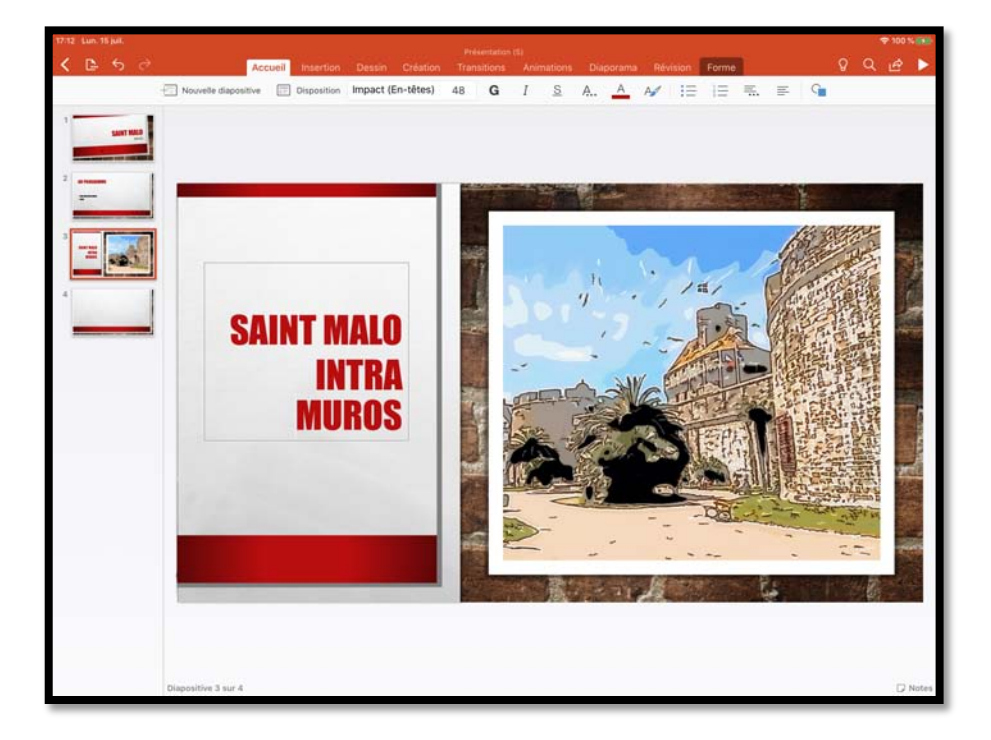

> Choisissez une proposition et modifiez, si nécessaire, le texte.

Exemple de mise en page.

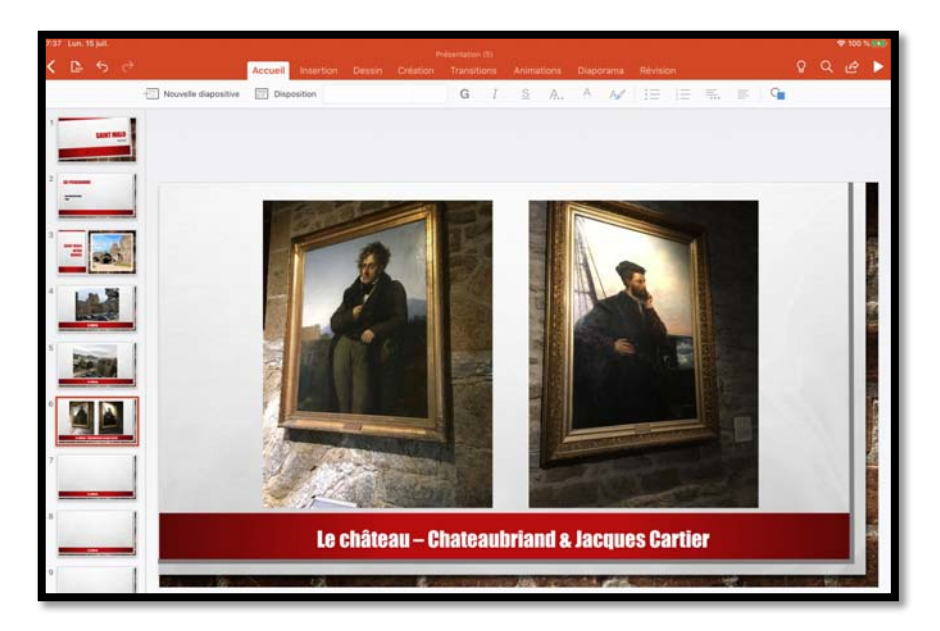

Ici création d'une diapositive avec 2 photos.

## L'onglet contextuel image.

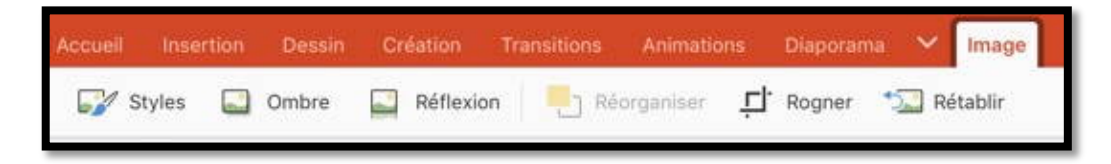

Quand vous sélectionnez une photo dans une diapositive, PowerPoint affiche un menu contextuel avec des outils propres à la gestion des images.

## L'outil styles depuis l'onglet contextuel image.

| Styles | Réflexion Réorganiser L R<br>Styles |
|--------|-------------------------------------|
|        |                                     |
|        |                                     |
|        |                                     |
|        |                                     |
|        |                                     |

#### Rogner en 16:9 depuis l'onglet contextuel image.

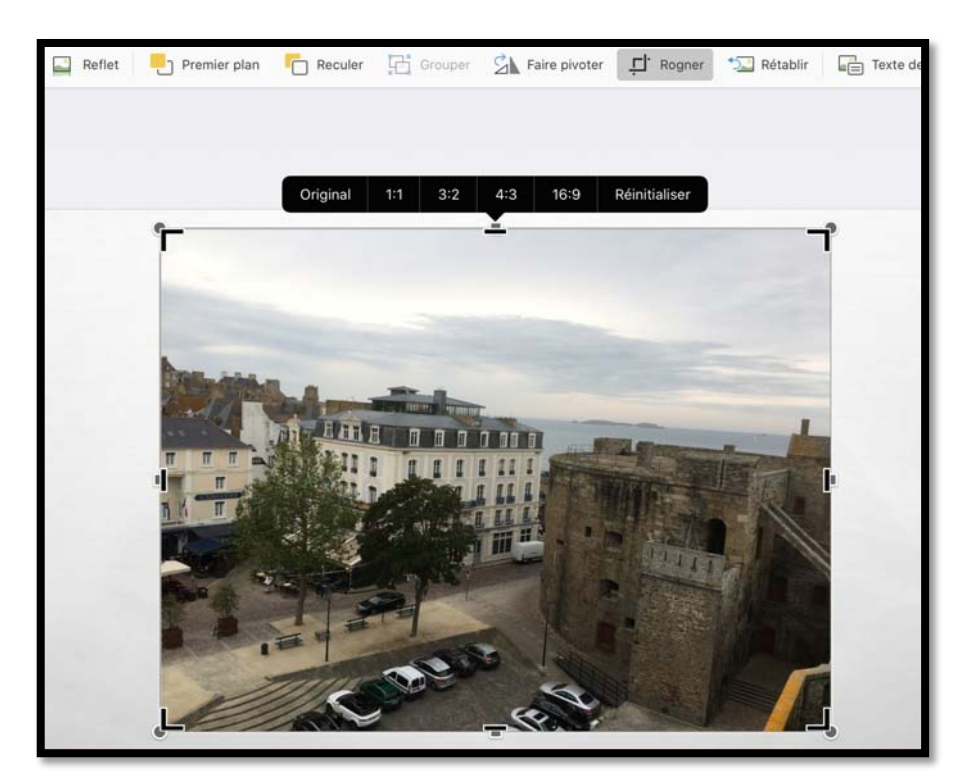

L'outil rogner permet de faire quelques ajustements, comme par exemple, l'affichage 16:9.

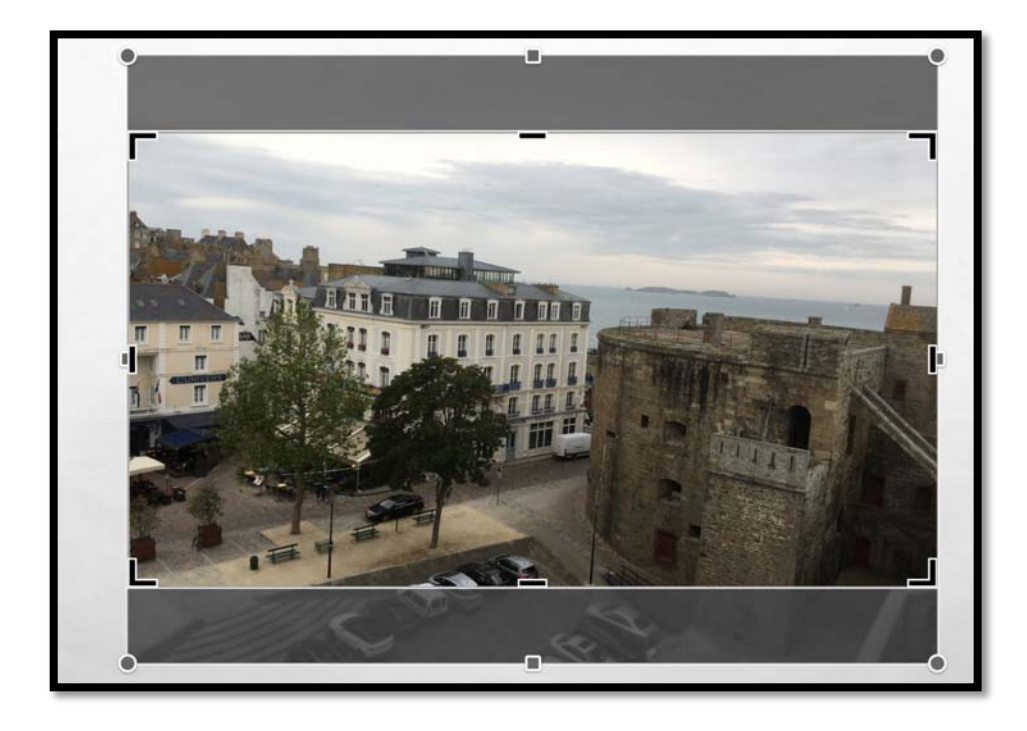

Microsoft PowerPoint pour iPad (2.27)

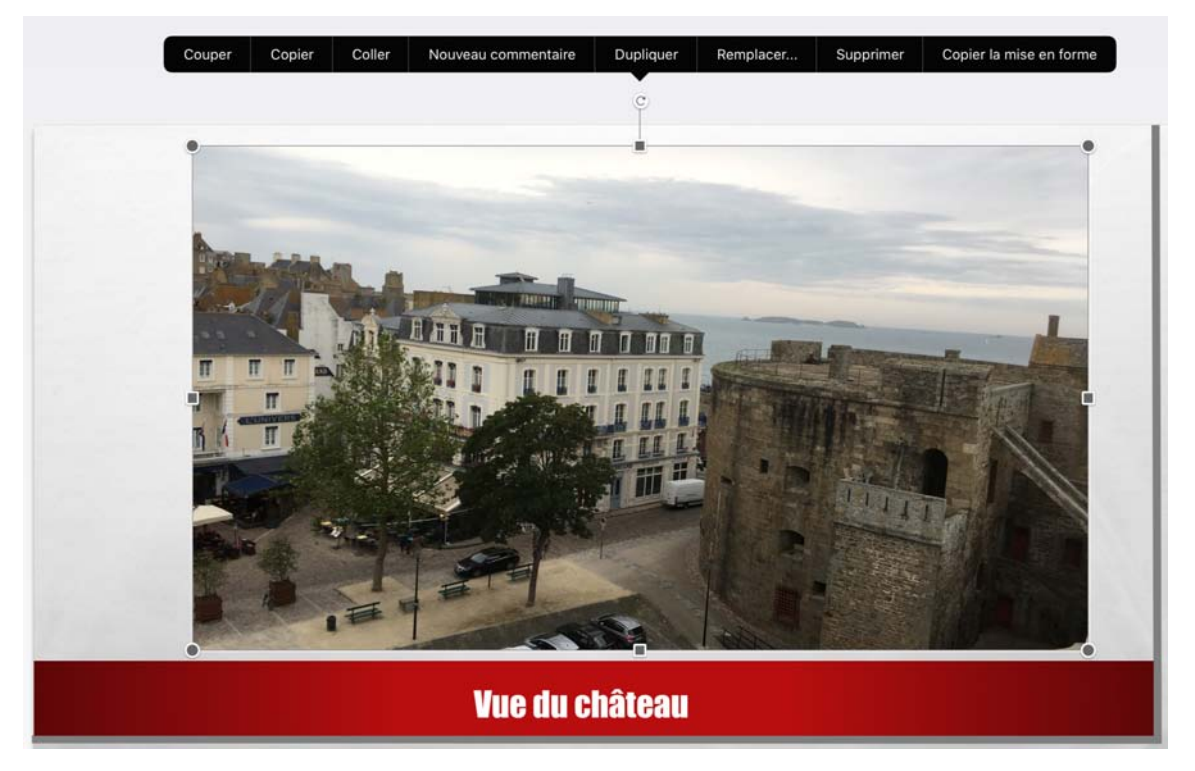

J'ai étiré la photo qui vient d'être rognée en 16/9.

#### Rogner une photo.

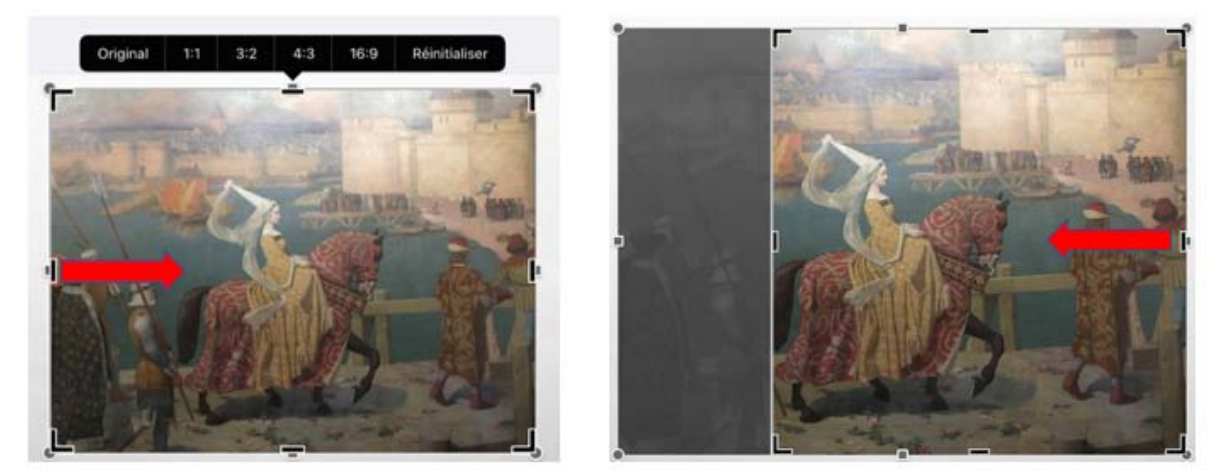

J'ai sélectionné la photo dans PowerPoint et je vais rogner 3 côtés. Je sélectionne la photo puis je touche l'outil rogner : on voit que la photo est entourée de repères. Je vais tout d'abord pousser le repère gauche vers l'intérieur, puis je vais pousser le repère droit vers l'intérieur.

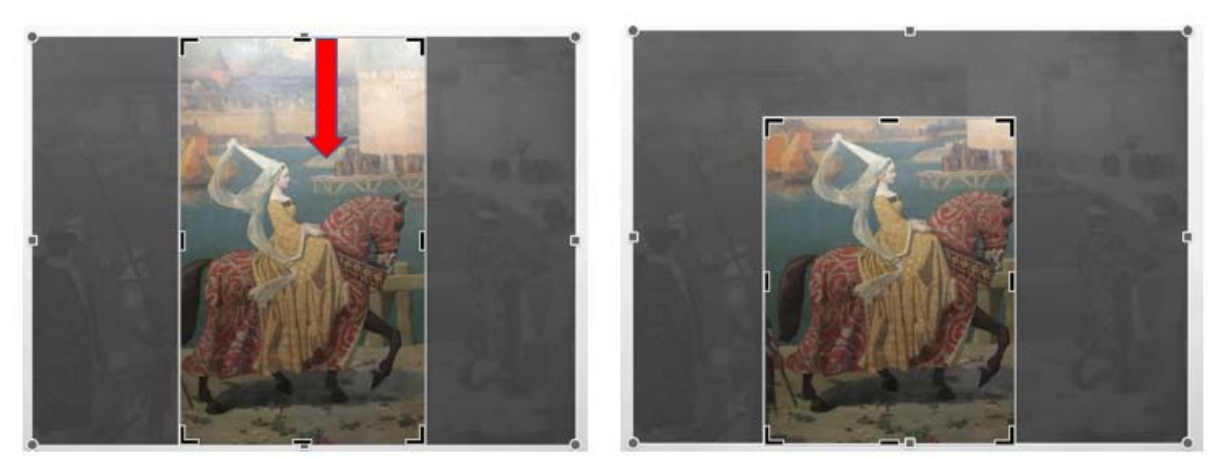

Les côtés gauche et droit ont été rognés ; je vais rogner le haut.

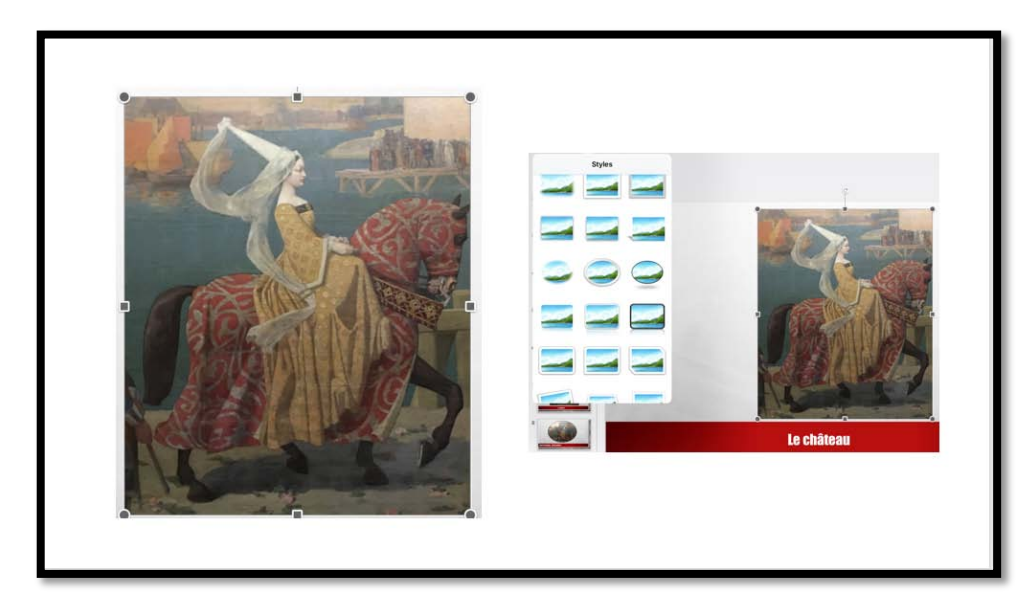

*Pour faire apparaître la photo rognée je clique en dehors de la photo puis je la place sur la diapositive à l'endroit souhaité. Je vais ensuite appliquer un style à la photo (un ovale).* 

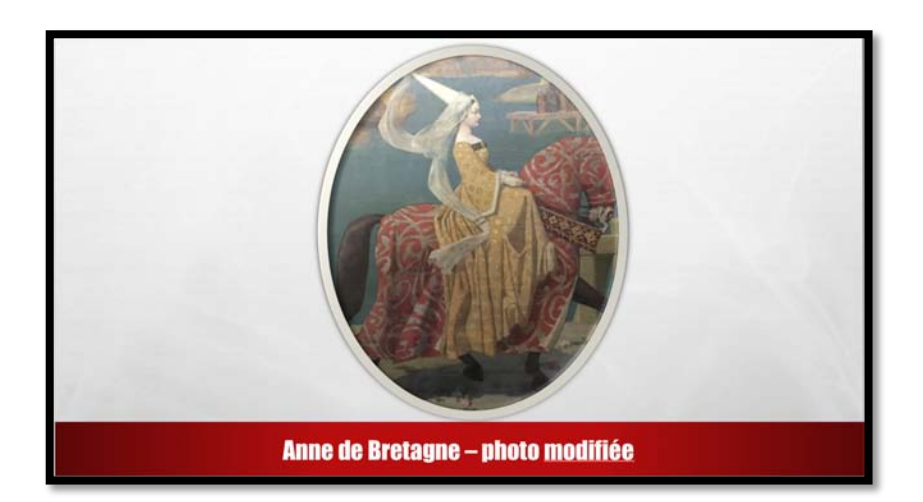

| Accueil Insertion | Dessin Ci | réation Tra         | nsitions | Animat    |
|-------------------|-----------|---------------------|----------|-----------|
| 📝 Styles 🔲 Ombre  | Réflexion | Dáflavian<br>Styles | Ombre    | Réflexion |
| Ombre             |           |                     | Ombre    |           |
| Aucune ombre      |           | Interne             |          | -         |
| Externe           | _         |                     |          |           |
|                   |           | Perspective         | -        | -         |
|                   |           |                     | -        |           |
|                   |           |                     |          |           |

#### Les outils ombres dans l'onglet contextuel image.

Depuis le menu contextuel images vous pouvez appliquer une ombre, éventuellement en plus d'un style (montage).

| iPad 중          | 22:09<br>smalo-load                                                                                             | L 🖇 77 % 💷                    |
|-----------------|----------------------------------------------------------------------------------------------------|-------------------------------|
| 🕞 🗈 😙 🔿 Accueil | Insertion Dessin Création Transitions Animations Diaporama 🛩 Image                                              | 읏+ 🕨                          |
| 📝 s             | tyles 🖸 Ombre 🔛 Réflexion 📃 Réorganiser 🕂 Rogner 知 Rétablir                                                     |                               |
| 1 SANT HALE     | Réflexion                                                                                                    |                               |
|                 | Aucune réflexion                                                                                                |                               |
| 2               |                                                                                                    |                               |
|                 |                                                                                                    |                               |
| 3               |                                                                                                    |                               |
| 92<br>          | Variations de réflexion                                                                                         |                               |
|                 | in the second second second second second second second second second second second second second second second |                               |
|                 |                                                                                                    |                               |
|                 |                                                                                                    |                               |
|                 |                                                                                                    |                               |
|                 |                                                                                                    |                               |
|                 |                                                                                                    |                               |
|                 |                                                                                                    |                               |
|                 |                                                                                                    |                               |
|                 |                                                                                                    |                               |
|                 |                                                                                                    | A REAL PROPERTY AND IN COLUMN |
|                 |                                                                                                    |                               |
|                 |                                                                                                    |                               |
| 3 sur 3         |                                                                                                    | Notes 🔺                       |

#### Un peu de réflexion depuis l'onglet contextuel image.

On peut aussi ajouter un effet de réflexion à une photo.

Agrandir ou réduire la photo.

Touchez la diapositive en dehors de la photo ; déplacez la photo et tirez vers l'extérieur depuis une extrémité pour agrandir la photo. Poussez vers l'intérieur pour réduire la photo.

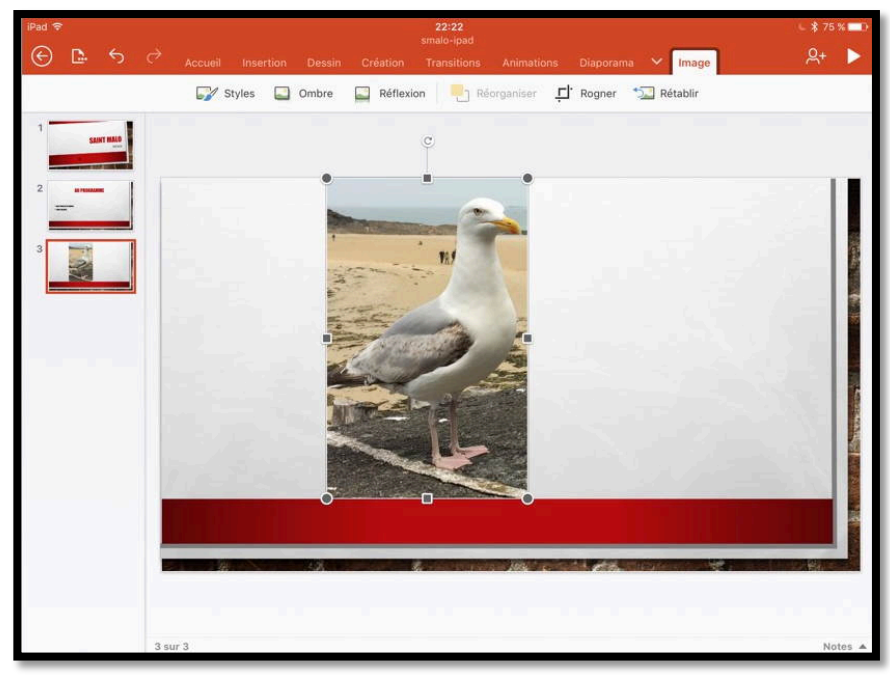

La photo a été déplacée et agrandie.

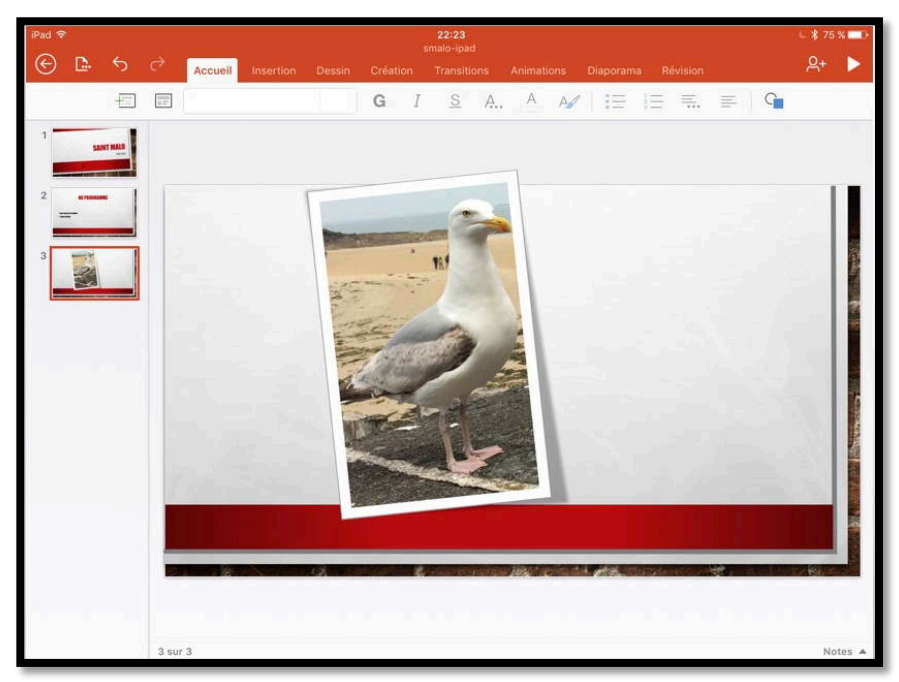

Vous pouvez appliquer un style, une ombre ou une réflexion.

# Les animations.

#### Ajouter une animation à un texte.

Avant, on utilisait des transparents et des rétroprojecteurs ; oui mais c'était avant. Maintenant on utilise des vidéoprojecteurs reliés à un ordinateur, à une tablette ou un smartphone avec un logiciel de présentation.

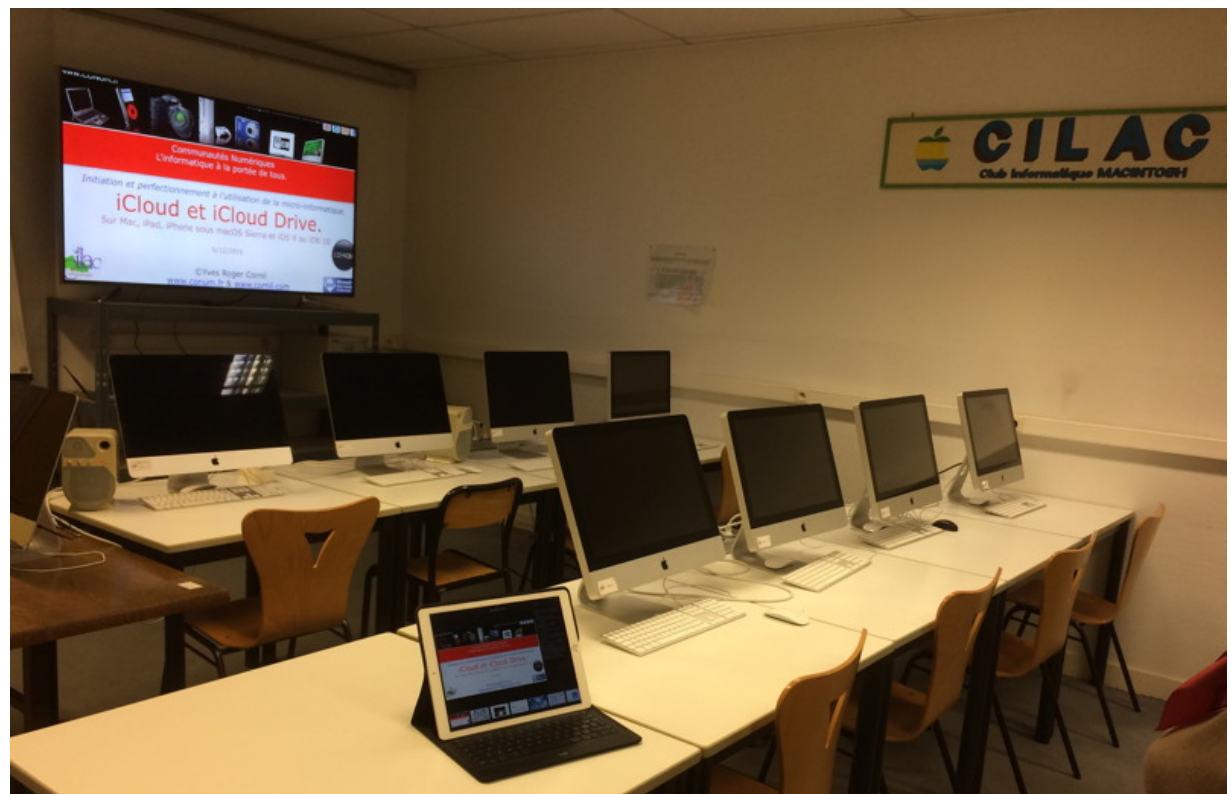

**Encore mieux** : on peut utiliser un téléviseur via un Apple TV (comme cela est fait au Cilac pour les ateliers iOS, macOS, photos, Photoshop Elements, etc.).

PowerPoint est l'outil de présentation idéal pour rendre vivantes vos présentations et captiver votre auditoire, en particulier en introduisant des animations des textes et des images ; sans oublier la possibilité d'incorporer des vidéos.

Pour animer du texte, touchez l'onglet **animations**, sélectionnez ensuite le texte à animer et choisissez un effet d'entrée.

Dans le cas d'une liste intégrée dans une zone de texte, l'animation choisie s'appliquera à toutes les lignes de texte, avec la même animation.

| iPad 穼     |            | 2000 C |   | 15:44<br>smalo-ipad |           |             |            |               |            |              |   |                    |  |  |
|------------|------------|--------|---|---------------------|-----------|-------------|------------|---------------|------------|--------------|---|--------------------|--|--|
| $_{\odot}$ | <b>D</b> - | 6      | ¢ | Accueil             | Insertion | Dessin      | Création   | Transitions   | Animations | Diaporama    | ~ | Forme              |  |  |
|            |            |        | * | Effets d'ent        | rée 🔶 🔶   | Effets d'em | iphase 🖌 🛨 | Effets de sor | tie 🔺 Opt  | ions d'effet | Α | Couleur de l'effet |  |  |

L'onglet Animations contient :

- Les effets d'entrée ;
- Les effets d'accentuation (anciennement effets d'emphase) ;
- Les effets de sortie ;
- Des options d'effet et de couleur.

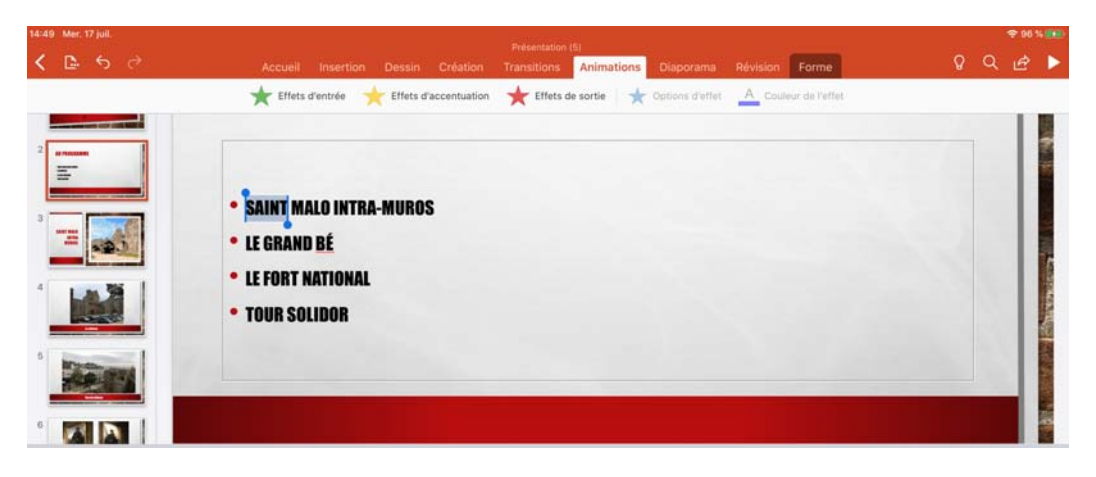

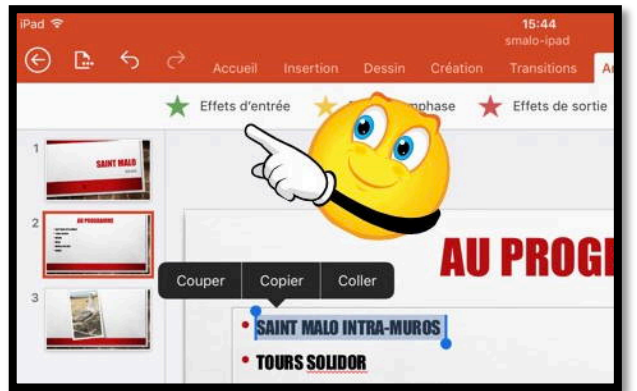

Pour ajouter une animation à un texte, sélectionnez le texte à animer ou insérez le curseur dans la ligne (ici la première ligne) et choisissez un effet d'entrée depuis l'onglet animations.

> Les effets d'entrée sont nombreux ; le plus classique est **entrée brusque**.

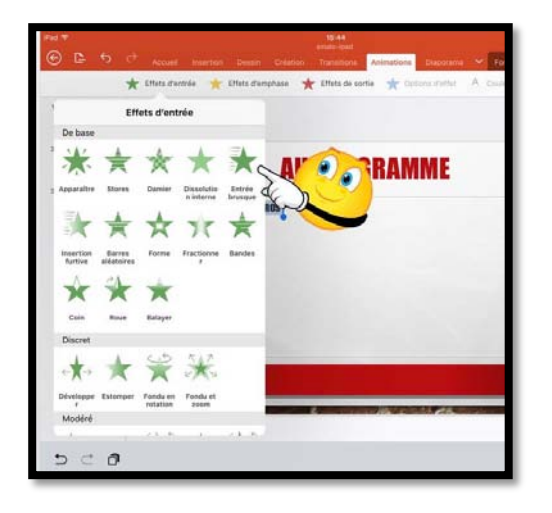

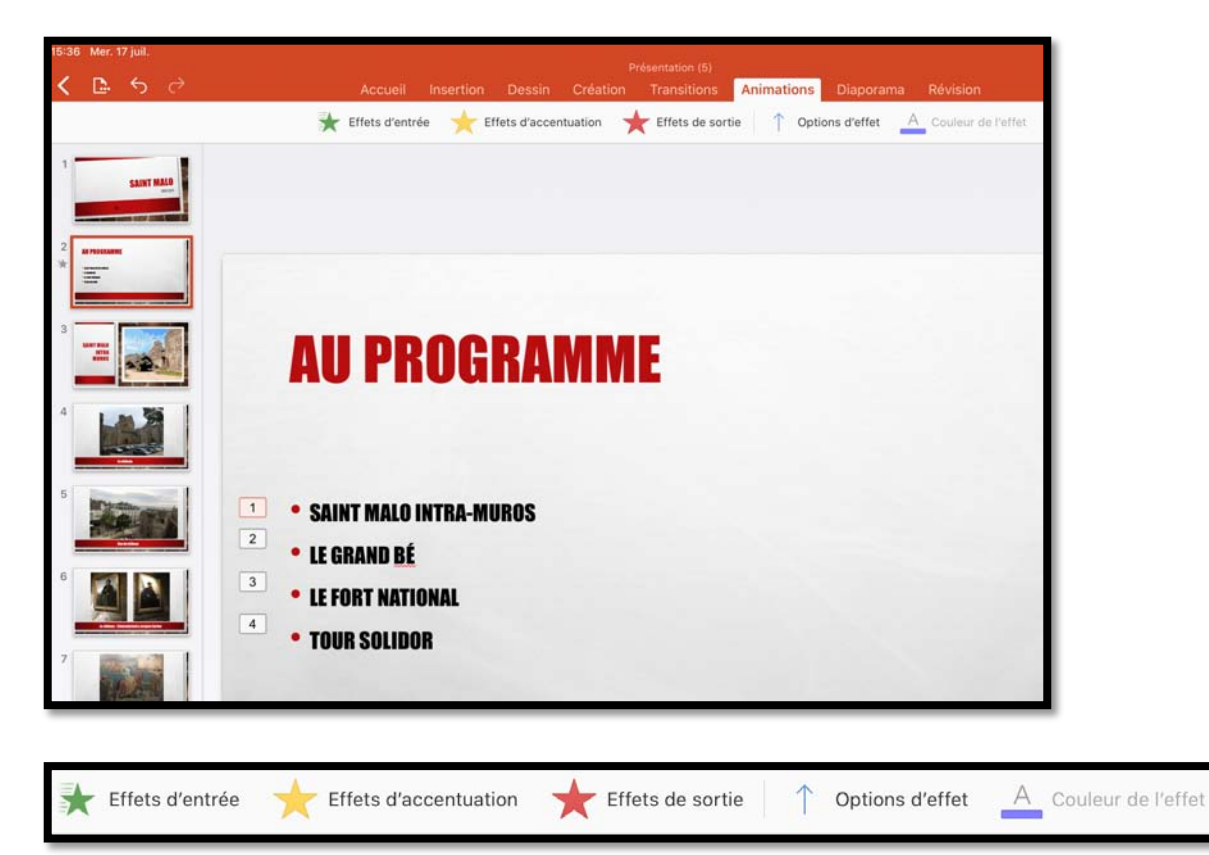

L'animation a été ajoutée à chaque ligne de texte sous la forme de 4 animations et avec l'effet d'entrée (option d'effet) **entrée par le bas**.

| ★ Effets d'entrée 🛛 🔶 Effets d'en                                 | Modéré                                                            |
|-------------------------------------------------------------------|-------------------------------------------------------------------|
| 1 Effets d'entrée                                                 | *) * * * *                                                        |
| De base                                                           | Rotation Flottant Agrandir Élever Tourbillon                      |
| $* \star \star \star \star \star$                                 | au centre entrant et tourner                                      |
| 3 Apparaître Stores Damier Dissolutio Entrée<br>n interne brusque | Zoom Étirer                                                       |
| $\Rightarrow \neq \checkmark \land \neq$                          | Captivant                                                         |
| Insertion Barres Forme Fractionne Bandes<br>furtive aléatoires r  | ★ ★ ★                                                             |
| $\star \star \star$                                               | Boomeran Rebondir Générique Courbe Dépôt<br>g de fin vers le haut |
| Coin Roue Balayer                                                 | »)★ ★ ★ ★                                                         |
| Discret                                                           | Retourner Flottant Toupie Spirale Rotation                        |
| $\leftarrow \bigstar \bigstar \bigstar \bigstar \bigstar$         | ab c                                                              |
| Développe Estomper Fondu en Fondu et<br>r rotation zoom           | Fouet                                                             |

Tous les effets d'entrée (montage).

## Modifier une animation d'une ligne de texte ou d'un objet.

Vous pouvez supprimer ou modifier un effet d'entrée d'une ligne de texte ou d'un objet.

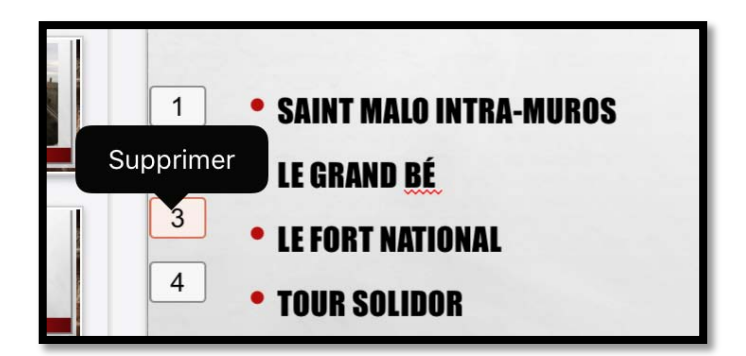

- Touchez le carré correspondant à la ligne à modifier, ici le 3.
- Pour supprimer un effet touchez **supprimer**.
- Dans la barre d'outils (en haut) on peut voir l'effet d'entrée (entrée brusque), reconnaissable à sa petite icône et on peut voir l'option d'effet (flèche de bas en haut).

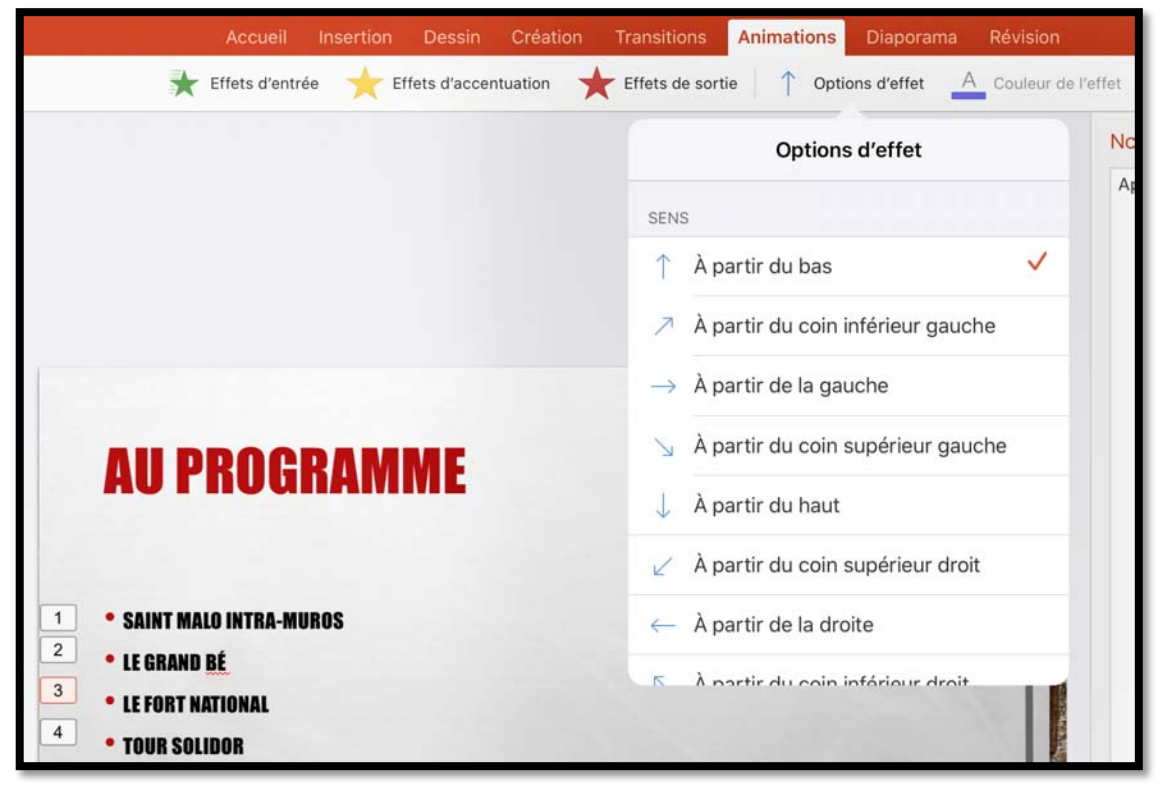

L'option d'effet pour l'animation sélectionnée 3 est entrée à partir du bas.

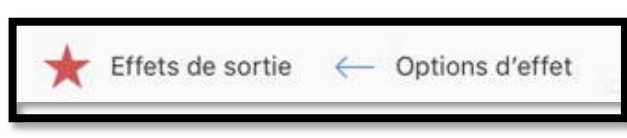

Je vais choisir l'option d'effet entrée depuis la droite pour le Fort national.

#### **Effet d'accentuation.**

| * Effe                      | is d'entrée 🔺 Effets d'accentuation 💥 Effets de sortie                                                                                   |
|-----------------------------|----------------------------------------------------------------------------------------------------|
|                             | Effets d'accentuation                                                                                                    |
|                             | De base                                                                                                    |
|                             | * * 🔅 * *                                                                                                    |
|                             | Couleur de Couleur Agrandir/ Couleur Rotation<br>remplissage de police rétrécir du trait                                                 |
| <b>PR</b>                   | Transpare<br>nce<br>Discret                                                                                                    |
|                             | * * * * *                                                                                                    |
| NT MALO IN                  | Flash Couleur <sub>Couleur</sub> <sub>Couleur</sub> Couleur<br>marqué de pinceau <sup>complémentaire canglémentaire 2</sup> de contraste |
| RAND <u>BÉ</u><br>Ort natio | * * * * *                                                                                                    |
| R SOLIDOF                   | Assombrir Désaturer Éclaircir Couleur Impulsion<br>de l'objet                                                                            |
|                             | ×                                                                                                    |

Vous pouvez choisir une animation avec un effet d'accentuation (anciennement effet d'emphase).

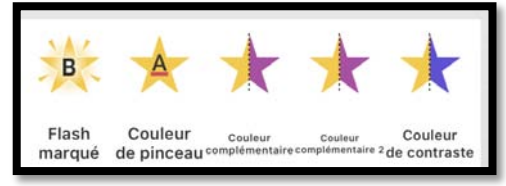

Les effets d'accentuation ont aussi des options d'effet complémentaires, variables selon les effets choisis.

|   |                 |                    | Dessin        | P<br>Création |               | Animations  | Diaporama    | Révision                                                                                                    |
|---|-----------------|--------------------|---------------|---------------|---------------|-------------|--------------|----------------------------------------------------------------------------------------------------|
| * | Effets d'entrée | e <mark>e</mark> E | ffets d'accen | tuation       | Effets de sor | tie 📜 Optic | ons d'effet  | A Couleur de l'effet                                                                                                    |
|   |                 |                    |               |               |               | Options     | d'effet      |                                                                                                    |
|   |                 |                    |               |               | s             | ÉQUENCE     |              |                                                                                                    |
|   |                 |                    |               |               | -             | Comme ur    | n seul objet |                                                                                                    |
|   |                 |                    |               |               | -             | Simultanér  | ment         |                                                                                                    |
|   |                 |                    |               |               | :             | Par paragr  | aphe         | <ul> <li>Image: A second second s</li></ul> |
|   |                 |                    |               |               |               |             |              |                                                                                                    |

L'accentuation **flash marqué** a plusieurs options d'effet.

#### Animations multiples pour un texte ou un objet.

La version 2.27 de PowerPoint pour iPad ne permet pas la création d'animations multiples, c'est-à-dire que l'on ne pourra pas ajouter les animations d'accentuation et de sortie en plus de l'animation d'entrée ; par contre sur iPad on voit les animations multiples crées avec la version Windows de PowerPoint, comme ci-après.

|    | <b>AU PROGRAMME</b>      |
|----|--------------------------|
| 1  | • SAINT MALO INTRA-MUROS |
| 4  | • LE GRAND BÉ            |
| 7  | • LE FORT NATIONAL       |
| 10 | • TOUR <u>Solidor</u>    |

#### Effet de sortie.

| ssin Création Transitions Animations D                         | tions Animations Diaporama Révi |
|----------------------------------------------------------------|---------------------------------|
| d'accentuation 🔆 Effets de sortie 🛛 💽 Options                  | de sortie Coul                  |
| Effets de sortie                                               | Options d'effet                 |
| De base                                                        |                                 |
| ★ ★ ☆ ★ ★                                                      | RAYONS                          |
| Stores Damier DisparaîtreDissolution Sortie<br>externe brusque | 📔 1 Rayon                       |
| * * * * *                                                      | 2 Rayons                        |
| Sortie Barres Forme Fractionne Bandes<br>furtive aléatoires r  | 🔀 3 Rayons 🗸                    |
| * *                                                            | 🔀 4 Rayons                      |
| Coin Roue Balayer                                              | 8 Rayons                        |
| Discret                                                        | at a second as                  |
|                                                                | SEQUENCE                        |
|                                                                | i Ξ Comme un seul objet         |
| Contracter Fondu Rotation Zoom                                 | = Simultanément                 |
| Modéré                                                         | ·_ onnonion                     |
| ** ★ 🗮 🛠 ★                                                     | E Par paragraphe 🗸              |

Effet de sortie roue et options d'effet.

## Les transitions.

*Pour agrémenter votre présentation vous pouvez insérer des transitions entre les diapositives.* 

## Insertion d'une transition.

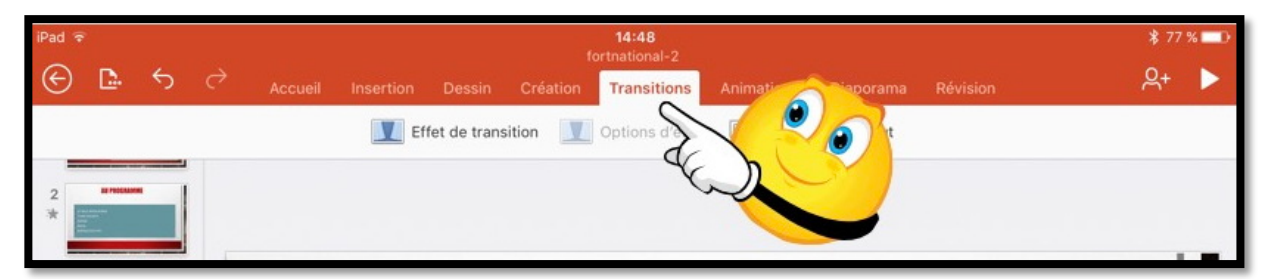

Les transitions se font depuis l'onglet **transitions**.

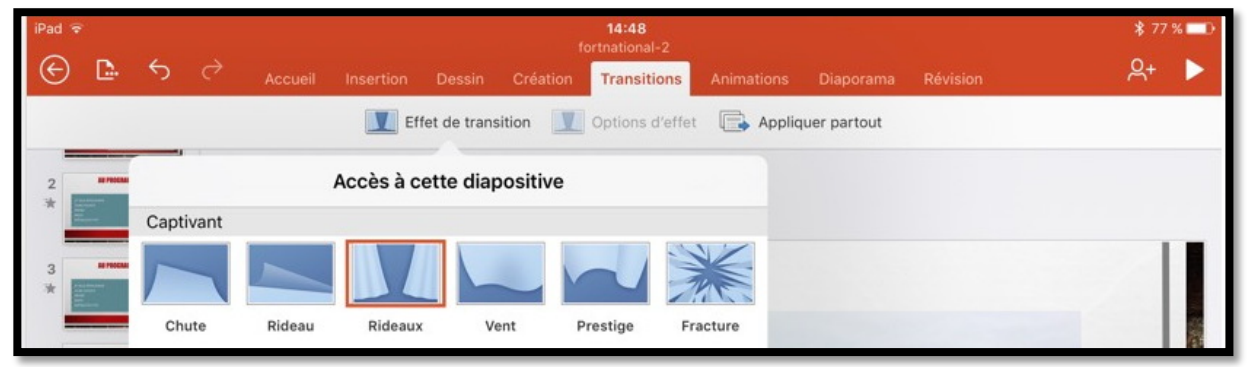

#### Ici la transition est la transition « rideaux ».

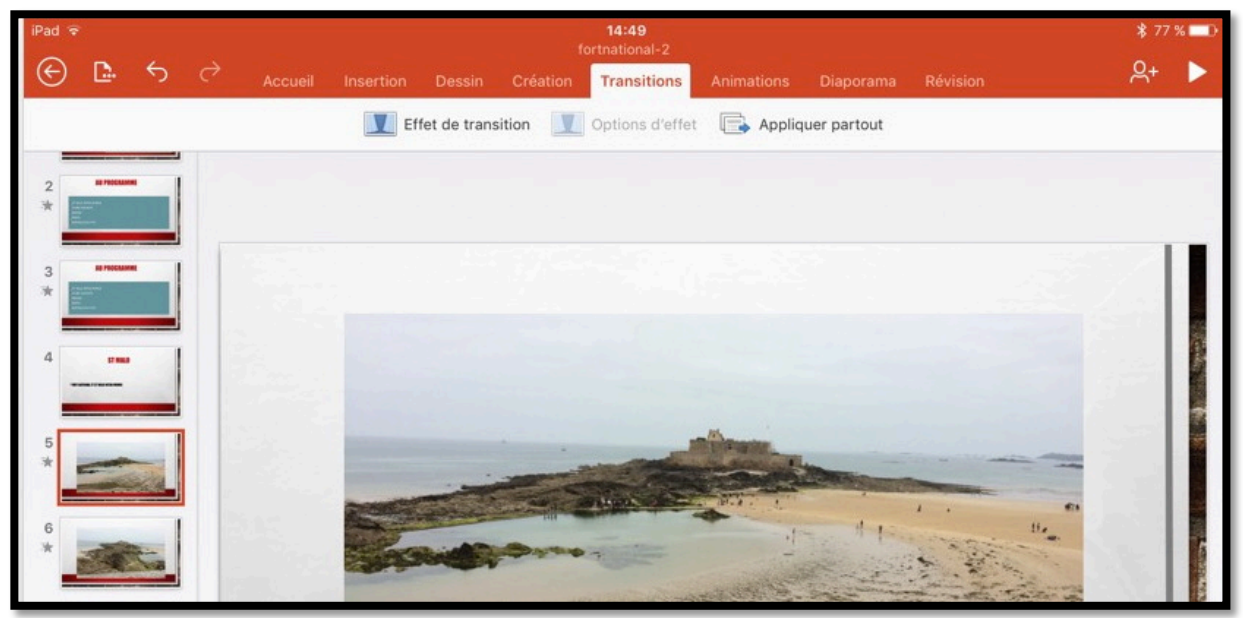

Pour insérer une transition entre 2 diapositives, positionnez-vous sur une diapositive (ici la diapositive 5) > touchez l'onglet transition > touchez ensuite **effet de transition** et choisissez une transition. La transition se fera entre la diapositive précédente (diapositive 4) et celle en cours (diapositive 5).

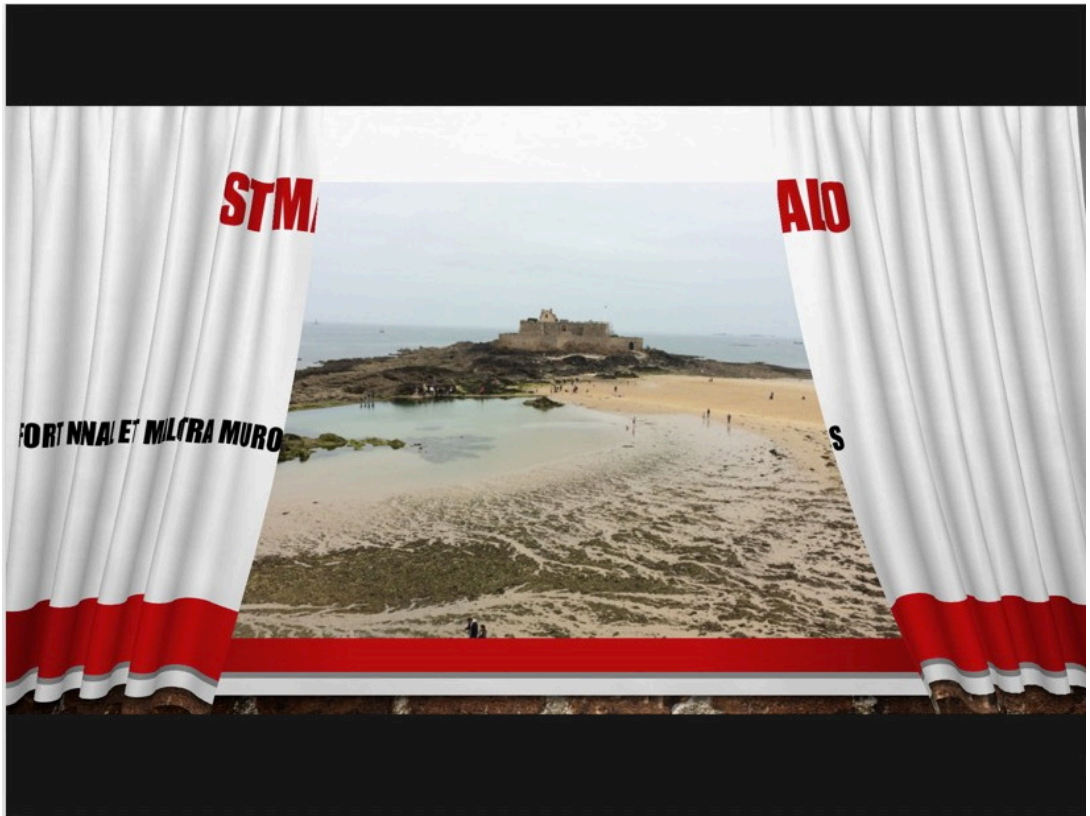

Exemple de la transition rideaux.

| Retour      |                    | Accès à cette        | diapositiv | е         | •                   | Captivant   | 1           |           |               |                         |        |
|-------------|--------------------|----------------------|------------|-----------|---------------------|-------------|-------------|-----------|---------------|-------------------------|--------|
| Discret     |                    |                      |            |           |                     |             |             |           |               | ?                       |        |
|             |                    |                      |            | Ŷ         | +                   | Portes      | Encadrement | Bandes    | Zoom          | Transition<br>aléatoire |        |
| Aucune      | Morphose           | Couper               | Fondu      | Pousser   | Balayer             | Contenu dy  | namique     | _         |               | _                       |        |
| ↔           |                    |                      | •          | ¢         | +                   |             |             |           |               |                         |        |
| Fractionner | Faire<br>ressortir | Barres<br>aléatoires | Forme      | Découvrir | Couverture          | Panoramique | Grande roue | Convoyeur | Faire pivoter | Fenêtre                 | Orbite |
|             |                    |                      |            |           |                     |             |             |           |               |                         |        |
| Flash       |                    |                      |            |           |                     | Parcourir   |             |           |               |                         |        |
| Captivant   |                    |                      | 0          |           |                     | rinterieur  |             |           |               |                         |        |
|             | -                  |                      |            |           |                     |             |             |           |               |                         | 0.     |
| Chute       | Rideau             | Rideaux              | Vent       | Prestige  | Fracture            |             |             |           |               |                         |        |
|             | 7                  |                      |            |           | 2.7                 |             |             |           |               |                         | 0      |
| Écrasement  | Épluchure          | Page ondulée         | Avion      | Origami   | Damier<br>aléatoire | 0           | 0           | 0         |               | 20                      |        |

Une vue d'ensemble des transitions (montage).

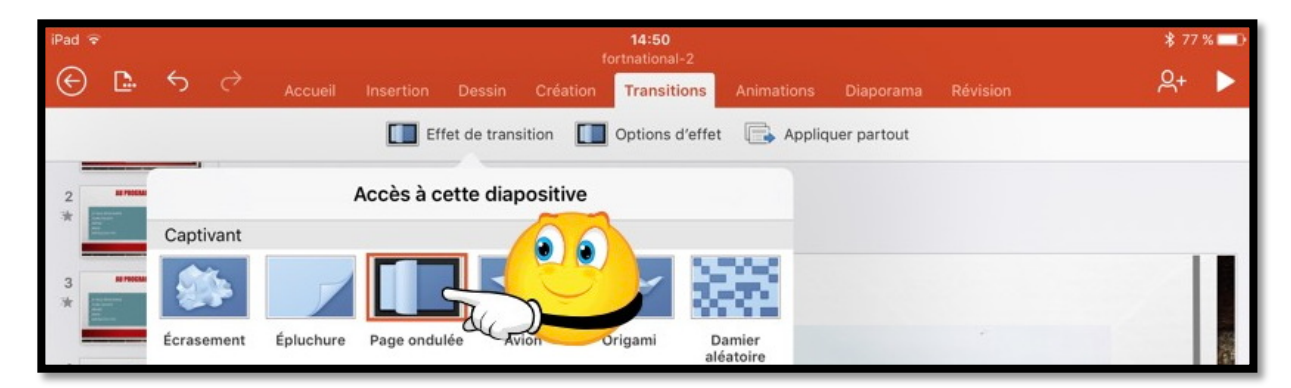

Ici application de la transition page ondulée.

| Effet de transition | Options d'effet | Appliquer partout |
|---------------------|-----------------|-------------------|
|---------------------|-----------------|-------------------|

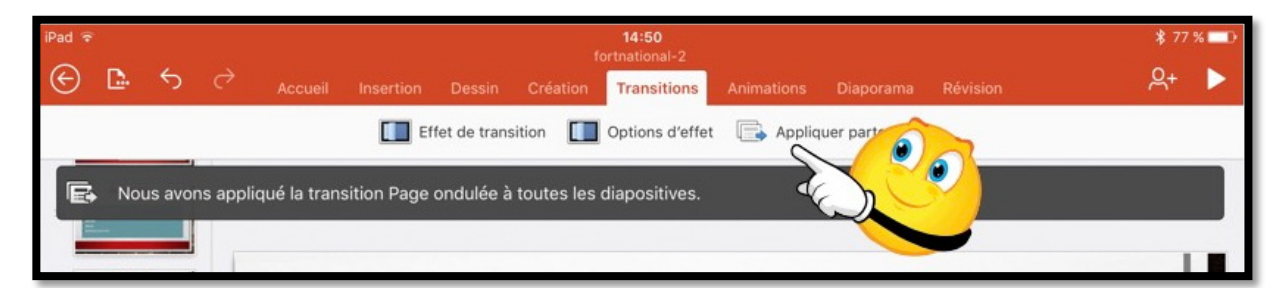

Si vous voulez appliquer la transition à l'ensemble de la présentation, touchez **appliquer partout**.

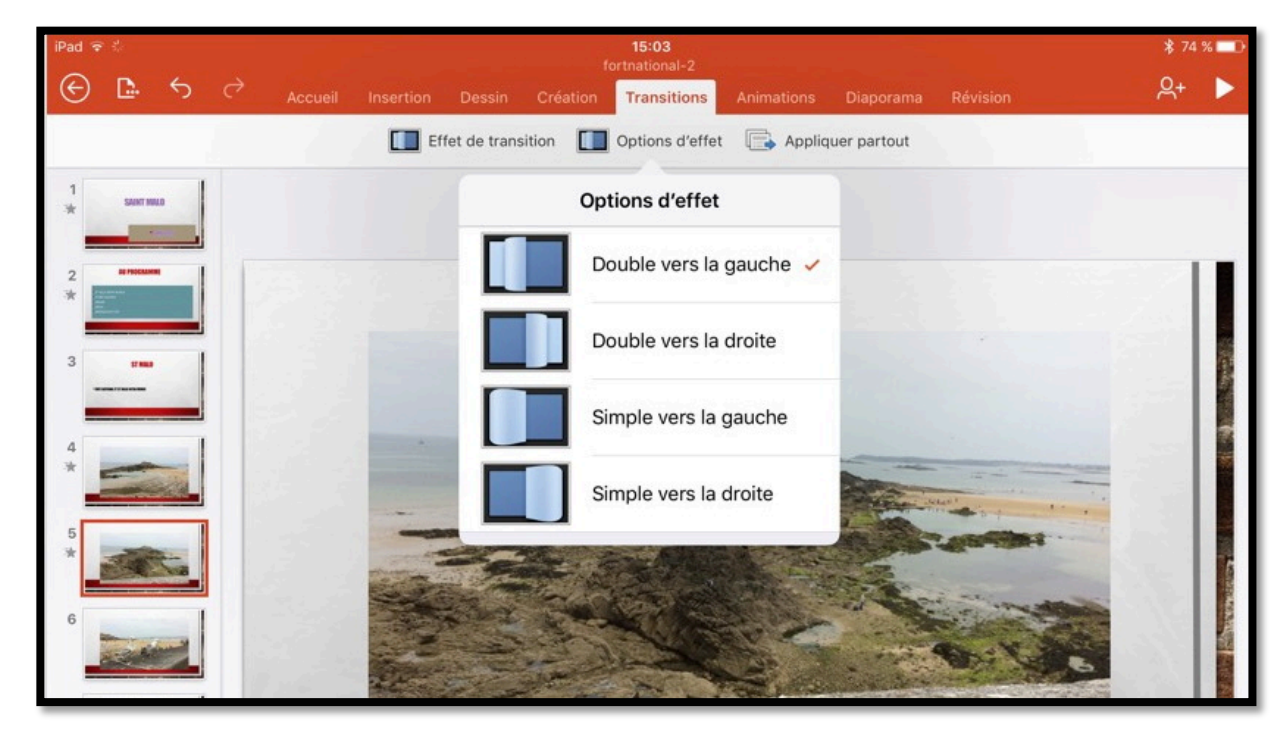

Certaines transitions ont des options d'effet complémentaires.

## Les tableaux dans PowerPoint.

Vous pouvez insérer des tableaux dans les présentations PowerPoint pour iPad.

## Insertion d'un tableau.

| iPad R                             | ř.         |          |            |     |             |        |             | 15:21  | 8         |   |        |      |              |   |       | * 85 5     | % 🔲 ·                 |
|------------------------------------|------------|----------|------------|-----|-------------|--------|-------------|--------|-----------|---|--------|------|--------------|---|-------|------------|-----------------------|
| ${}^{\textcircled{\baselineskip}}$ | <b>D</b> - | \$       |            |     | Insertion   |        |             |        |           |   |        | ~    | Tableau      | Q | Q     | <u>ද</u> + | $\blacktriangleright$ |
| ÷                                  | Nou        | uvelle o | diapositiv | e 📰 | Disposition | + Nouv | /eau commei | ntaire | ] Tableau | _ | Photos | i Ap | pareil photo |   | Vidéo | . ~        | /                     |

Pour insérer un tableau, touchez l'onglet Insertion puis l'outil tableau.

| iPad R  | 1  |   |               |       |        |          | 15:14<br>Présentation |                |        |               |     |     | \$ 86 9    | % 🔲 |
|---------|----|---|---------------|-------|--------|----------|-----------------------|----------------|--------|---------------|-----|-----|------------|-----|
| $\odot$ | ₽. | 5 |               |       |        | Création |                       |                |        | a 🗸 Tablea    | u G | ) Q | <u>ج</u> + |     |
|         |    |   | <br>Insertion | 😁 Sup | primer | Dption   | s de style            | 🎲 Styles de ta | able 🔥 | Trame de fond | ~   |     |            |     |
| 1       |    |   |               |       |        |          |                       |                |        |               |     |     |            |     |
|         |    |   |               |       | •      |          |                       |                |        |               | •   |     |            |     |
|         |    |   |               | 1     | •      |          |                       |                |        |               |     |     |            |     |

Un tableau standard a été inséré ; il sera possible de le modifier.

#### Ajouter une ligne ou une colonne dans un tableau.

| iPad 🗟 |            | 1                   | 17:26                      |                       |         | \$ 15      | ×D |
|--------|------------|---------------------|----------------------------|-----------------------|---------|------------|----|
| € [    | <u>ه</u> ک | Accueil Insertion   | Dessin Création Tran       | sitions Animations 🗸  | Tableau | <u>ළ</u> + |    |
| 1      |            | 📕 Insérer 📑 Suppi   | rimer 🛛 🛱 Options de style | 📰 Styles de table 🛛 👌 | Trame 🗸 |            |    |
| 119    |            | Insérer             |                            |                       |         |            |    |
| 120    |            | Lignes au-dessus    |                            |                       |         |            |    |
|        | •          | Lignes en dessous < | SLE-C                      | LIC: AJOUT T          | ITRE    |            |    |
| 121    |            | Colonnes à gauche   |                            |                       |         | 0          |    |
|        |            | Colonnes à droite   |                            |                       | •       |            |    |
| 122    | -1         |                     |                            |                       |         |            |    |
| 123    | Harris C   | •                   |                            |                       | •       |            | _  |

Pour ajouter une ligne au tableau, sélectionnez une cellule dans le tableau puis touchez **insérer** et choisissez le type d'insertion.

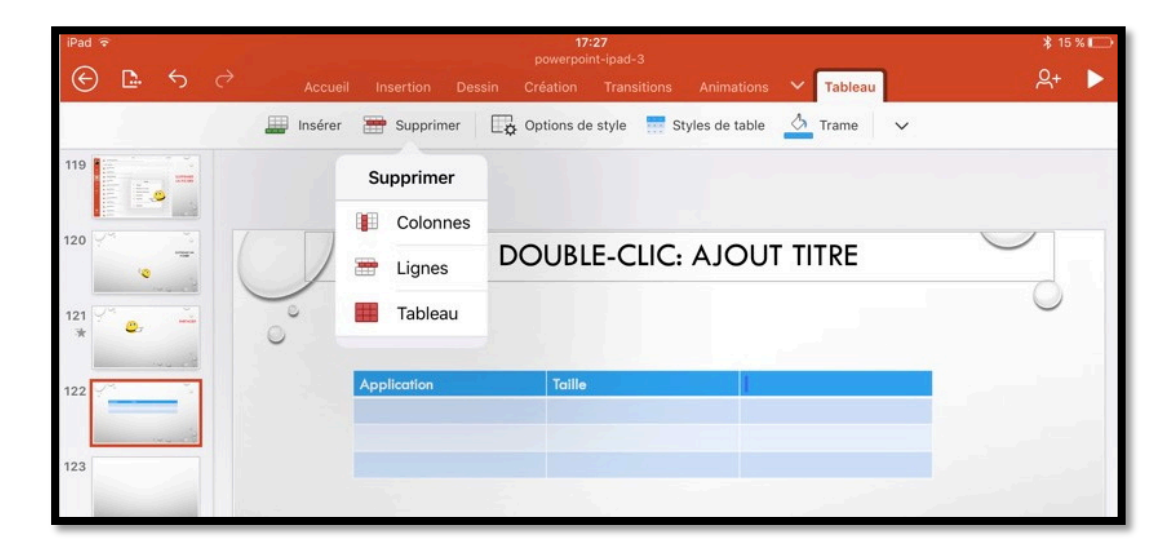

Vous pouvez supprimer une colonne, une ligne ou supprimer le tableau ; sélectionnez une cellule dans le tableau puis touchez l'outil **supprimer** puis le type de suppression.

| mer 🙀 Options de style |     |                                                    |
|------------------------|-----|----------------------------------------------------|
| Options de style       |     | Ontions de style 7 Styles de table 👌 Trame de fond |
| Ligne d'en-tête        | ~   |                                                    |
| Ligne de total         |     | Styles de table                                    |
| Lignes à bandes        | 1   | Moyen                                              |
|                        |     |                                                    |
| Première colonne       |     |                                                    |
| Dernière colonne       | - 1 |                                                    |
| Colonnes à bandes      |     |                                                    |

Options de style et styles de tables.

### **Outils supplémentaires pour les tableaux.**

|                                         |                          | e de fond       |
|-----------------------------------------|--------------------------|-----------------|
| 16:44<br>Présentation                   | * 82 % 🔲 )               | Plus Alignement |
| Création Transitions Animations Diapora | ama 🗸 Tableau 🛛 Q Q Q+ 🕨 | 🗊 Gauche 🗸      |
| Options de style 📝 Styles de table      | Trame de fond            | Centre          |
|                                         | Plus                     | Troite          |
|                                         | - Réorganiser            |                 |
|                                         | Ajuster automatiquement  | 🗏 Haut 🗸        |
|                                         |                          | Milieu          |
|                                         | Texte de remplacement    | Bas             |

Onglet tableau et Plus sur iPad Air.

| iPad ₩    |             |               |         |                 |       | 16:45         |             |         |              |           |           |         |        | 100 9      | , in the second second s |
|-----------|-------------|---------------|---------|-----------------|-------|---------------|-------------|---------|--------------|-----------|-----------|---------|--------|------------|----------------------------------------------------------------------------------------------------|
| ⊕ ⊑ ∿     |             |               |         |                 |       |               |             |         | Révision     | Tableau   |           | Q       | Q      | <u>ڳ</u> + | •                                                                                                    |
| Insertion | 😁 Supprimer | Options de st | /le 📝 s | ityles de table | е 🛕 т | irame de fond | Réorganiser | Ajuster | automatiquem | nent 🗐 Al | lignement | Texte d | e remp | aceme      | ant                                                                                                    |

Onglet tableau sur iPad Pro 12,9 pouces.

|                             |              |                 | *        | 100 %      |    |
|-----------------------------|--------------|-----------------|----------|------------|----|
| Diaporama Révision Ta       | ıbleau       | Q               | Q        | <u>ළ</u> + |    |
| ← → Ajuster automatiquement | E Alignement | Texte o         | de rempl | aceme      | nt |
| Tableau                     |              |                 |          |            |    |
| nent 🗐 Alignement           | Tableau      | <b>β</b> α,     | ନ୍+ 🕨    |            |    |
| E Gauche 🗸                  | ent          | Texte de rempla | icement  |            |    |
| E Centre                    | TITRE        |                 |          |            |    |
| I Droite                    |              |                 |          |            |    |
| Haut 🗸                      | DESCRIPT     | ION             |          |            |    |
| Milieu                      |              |                 |          |            |    |
| Bas                         |              |                 |          |            |    |

Zoom sur l'onglet tableau sur iPad Pro 12,9.

## Le diaporama de PowerPoint depuis l'iPad.

*Vous pouvez visualiser le diaporama que vous avez réalisé sur l'iPad, depuis ce dernier ou vous pouvez afficher le diaporama sur votre téléviseur via l'Apple TV, ou via d'autres dispositifs (HDMI, câble VGA), sur votre télé avec une Apple TV ou depuis un vidéoprojecteur.* 

### Ajouter des notes pour le présentateur.

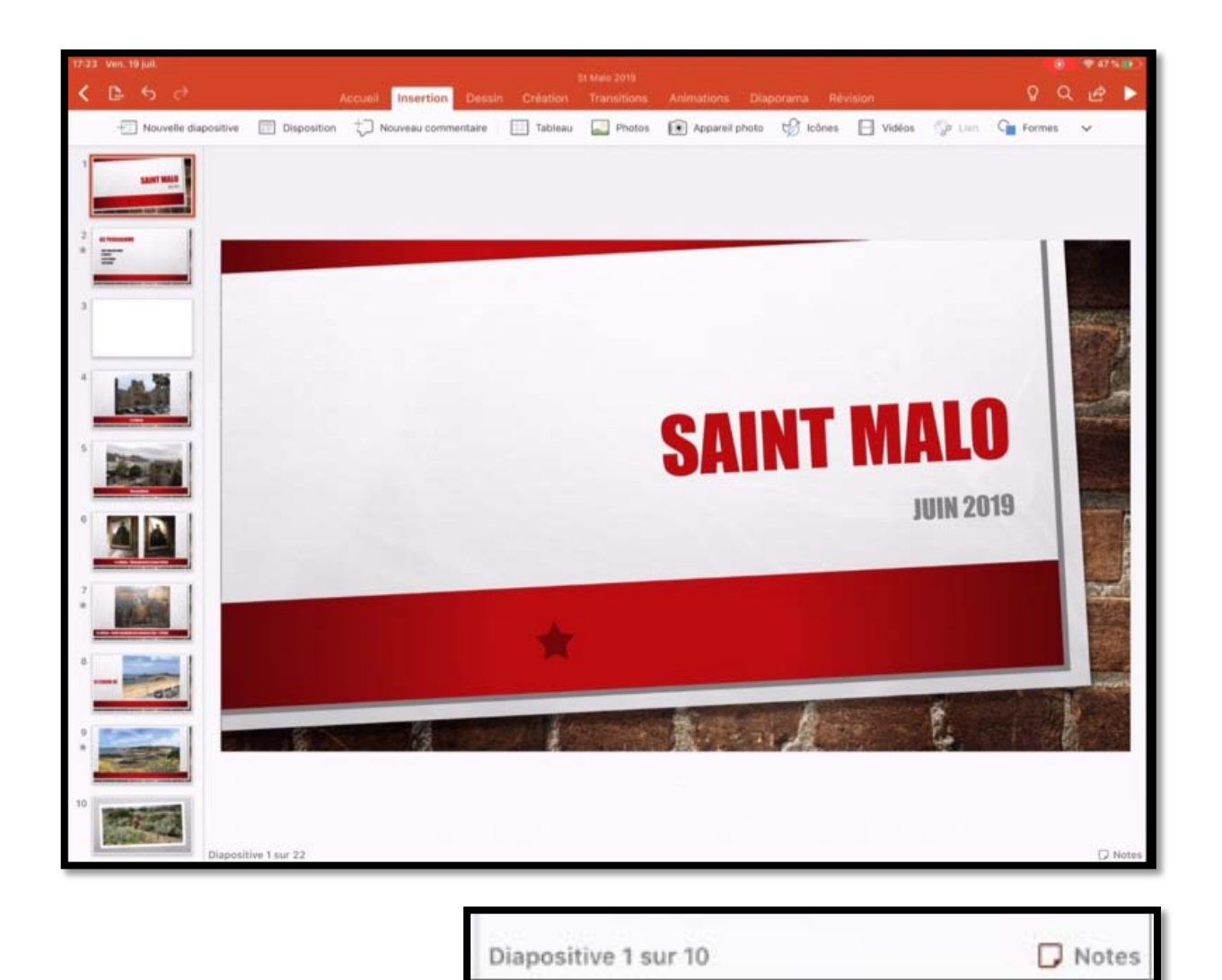

Vous pouvez ajouter des notes qui vous seront utiles lors de votre présentation. Touchez l'outil Notes situé en bas à droite. Power point affiche un panneau, à droite pour que vous puissiez saisir vos notes.

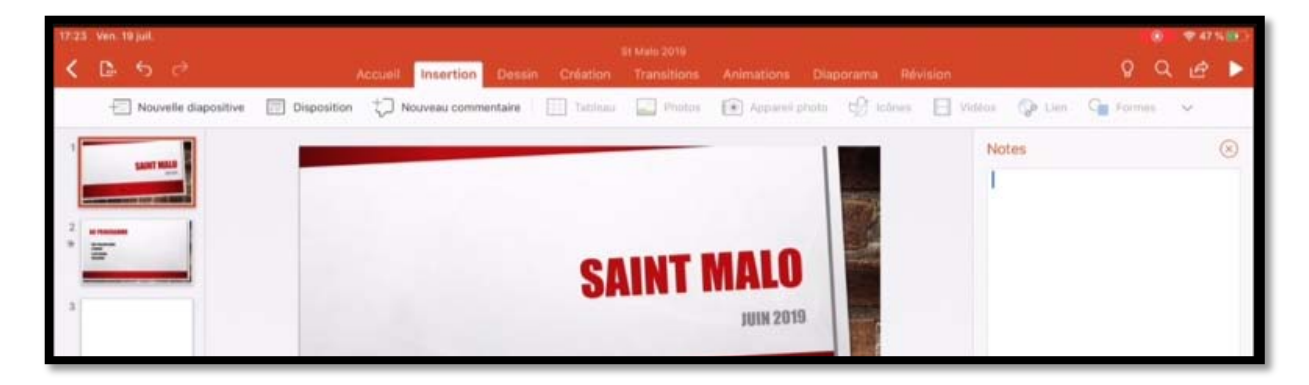

| 17:24: Ven. 19 juli.            | Accueil Insertion Dessin C  | St Male 2019<br>Création Transitions A | Animations Diaporama    | Révision                                     | 9 Q & >                |
|---------------------------------|-----------------------------|----------------------------------------|-------------------------|----------------------------------------------|------------------------|
| + Nouvelle diapositive Disposit | ion 🗘 Nouveau commentaire 🗌 | ] Tableiu 🔛 Phetos 👔                   | 🗊 Appareit photo 🛛 t🔂 K | ānes 🗐 Victor 🎲 Lien 🖓                       | Formen 😒               |
|                                 |                             |                                        | 1 100                   | Notes                                        | 8                      |
|                                 |                             |                                        |                         | Présentation créé su<br>pouces par Yves Corr | r iPad Pro 12,9<br>nil |
| -                               |                             | SAINT M                                | ALO 🔤                   |                                              |                        |
| 3                               |                             | United in                              | JUIN 2019               |                                              |                        |

#### Visualiser le diaporama sur l'iPad.

| 18:25 | Ven. 1 | 19 juli.<br>6 | ð | St Mala 2019<br>Accueil Insertion Dessin Création Trànsitions Animations Diaporama Révision<br>C, à partir du début 🕨 à partir de la diapositive actuelle 🕞 Mode Présentateur 🛛 📉 Masquer la diapositive | Q | ٩ | ≈ 58 ° | • |
|-------|--------|---------------|---|----------------------------------------------------------------------------------------------------|---|---|--------|---|
|       |        |               |   |                                                                                                    |   |   |        | _ |
|       | Q      |               | Q | Q+ ►                                                                                                    |   |   |        |   |

Pour démarrer le diaporama touchez le triangle dans la barre d'outils. Le diaporama va démarrer ; balayer ensuite l'écran de droite à gauche pour afficher les diapositives et animations.

Si vous voulez revenir en arrière, balayez l'écran de gauche à droite.

Vous pouvez aussi passer par l'onglet Diaporama puis toucher ensuite à partir du début ou à partir de la diapositive actuelle.

## Afficher la présentation en mode présentateur sur l'iPad.

| St Maio 2019  |           |                 |                |             |                 |           |                      |  |
|---------------|-----------|-----------------|----------------|-------------|-----------------|-----------|----------------------|--|
| Accueil       | Insertion | Dessin Créatior |                | Transitions | Animations      | Diaporama | Révision             |  |
| 🕞 À partir du | début 🕨 🕨 | À partir de     | la diapositive | actuelle 🖵  | Mode Présentate | ur 📃 Mas  | squer la diapositive |  |

Pour vérifier votre présentation, et en particulier voir vos notes, vous pouvez passer en mode présentateur en touchant l'outil **mode présentateur**.

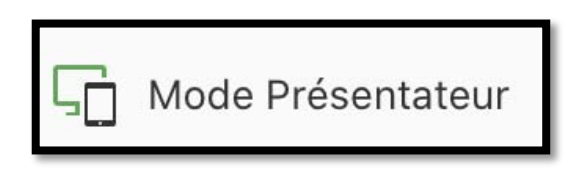

Attention : cette option n'est utilisable que pour les abonnées à Office 365.

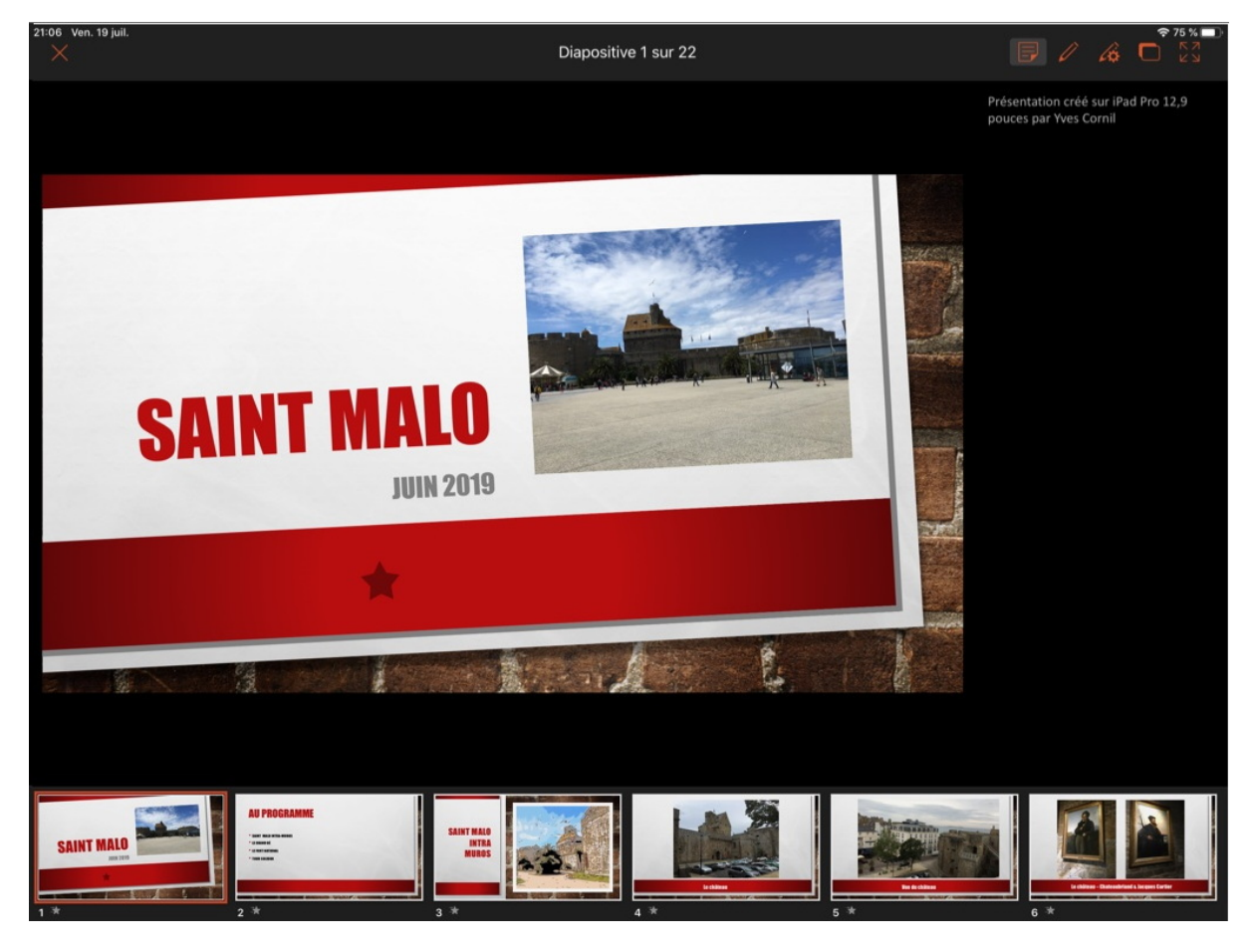

En bas vous pouvez voir les diapositives de votre présentation : la diapositive en cours est entourée de rouge.

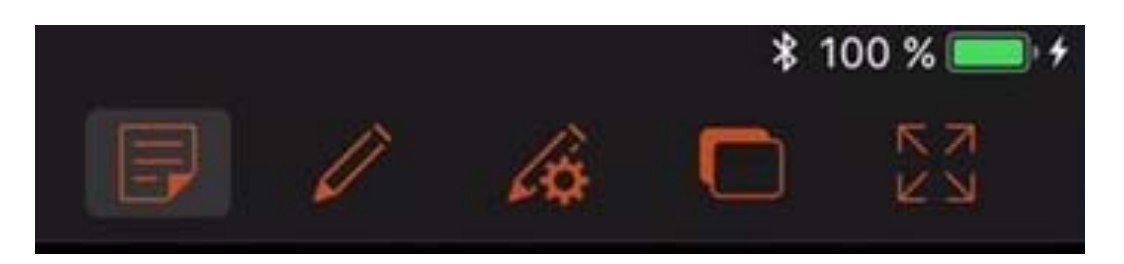

En haut, à droite, PowerPoint pour iPad affiche des outils supplémentaires ; l'usage du crayon (ou du doigt) est pour les diapositives et non pour les notes.

<complex-block>

Afficher le diaporama sur un téléviseur via une prise VGA.

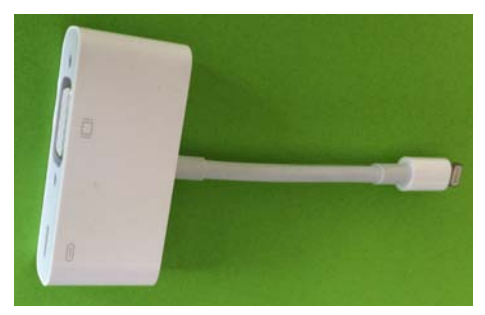

Si vous branchez l'iPad sur un téléviseur via l'adaptateur VGA et un câble VGA, le diaporama sera affiché automatiquement en mode présentateur sur l'iPad. Le son sera sur l'iPad et non sur le téléviseur

Microsoft PowerPoint pour iPad (2.27)

<image>

Afficher le diaporama sur un téléviseur via une prise HDMI.

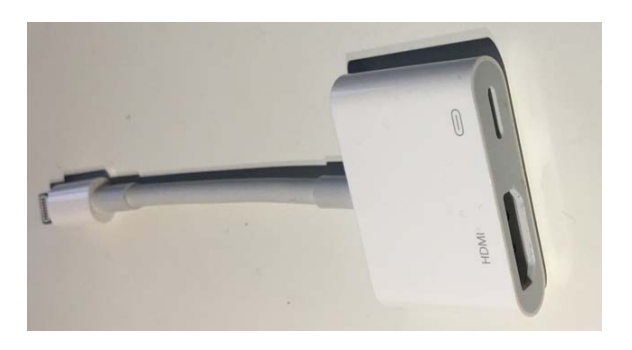

Si vous branchez l'iPad sur un téléviseur via l'adaptateur HDMI et un câble HDMI, le diaporama sera affiché automatiquement en mode présentateur sur l'iPad. Le son sera diffusé par le téléviseur

## Afficher le diaporama sur l'Apple TV.

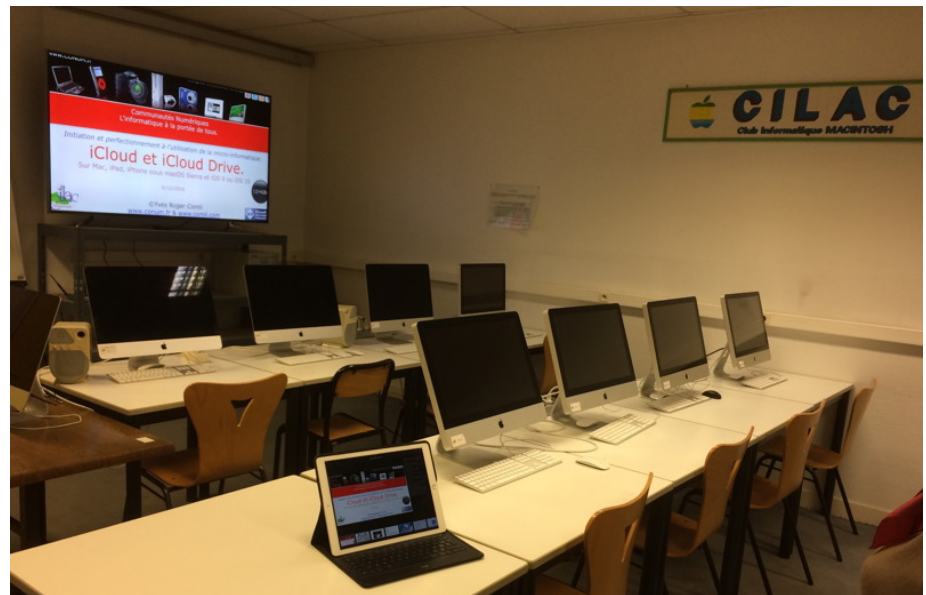

*Pour partager votre création, quoi de mieux de l'Apple TV ? Ici la salle Piet Mondrian du Cilac.* 

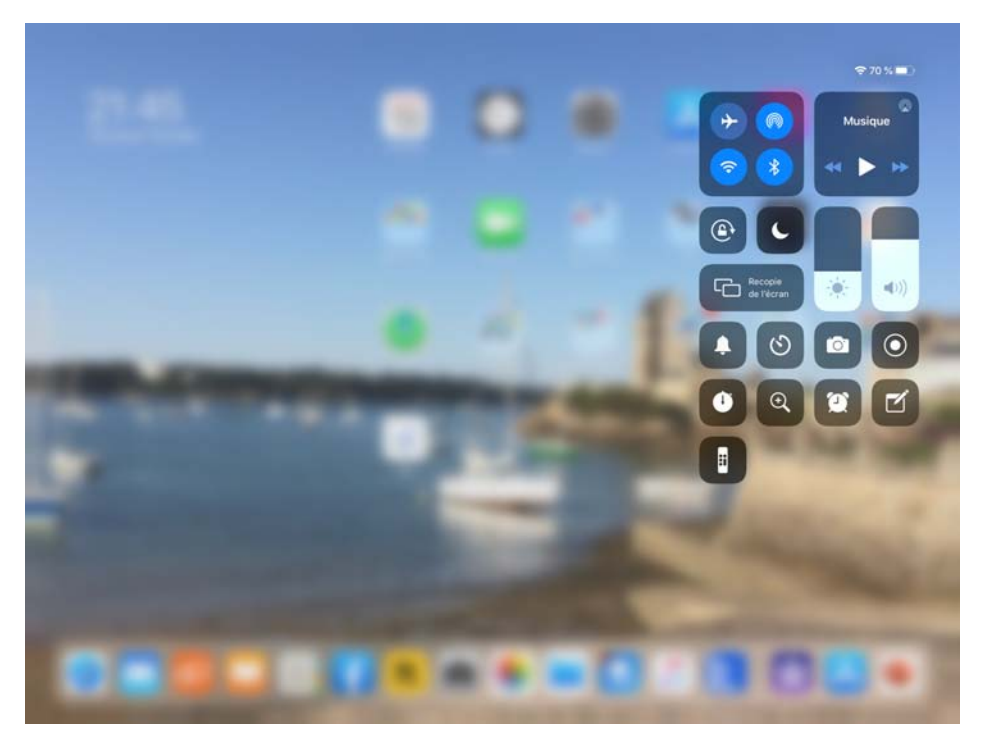

L'Apple TV étant allumée, balayez l'écran de l'iPad du haut vers le bas, sur la partie droite pour afficher différents outils, dont l'outil **recopie de l'écran** ; choisissez ensuite Apple TV (ou une des 3 Apple TV si vous êtes au Cilac).

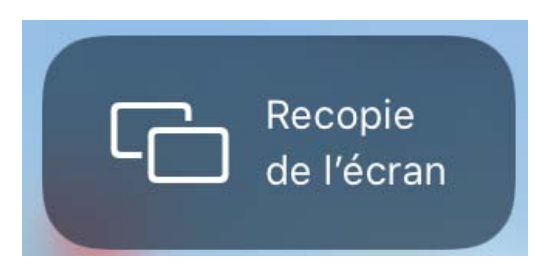

Le diaporama sera affiché automatiquement en mode présentateur sur l'iPad. Le son sera diffusé par le téléviseur

|     | Recopie de l'écran |
|-----|--------------------|
| ۹tv | Apple TV           |
|     |                    |

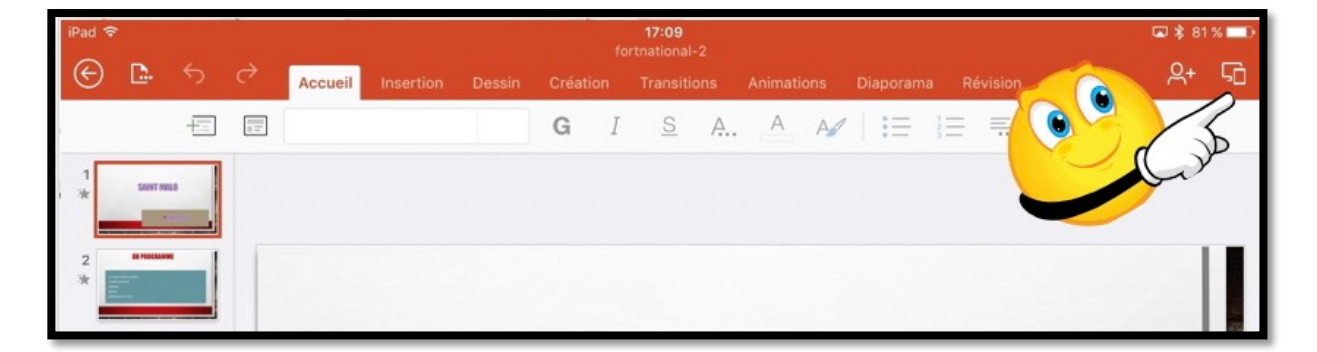

Sur l'iPad le petit triangle s'est transformé en 2 petits carrés ; touchez les 2 carrés pour lancer le diaporama.

# La gestion des fichiers du côté du Backstage.

## La vue « backstage ».

| 15:49 Dim.             | 21 juil. |                            |                           |            |              |                              |            |            |             |      | <b>?</b> 4        | 4 % 💼> |
|------------------------|----------|----------------------------|---------------------------|------------|--------------|------------------------------|------------|------------|-------------|------|-------------------|--------|
|                        | C        | Recherche                  | er                        |            |              |                              |            |            |             |      |                   |        |
| Ð                      | AUJOL    | JRD'HUI                    |                           |            |              |                              |            |            |             |      |                   |        |
| Nouveau                |          |                            |                           |            |              |                              |            |            |             |      |                   |        |
|                        |          | iPad                       | ileys                     |            |              |                              |            |            |             | B    | 公                 |        |
| Récents                | P        | St Malo 20<br>OneDrive de  | 19-2<br>Josiane Cor       | nil » Docu | ments » PP   |                              |            |            |             | A    | 公                 |        |
| Partagé                | HIER     |                            |                           |            |              |                              |            |            |             |      |                   |        |
| _                      | 2        | St Malo 20<br>Téléchargé I | 1 <b>9</b><br>Hier, 20:23 | OneDrive o | de Yves Corr | nil » synchro                |            |            |             | A    | 公                 |        |
| Ouvrir                 | E O      | austria2<br>iPad           |                           |            |              |                              |            |            |             | B    | 父                 |        |
| <u></u>                | P        | ios11-news<br>OneDrive de  | s <b>1</b><br>e Communau  | tés Numér  | iques » Publ | ic » iOS11                   |            |            |             | B    | 父                 |        |
| Paramètres             | LA SE    | MAINE DERNIÈI              | RE                        |            |              |                              |            |            |             |      |                   |        |
|                        | P        | SMILEYS<br>OneDrive de     | Yves Cornil               | » synchro  |              |                              |            |            |             | A    | 众                 |        |
|                        |          |                            |                           |            |              |                              |            |            |             |      |                   |        |
|                        |          |                            |                           |            |              |                              |            |            |             |      |                   |        |
| Applications<br>Office |          |                            |                           |            |              |                              |            |            |             |      |                   |        |
|                        |          |                            |                           |            |              |                              |            |            |             |      |                   |        |
| 15:53 Dim. 21 juil.    |          |                            |                           |            |              |                              |            |            |             |      |                   |        |
| < 🗈                    |          | Accueil                    | Insertion                 | Dessin     | S            | t Malo 2019-2<br>Transitions | Animations | Diaporama  | Révision    | 2 Q  | A                 |        |
|                        |          | Accuell                    | niser uon                 | Dessili    | oreation     | Hansicions                   | Animations | Diaporania | Revision, 3 | 10 N | the second second | 1200   |

Pour avoir la vue « backstage » touchez la flèche gauche depuis le ruban.

À droite vous avez les outils de gestion de fichiers (duplication, suppression, etc.).

Le hub de gestion de fichiers dans Office pour iOS est la vue « backstage », où vous pouvez :

- Vous connecter ou vous déconnecter à votre compte Microsoft (via paramètres) ;
- Afficher des listes de vos fichiers ;
- Gérer les services cloud ;
- Créer, ouvrir, partager ou supprimer des fichiers ;
- Afficher les propriétés du fichier ;
- Vous abonner à Office 365.
Dans le panneau de gauche, de haut en bas :

• Nouveau.

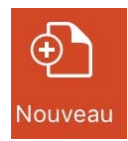

• Récents.

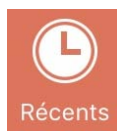

• Partagé.

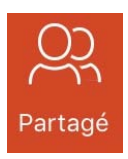

• Ouvrir.

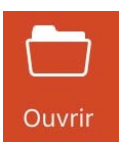

• Les applications Office.

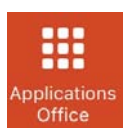

#### Nouveau.

Dans le chapitre « création de la première présentation » nous avons vu les premières opérations à mener pour créer une nouvelle présentation ; revoyons le processus en liaison avec la gestion des fichiers.

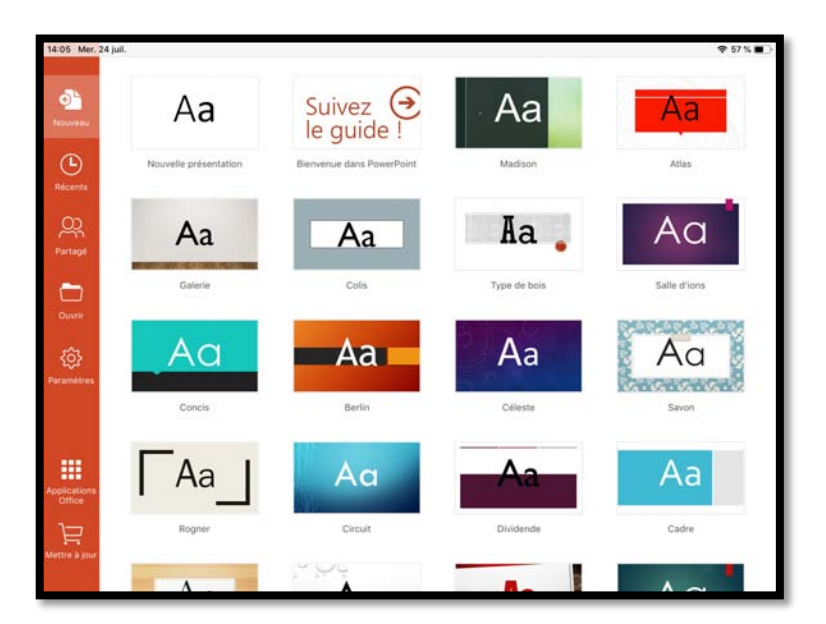

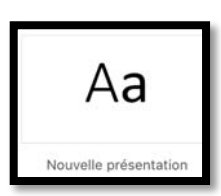

J'ai lancé PowerPoint puis nouveau et je touche le modèle nouvelle présentation.

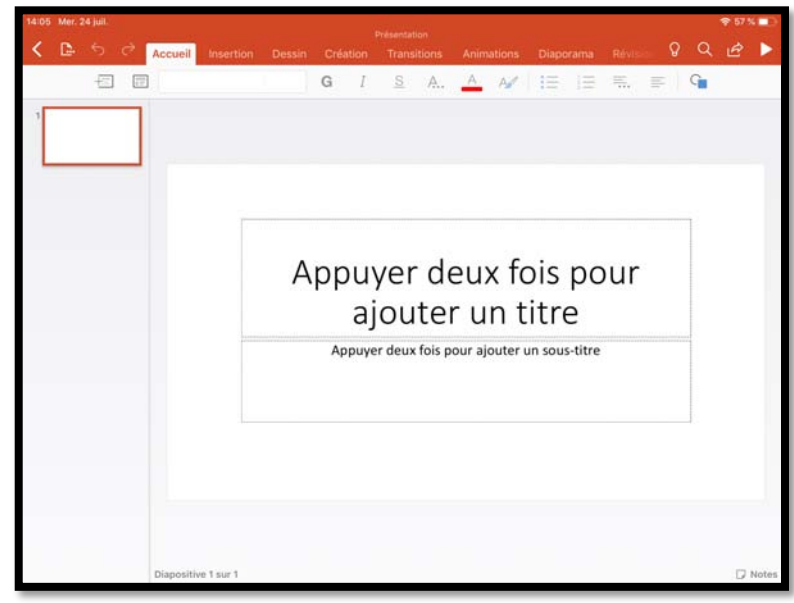

#### Présentation

PowerPoint a attribué le nom de « Présentation » à cette nouvelle présentation.

#### Premier enregistrement.

| 14:06 Mer. 24 juil.              |         | Présanta   | tion    |      |        |       |       |       |        |     | € 57 | 6 <b>D</b> |
|----------------------------------|---------|------------|---------|------|--------|-------|-------|-------|--------|-----|------|------------|
| < 🔄 🖯 📿 Accueil Insertion Dessin | Créatio | on Tran    | sitions | Anim | ations | Diapo | orama | Révi: | stor 🕻 | ) Q | Ŀ    |            |
| Fichier                          | G       | I <u>s</u> | Ą.,     | A    | A      | ΗΞ    | Ξ     | ₩.    | -      | G   |      |            |
| S Enregistrement automatique     |         |            |         |      |        |       |       |       |        |     |      |            |
| Enregistrer                      |         |            |         |      |        |       |       |       |        |     |      |            |
| Enregistrer une copie            |         |            |         |      |        |       |       |       |        |     |      |            |
| Derivoyer une copie              | וממ     | Jvei       | r de    | eux  | x fo   | ois   | pc    | our   |        |     |      |            |
| Exporter >                       | i le c  | aiou       | te      | r u  | n t    | itro  | e     |       |        |     |      |            |

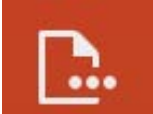

Pour enregistrer la présentation touchez **l'outil fichier** puis **enregistrer**.

| 14:06 | Mer. 24 juil.                                    |                    | হ 57 % 🔲    |
|-------|--------------------------------------------------|--------------------|-------------|
| <     | Annuler                                          | Enregistrer sous   | Enregistrer |
|       |                                                  | Nom : Présentation |             |
|       | Dossiers récents                                 |                    |             |
|       | PERSONNEL                                        |                    |             |
|       | CneDrive - Personnel josiane                     |                    |             |
|       | ConeDrive - Personnel<br>Vous n'êtesore connecté | <b>A</b>           |             |
|       | AUTRES EMPLACEMENTS                              |                    |             |
|       | iPad                                             |                    |             |
|       | ··· Plus                                         |                    |             |
|       | + Ajouter un emplacement                         | t                  |             |

Dans le menu Enregistrer, sous Personnel on peut voir à gauche que l'utilisateur est déjà connecté à OneDrive ; nous verrons plus en détail la gestion du (ou des) OneDrive.

> Je vais modifier le nom de la présentation pour l'enregistrer sur l'iPad.

| Annuler                                          | Enregistrer sous | Enregistrer |
|--------------------------------------------------|------------------|-------------|
|                                                  | Nom : St Malo    |             |
| L Dossiers récents                               |                  |             |
| PERSONNEL                                        |                  |             |
| ConeDrive - Personnel                            |                  |             |
| ConeDrive - Personnel<br>Vous n'êtesore connecté | <b>A</b>         |             |
| AUTRES EMPLACEMENTS                              |                  |             |
| iPad                                             |                  |             |
| ··· Plus                                         |                  |             |
| + Ajouter un emplacemen                          | ıt               |             |

J'ai modifié le nom du fichier qui s'appelle maintenant « St Malo » et je touche **Enregistrer**.

## Récents.

| 14:07 Mer. 2                                                                                                    | ł4 juli.                                                       | Ŷ | 57 % 🔳 🔿 |
|----------------------------------------------------------------------------------------------------|----------------------------------------------------------------|---|----------|
| •<br>Nouveau                                                                                                    | Q Rechercher                                                   |   |          |
| and the second second sec | AUJOURD'HUI                                                    |   |          |
| Récents                                                                                                    | E St Malo<br>Pad                                               | 2 |          |
| OD                                                                                                    | HIER                                                           |   |          |
| Partagé                                                                                                    | St Malo 2019-2     OneDrive de Josiane Cornil » Documents » PP | 2 |          |
| Ouvrir                                                                                                    |                                                                |   |          |
| ک<br>Paramètres                                                                                                    |                                                                |   |          |
| Applications<br>Office                                                                                                    |                                                                |   |          |
| )<br>Mettre à jour                                                                                                    |                                                                |   |          |

*En touchant récents on peut voir qu'aujourd'hui on a enregistré « St Malo » sur l'iPad et hier « St Malo 2019-2 » dans le dossier PP du dossier Documents du OneDrive.* 

|              | AUJOURD'HUI                                                   |
|--------------|---------------------------------------------------------------|
| L<br>Récents | P St Malo<br>iPad                                             |
| 00           | HIER                                                          |
| Partagé      | St Malo 2019-2<br>OneDrive de Josiane Cornil » Documents » PP |

Zoom sur récents.

## Mettre à jour.

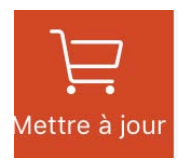

En regardant de plus près le panneau de gauche on peut voir Mettre à jour ; cela signifie que le support du OneDrive actuellement utilisé n'est pas rattaché à un abonnement Office 365 ; c'est donc la version gratuite sur cet iPad de 9,7 pouces qui est utilisée.

Il est possible de mettre à jour PowerPoint pour bénéficier de toutes les fonctionnalités de la version Office 365 et touchant l'outil Mettre à jour, d'acheter Office 365 ou d'ajouter un compte Microsoft rattaché à un abonnement Office 365.

#### Ouvrir un fichier stocké sur l'iPad.

Vous pouvez ouvrir un fichier depuis plusieurs endroits :

- Le nuage (OneDrive, iCloud Drive, etc.);
- Depuis l'iPad.

Vous pouvez passer par **ouvrir** ou par **récents**.

| 18:24 Mer. 24 juil.    |                 |    | ♥ 42 % ∎) |
|------------------------|-----------------|----|-----------|
| e<br>Nouveau           | Rechercher      |    |           |
| AUJOU                  | RD'HUI          |    |           |
| Recents                | St Malo<br>iPad | 1ª | ***       |
| Partagé                |                 |    |           |
| Ouvrir                 |                 |    |           |
| Paramètres             |                 |    |           |
| Applications<br>Office |                 |    |           |
| Mettre à jour          |                 |    |           |
| _                      | AUJOURD'HUI     | 1  |           |
| Récents                | St Malo<br>iPad |    |           |
| 1                      |                 |    |           |

En touchant **récents** on peut voir que le fichier St Malo a été modifié aujourd'hui. Pour ouvrir la présentation touchez-la.

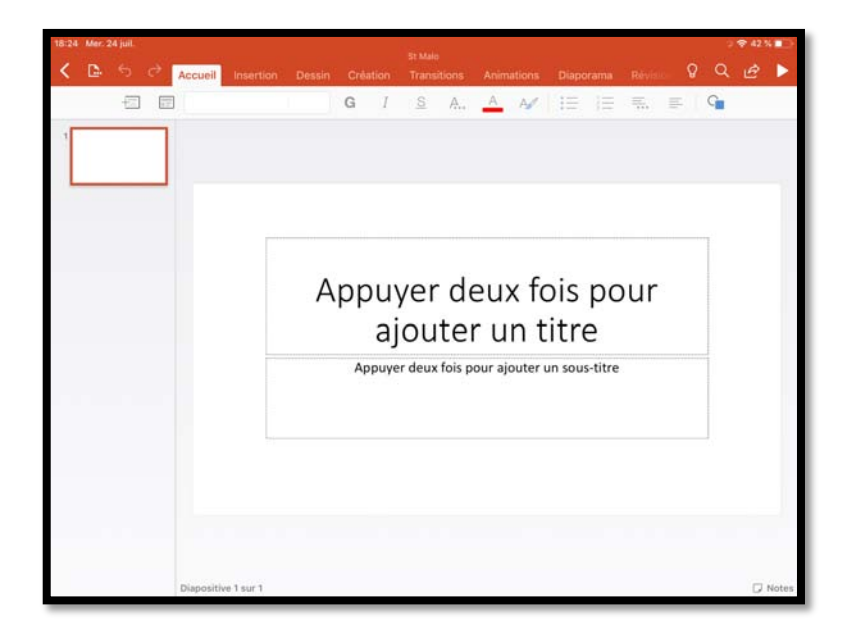

La présentation sauvegardée précédemment est ouverte.

# Différentes opérations que l'on peut mener pour un fichier depuis le backstage.

| 10:59 Jeu. 2 | 25 juil.                                                                      |          |                                | Ŷ | 31 % 💽 |
|--------------|-------------------------------------------------------------------------------|----------|--------------------------------|---|--------|
| Ð            | Q. Rechercher                                                                 |          | Fichier                        |   |        |
| Nouveau      | AUJOURD'HUI                                                                   | B        | Partager                       | > |        |
| Récents      | Performance St Malo 2019-3                                                    | \$       | Épingler à la barre supérieure |   | 2      |
| <u>ک</u> ر   | St Malo 2019-2<br>O Téléchargé 10:53   OneDrive de Josiane Cornil » Documents | Q,       | Supprimer de Récents           |   |        |
| Partagé      | Pad St Malo                                                                   | ዋ        | Déplacer sur le cloud          |   |        |
| Ouvrir       |                                                                               | ⊂þ       | Renommer                       |   |        |
| ŝ            |                                                                               | Ŵ        | Supprimer                      |   |        |
| Paramètres   |                                                                               | <b>A</b> | Ignorer les modifications      |   |        |
|              |                                                                               | i        | Propriétés                     | > |        |

Depuis la vue backstage, on peut réaliser, pour un fichier choisi (via les 3 points) les opérations suivantes :

- Partager (non développé dans cette édition) ;
- Épingler à la barre supérieure ;
- Supprimer de récents :
- Déplacer dans le cloud ;
- Renommer ;
- Éventuellement ignorer les modifications (non développé dans cette édition ;
- Afficher les propriétés d'un fichier.

# Épingler à la barre supérieure.

| 5 juil.                                                                          | 奈 28 % ∎                                                                                                    |
|----------------------------------------------------------------------------------|----------------------------------------------------------------------------------------------------|
| Q. Rechercher                                                                    |                                                                                                    |
|                                                                                  |                                                                                                    |
|                                                                                  |                                                                                                    |
| ÉPINGLÉ                                                                          |                                                                                                    |
| St Malo 2019-3                                                                   | ₫ ★ …                                                                                                    |
| AUJOURD'HUI                                                                      |                                                                                                    |
| St Malo 2019-2<br>Téléchargé 10:53   OneDrive de Josiane Cornil » Documents » PP | 医外…                                                                                                    |
| P O iPad                                                                         | 成分…                                                                                                    |
|                                                                                  | EPINGLÉ EPINGLÉ EPINGLÉ EVENCE EVENCE EVENC |

Le fichier St Malo 2019-3 a été épinglé.

#### Supprimer un fichier de l'affichage dans récents.

| 11:42 Jeu. 2       | 5 juil.                                                                                   | 중 26 %       |
|--------------------|-------------------------------------------------------------------------------------------|--------------|
| Ð                  | Q Rechercher                                                                              |              |
| Nouveau<br>Récents | AUJOURD'HUI St Malo 2019-2 Téléchargé 10:53   OneDrive de Josiane Cornil » Documents » PP | <i>È</i> ☆ … |
| Partagé            | St Malo<br>iPad                                                                           | <i>☆</i> ☆ … |

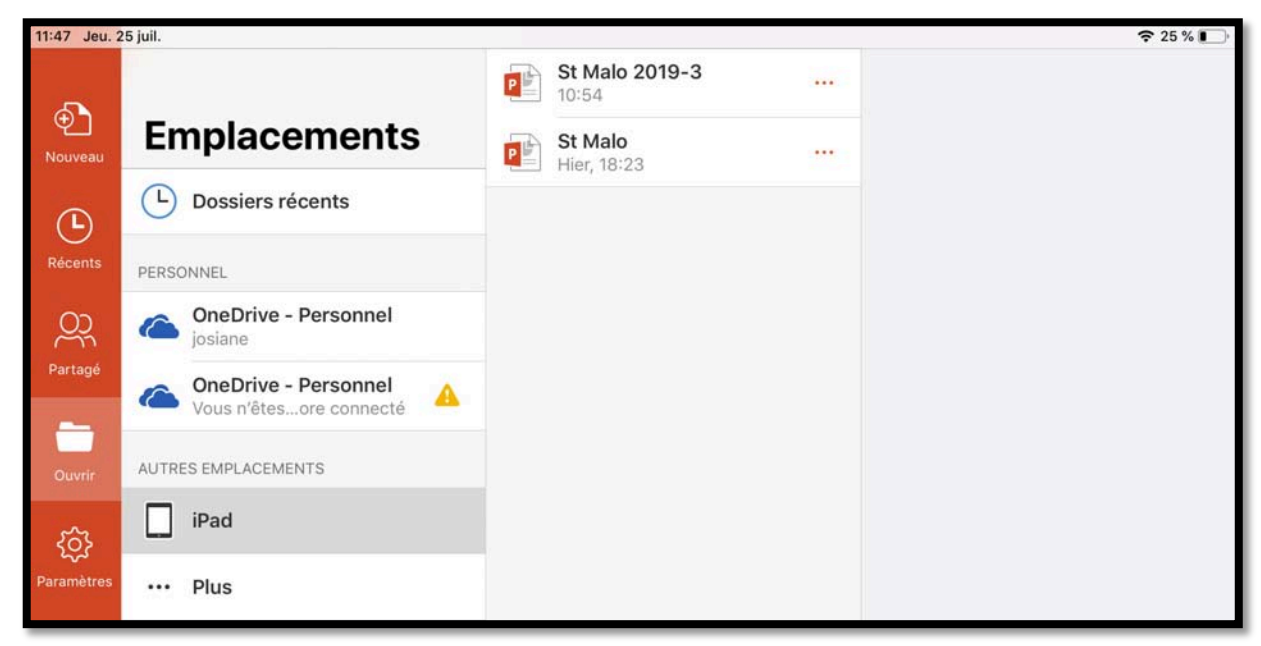

Le fichier St Malo a été supprimé de l'affichage dans récents mais n'a pas été supprimé de son emplacement de stockage (ici l'iPad).

#### Déplacer sur le cloud.

| 15:33 Dim.   | 21 juil.                                                                   |                               |                                | 奈46%     | • |
|--------------|----------------------------------------------------------------------------|-------------------------------|--------------------------------|----------|---|
|              | Q Rechercher                                                               |                               |                                |          |   |
| •<br>Nouveau | AUJOURD'HUI                                                                |                               | Fichier                        |          |   |
| Ŀ            | Bt Malo 2019-2<br>iPad                                                     | B                             | Partager                       | <u> </u> |   |
|              | HIER                                                                       | $\overrightarrow{\mathbf{x}}$ | Épingler à la barre supérieure |          |   |
|              | St Malo 2019<br>Téléchargé Hier, 20:23   OneDrive de Yves Cornil » synchro | ¢,                            | Supprimer de Récents           |          |   |
| Partage      | austria2                                                                   | P                             | Déplacer sur le cloud          |          |   |

Pour déplacer un fichier, sélectionnez-le et touchez les 3 petits points puis **déplacer sur le cloud**.

| 15:34    | Dim. 21 juil.                            |                      |      | € 46     |
|----------|------------------------------------------|----------------------|------|----------|
|          | Annuler                                  | Déplacer vers le c   | loud | Déplacer |
| •<br>Nou |                                          | Nom : St Malo 2019-2 | ٢    |          |
| Réc      | L Dossiers récents                       | Documents            | >    |          |
| C        | PERSONNEL                                | Images               | >    |          |
| Part     | ConeDrive - Personnel                    | Photos               | >    |          |
| C        | ConeDrive - Personnel<br>yves@cornil.com | Pièces jointes       | >    |          |

J'ai sélectionné le fichier St Malo 2019-2 et j'ai sélectionné le OneDrive de Josiane, mais avant de choisir un dossier récepteur pour déplacer le fichier je vais créer un nouveau dossier, dans le dossier Documents sur le OneDrive.

#### Créer un dossier sur OneDrive.

| 15:34    | Dim. 21 juil.                               |                      |     |                    | <b>२</b> 46 % |
|----------|---------------------------------------------|----------------------|-----|--------------------|---------------|
|          | Annuler                                     | Déplacer vers le clo | bud |                    | Déplacer      |
| €<br>Nou |                                             | Nom : St Malo 2019-2 |     | 0                  |               |
| (        | L Dossiers récents                          | Documents            | 8   | + Créer un dossier |               |
| Ket      | PERSONNEL                                   | Images               | >   |                    |               |
| Par      | ConeDrive - Personnel<br>josiane@cornil.com | Photos               | >   |                    |               |

*Je sélectionne le dossier Documents puis* + **Créer un dossier**.

| 15:34 | Dim. 21 juil.                                                                                                    |                              | 奈 46 % ■ |
|-------|----------------------------------------------------------------------------------------------------|------------------------------|----------|
|       | Annuler                                                                                                    | Déplacer vers le cloud       | Déplacer |
| Nou   |                                                                                                    | Nom : St Malo 2019-2         |          |
| (     | L Dossiers récents                                                                                                    | Documents + Créer un dossier |          |
| Reg   | PERSONNEL                                                                                                    | Images >                     |          |
| Par   | ConeDrive - Personnel                                                                                                    | Distan                       |          |
| Ċ     | ConeDrive - Personnel<br>yves@cornil.com                                                                                                    | Créer un dossier             |          |
| 00    | AUTRES EMPLACEMENTS                                                                                                    | Annuler Créer                |          |
|       | and the second second se |                              |          |

Je vais modifier le nom du dossier proposé.

| Dim. 21 juil.                            |                                                                                                    | 중 46 % ■                                                                                                    |
|------------------------------------------|----------------------------------------------------------------------------------------------------|----------------------------------------------------------------------------------------------------|
| Annuler                                  | Déplacer vers le cloud                                                                                                    | Déplacer                                                                                                    |
|                                          | Nom : St Malo 2019-2                                                                                                    | 0                                                                                                    |
| L Dossiers récents                       | Documents                                                                                                    | + Créer un dossier                                                                                                    |
| PERSONNEL                                | images >                                                                                                    |                                                                                                    |
| ConeDrive - Personnel                    | P Photos                                                                                                    |                                                                                                    |
| ConeDrive - Personnel<br>yves@cornil.com | Créer un dossier                                                                                                    |                                                                                                    |
| AUTRES EMPLACEMENTS                      | Annuler Créer                                                                                                    |                                                                                                    |
|                                          | Annuler  Annuler  Dossiers récents  PERSONNEL  ConeDrive - Personnel  Sosiane@cornil.com  ConeDrive - Personnel  AUTRES EMPLACEMENTS | Annuler     Déplacer vers le cloud       Nom :     St Malo 2019-2       Dossiers récents     Documents       PERSONNEL     Images       OneDrive - Personnel     Images       jostane@cornil.com     Créer un dossier       PP     Autrres EMPLACEMENTS |

Je saisis PP comme nom de dossier et je touche **Créer**.

| 15:35 | Dim. 21 juil. |                         | 奈 46 % ■ |
|-------|---------------|-------------------------|----------|
|       | Annuler       | Déplacer vers le cloud  | Déplacer |
| Nou   |               | Nom : St Malo 2019-2 8  |          |
| C     | Documents     | > PP + Créer un dossier |          |
| Réc   | images        | > + Créer un dossier    |          |

Le dossier PP a été créé dans le dossier documents ; je touche maintenant Déplacer.

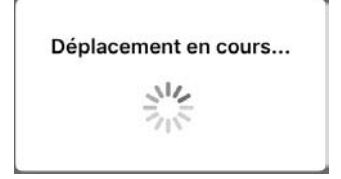

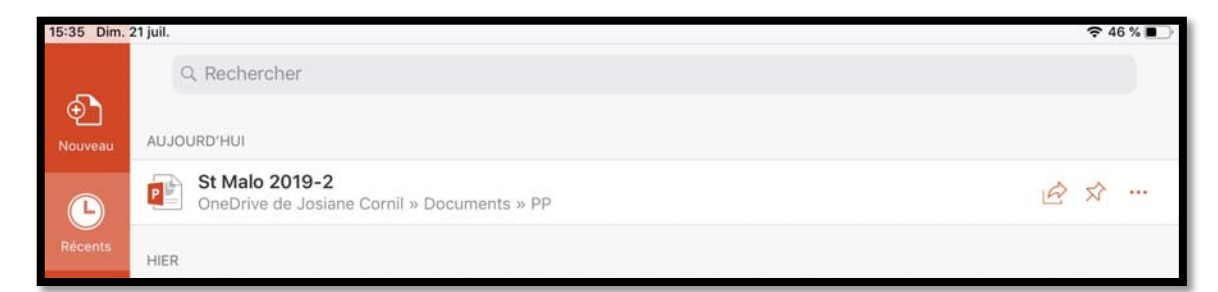

Le fichier St Malo 2019-2 a été déplacé dans OneDrive de Josiane > Documents > PP.

## Renommer un fichier stocké dans OneDrive.

| 15:28 Jeu. | 25 juil.                                                                                        |    |                                | \$<br>\$ | 20 % 💽 |
|------------|-------------------------------------------------------------------------------------------------|----|--------------------------------|----------|--------|
|            | Q Rechercher                                                                                    |    |                                |          |        |
| Ð          |                                                                                                 |    | Fichier                        |          |        |
| Nouveau    |                                                                                                 |    | 2.12                           | 0.25     |        |
|            | AUJOURD'HUI                                                                                     | B  | Partager                       | >        |        |
| Récents    | St Malo<br>OneDrive de Josiane Cornil » Documents » PP                                          | 4  | Épingler à la barre supérieure |          |        |
| 00         | St Malo 2019-3                                                                                  | ~  |                                |          |        |
| Ser Chi    | iPad                                                                                            | CX | Supprimer de Récents           |          |        |
| Partagé    | St Malo 2019-2<br>E St Malo 2019-2<br>Téléchargé 10:53   OneDrive de Josiane Cornil » Documents | 4  | Ouvrir dans OneDrive           |          |        |
|            |                                                                                                 |    |                                |          |        |
| Ouvrir     |                                                                                                 |    | Renommer                       |          |        |

Pour renommer un fichier, sélectionnez-le, puis touchez **renommer**.

| 15:28 Jeu. | 25 juil.                  |           |          |          | 중 20 % ∎ |
|------------|---------------------------|-----------|----------|----------|----------|
| _          | Q Rechercher              |           |          |          |          |
| Ð          |                           | Annuler   | Renommer | Renommer |          |
| Nouveau    |                           | St Malo-0 |          | 0        |          |
|            | AUJOURD'HUI               |           |          |          |          |
| Récents    | St Malo<br>OneDrive de Jo |           |          |          |          |

Entrez un nouveau nom ; ici ce sera St Malo-0.

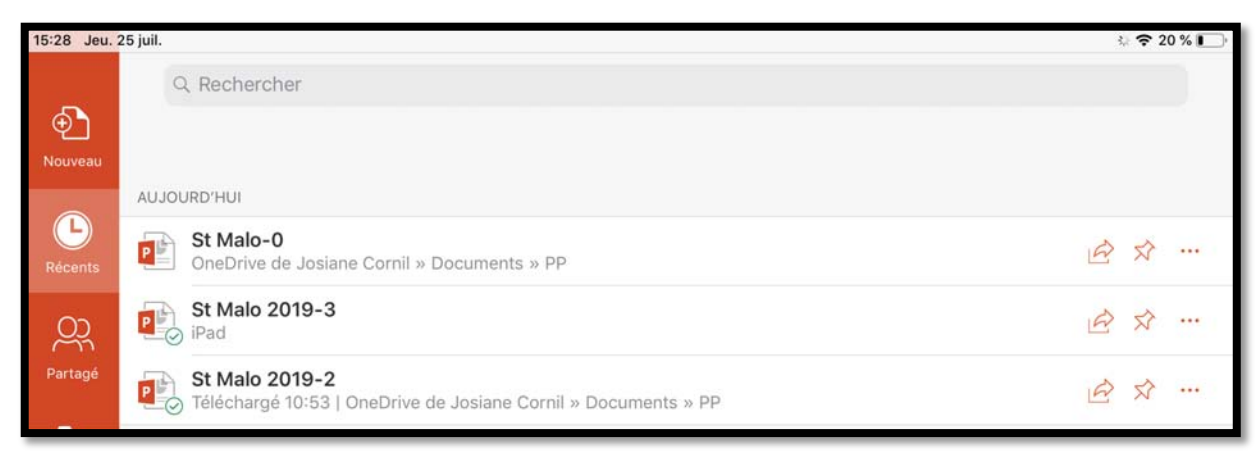

Le fichier a été renommé dans le OneDrive de Josiane, dans le dossier PP (du dossier documents).

#### Un petit tour le OneDrive.

Dans ce cas-là on est dans une utilisation simple de OneDrive et on fera la connexion via un navigateur, dans notre cas Safari.

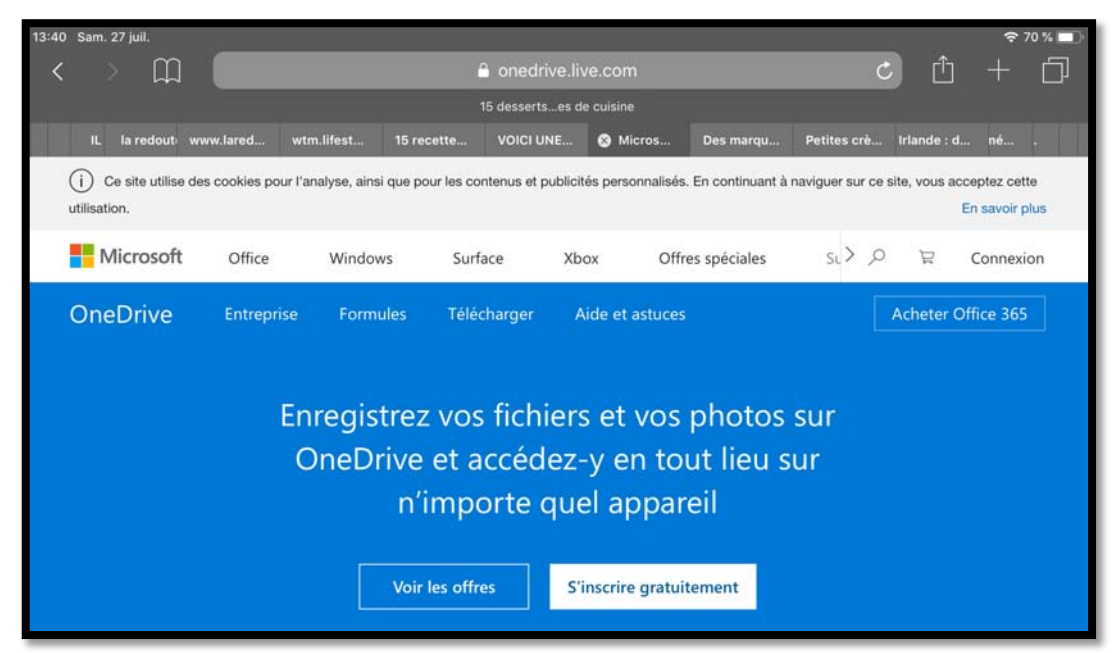

Connexion à OneDrive via Safari depuis l'iPad ; je touche **Connexion**.

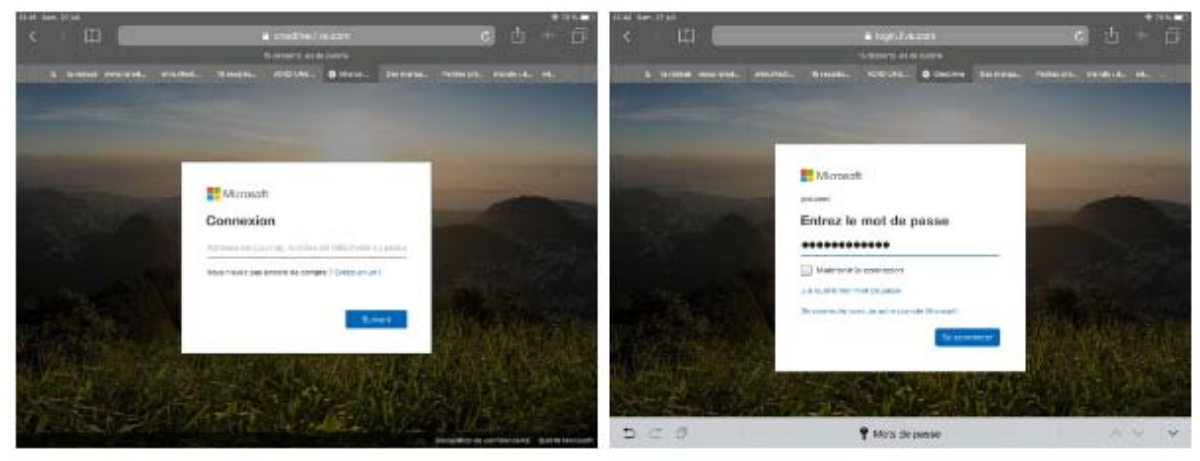

Je saisis l'identifiant Microsoft puis le mot de passe.

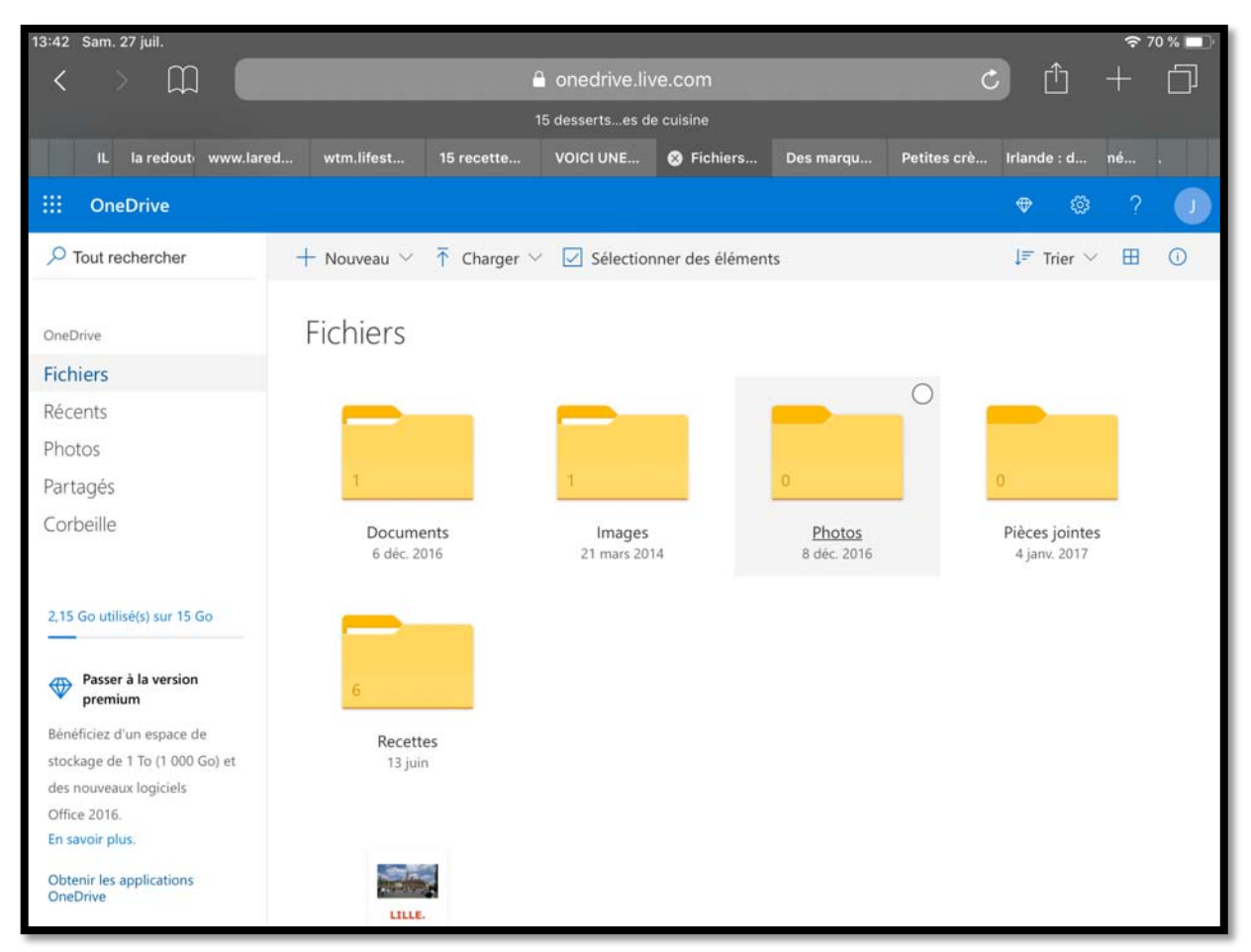

Vue des fichiers.

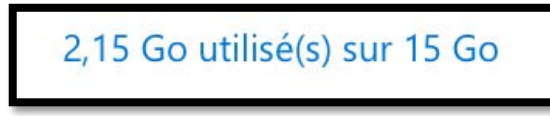

On peut voir l'occupation du OneDrive qui a bénéficié, dans le passé, de quelques promotions (15 Go au lieu de 5).

| :::: OneDrive                |                                                                                         |              |       | <b>⊕</b> ¢ã | 3?    |   |
|------------------------------|-----------------------------------------------------------------------------------------|--------------|-------|-------------|-------|---|
| ✓ Tout rechercher            | $+$ Nouveau $\sim$ $~$ $~$ Charger $\checkmark$ $~$ $\boxdot$ Sélectionner des éléments |              |       | ↓≓ Trier    | ~ =   | 0 |
| OneDrive                     | Fichiers                                                                                |              |       |             |       |   |
| Fichiers                     |                                                                                         |              |       |             |       |   |
| Récents                      | Documents                                                                               | 6 déc. 2016  | Privé | 18          | 1 Mo  |   |
| Photos                       | 📜 Images                                                                                | 21 mars 2014 | Privé | 1,9         | IS Go |   |
| Partagés                     | Photos                                                                                  | 8 déc. 2016  | Privé |             |       |   |
| Corbellie                    | Pièces jointes                                                                          | 4 janv. 2017 | Privé |             |       |   |
| 2,15 Go utilisé(s) sur 15 Go | Recettes                                                                                | 13 juin      | Privé | 6,1         | 6 Mo  |   |
| _                            | Lille.pages                                                                             | 6 juil. 2018 | Privé | 21,         | 5 Mo  |   |

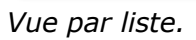

| ::: OneDrive      |                                                                                                    | ♥ @ ? 🥑        |
|-------------------|----------------------------------------------------------------------------------------------------|----------------|
| ✓ Tout rechercher | + Nouveau $\checkmark$ 🗍 Charger $\checkmark$ 🗹 Sélectionner des éléments 🖻 Partager \cdots                                            | J≓ Trier ∨ ⊞ 🛈 |
| OneDrive          | Fichiers > Documents > PP                                                                                                    |                |
| Fichiers          |                                                                                                    |                |
| Récents           |                                                                                                    |                |
| Photos            | P 🕒                                                                                                    |                |
| Partagés          |                                                                                                    |                |
| Corbeille         | St Malo 2019-2.pptx         St Malo 2019-3.pdf         St Malo-0.pptx           dim. à 15:54         Hier à 10:09         jeu. à 15:28 |                |

Vue du dossier PP.

#### Renommer un fichier stocké sur l'iPad.

C'est le même principe que vu précédemment.

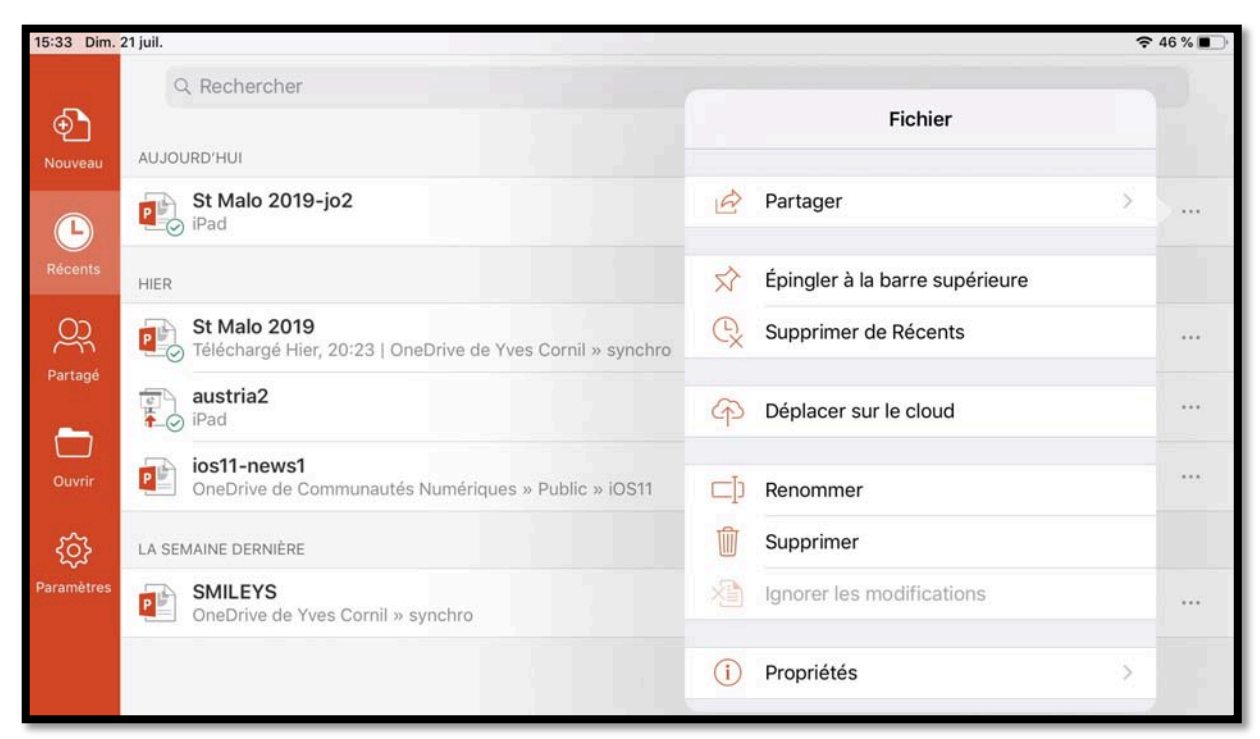

*Je vais maintenant renommer le fichier St Malo 2019-jo2 qui est sur l'iPad ; je touche les 3 petits points devant le nom de fichier puis je touche renommer.* 

| 15:33 Dim. | 21 juil.                            |                  |          |          | € 46 % ■     |
|------------|-------------------------------------|------------------|----------|----------|--------------|
| Ð          | Q Rechercher                        | Annuler          | Renommer | Renommer |              |
| Nouveau    | AUJOURD'HUI<br>St Malo 2019<br>iPad | St Malo 2019-jo2 |          | 0        | <i>È</i> ☆ … |

| 15:33 Dim. | 21 juil.     |                |          |          | 奈 46 % ∎_) |
|------------|--------------|----------------|----------|----------|------------|
|            | Q Rechercher | _              |          |          |            |
| Ð          |              | Annuler        | Renommer | Renommer |            |
| Nouveau    | AUJOURD'HUI  |                |          |          |            |
|            | St Malo 2019 | St Malo 2019-2 |          | 0        | a d        |
|            | iPad         |                |          |          |            |

Je saisis le nouveau nom « St Malo 2019-2 » puis Renommer.

| 15:33 Dim.   | 21 juil.       |   | 奈 46 % |  |
|--------------|----------------|---|--------|--|
|              | Q Rechercher   |   |        |  |
| •<br>Nouveau | AUJOURD'HUI    |   |        |  |
| Ŀ            | St Malo 2019-2 | Ŕ | ☆ …    |  |
| Récents      | HIER           |   |        |  |

Le fichier a été renommé et il est stocké sur l'iPad.

#### Supprimer un fichier.

| 15:15 Dim. 2 | 21 juil.                                   |                                                                            | 🗢 50 % 🔳 |
|--------------|--------------------------------------------|----------------------------------------------------------------------------|----------|
| •<br>Nouveau | Emplacements                               | austria2          Hier, 15:27          Copier smileys          Hier, 15:27 |          |
| Ŀ            | L Dossiers récents                         | inbox >                                                                    |          |
| Récents      | PERSONNEL                                  | ios10-achatlivres                                                          |          |
| Partagé      | CneDrive - Personnel<br>josiane@cornil.com | Hier, 15:28                                                                |          |
| -            | CneDrive - Personnel<br>yves@cornil.com    | ios'<br>Hier 🖉 Partager                                                    |          |
| Ouvrir       | AUTRES EMPLACEMENTS                        | ios'                                                                       |          |
| ξĝ}          | iPad                                       | Hier Operator Sur le cloud                                                 |          |
| Paramètres   | ··· Plus                                   | Hier I Renommer                                                            |          |
|              | + Ajouter un emplacement                   | Hier Supprimer                                                             |          |
|              |                                            | Hier (i) Propriétés                                                        |          |
|              |                                            | Hier, 15:28                                                                |          |
| Applications |                                            | ios11-Fichiers2b<br>Hier, 15:28                                            |          |
| Childer      |                                            | ios11-Fichiers2d                                                           |          |

Pour supprimer un fichier, sélectionnez-le et touchez **supprimer** dans le menu affiché en touchant les 3 petits points (...).

> Ici le fichier ios10-achatlivres stocké sur l'iPad sera supprimé.

| Voulez-vou         | is supprimer       |
|--------------------|--------------------|
| le doci            | ument ?            |
| « ios10-achatlivro | es » sera supprimé |
| définitivement     | de cet appareil.   |
| Annuler            | Supprimer          |

Confirmez la suppression.

# Propriétés d'un fichier.

| 17:22 Jeu. 2 | 25 juil.                                                                    |     |                                | (÷ | • 47 % 🛃 |
|--------------|-----------------------------------------------------------------------------|-----|--------------------------------|----|----------|
| •<br>Nouveau | Q Rechercher                                                                |     | Fichier                        |    |          |
|              | St Malo-0<br>OneDrive de Josiane Cornil » Documents » PP                    | B   | Partager                       | >  |          |
| Récents      | St Malo 2019-3<br>iPad                                                      | ☆   | Épingler à la barre supérieure |    |          |
| Partagé      | St Malo 2019-2<br>Téléchargé 10:53   OneDrive de Josiane Cornil » Documents | ¢   | Supprimer de Récents           |    |          |
|              |                                                                             | 4   | Ouvrir dans OneDrive           |    |          |
| Ouvrir       |                                                                             | ⊂þ  | Renommer                       |    |          |
| \$<br>\$     |                                                                             |     | Supprimer                      |    |          |
| Paramètres   |                                                                             | 1   | Ignorer les modifications      |    |          |
|              |                                                                             | (i) | Propriétés                     | >  |          |

Pour voir les propriétés d'un fichier sélectionnez-le (ici St Malo-0) et touchez **Propriétés**.

| 17:23 Jeu. 2 | 25 juli.                                                                    |                |                                                            |  |
|--------------|-----------------------------------------------------------------------------|----------------|------------------------------------------------------------|--|
|              | Q Rechercher                                                                |                |                                                            |  |
| Ð            |                                                                             | Fichier        | Propriétés                                                 |  |
| Nouveau      | AUJOURD'HUI                                                                 | Nom de fichier | St Malo-0.pptx                                             |  |
| Ŀ            | St Malo-O<br>OneDrive de Josiane Cornil » Documents » PP                    | Emplacement    | https://d.docs.live.net/61aad5fcb4a5b006/<br>Documents/PP/ |  |
| Récents      | St Malo 2019-3                                                              | Туре           | Présentation Microsoft PowerPoint                          |  |
| $\cap$       | - S Ibad                                                                    | Taille         | 31 ko                                                      |  |
| Partagá      | St Malo 2019-2<br>Téléchargé 10:53   OneDrive de Josiane Cornil » Documents | Auteur         |                                                            |  |
| Fartage      |                                                                             | Créé le        | aujourd'hui à 12:04                                        |  |
|              |                                                                             | Modifié le     | aujourd'hui à 15:28                                        |  |
| Ouvrir       |                                                                             | Modifié par    |                                                            |  |
| -0-          |                                                                             | Société        |                                                            |  |

Le fichier St Malo-0 est stocké sur OneDrive.

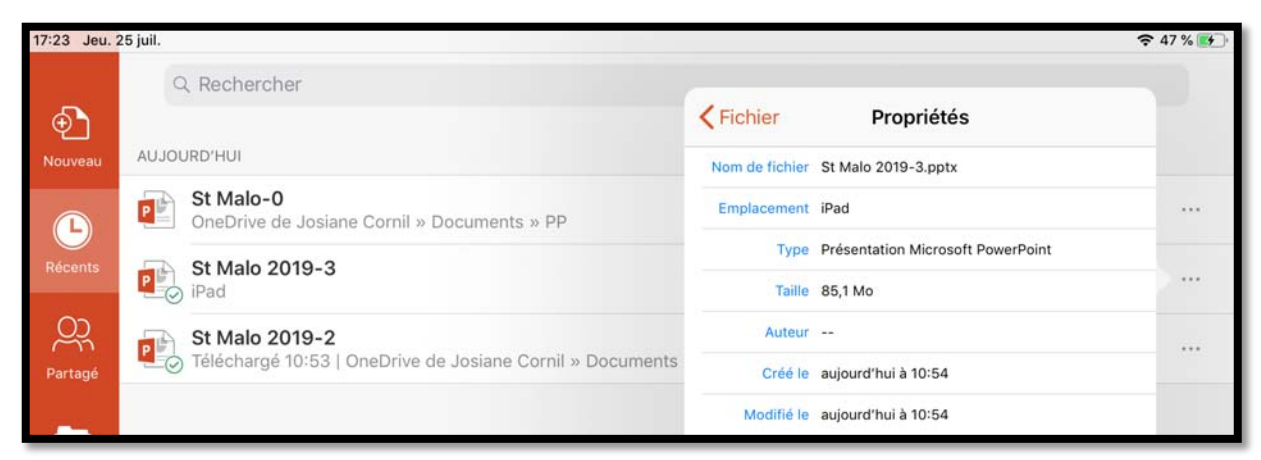

Le fichier St Malo 2019-3 est stocké sur l'iPad.

# La gestion des fichiers du côté du menu fichiers.

#### Différentes opérations que l'on peut mener pour une présentation PowerPoint depuis le menu Fichiers.

| 6 Jeu. 25 juil.                                              |        |      |             | Adala 2010 |               |            |        |                |         |      |     | € 66 %         |            |
|--------------------------------------------------------------|--------|------|-------------|------------|---------------|------------|--------|----------------|---------|------|-----|----------------|------------|
| 🕒 5 C Accueil Insertion                                      | Dessin | Créa | at<br>ition | Transit    | ions          | Animation  | s Diap | orama          | Révisio | Q    | Q   | Ê              |            |
| Fichier                                                      |        | G    | I           | <u>s</u>   | A.,           | A A        | 1 :=   |                | ≒.      | =    | G   |                |            |
| es modifications sont automatiquement enregistre<br>ans iPad | es     |      |             |            |               |            |        |                |         |      |     |                |            |
| Enregistrer une copie                                        |        |      |             |            | -             | _          | _      | _              |         |      | T   |                |            |
| 🖞 Envoyer une copie                                          | 5      |      |             |            |               | FES        |        | 263            |         | -    |     | Sile of the    |            |
| Exporter                                                     | 5      |      |             |            |               |            |        |                |         |      |     |                |            |
| 🔁 Imprimer                                                   | >      | т    | M           |            |               | -          |        | and the second |         |      |     |                |            |
| 🕚 Historique                                                 |        |      |             | JUIN       | 201           |            | -      | Sangel         | 0.00    | 1000 |     |                |            |
| 1) Propriétés                                                | - 2    | -    |             | ×.         |               |            |        |                |         |      |     | No.            |            |
| D Envoyer des commentaires                                   | >      |      |             | ×          |               |            |        | NOTION AND     | an a    | -    |     |                |            |
| ? Aide et support                                            |        |      | ÷# .        | 1999       | in the second | <b>乱</b> 学 | n fi   |                | 1       |      |     |                |            |
| Nouveautés                                                   | - 1    |      | ge.         |            |               |            | . S.   |                |         |      |     |                |            |
| 8:16 Jeu. 25 iuil.                                           |        |      |             |            |               |            |        |                |         |      |     |                |            |
|                                                              |        |      |             |            |               |            |        |                |         |      |     | S              | t Malo 201 |
| $\langle \square \land \rangle$                              | Ac     | cu   | eil         | 1          | nse           | rtion      | D      | essi           | n       | Cré  | éat | ion            | Transi     |
|                                                              |        |      |             |            |               |            |        |                |         |      |     | the set of the |            |

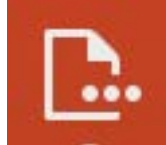

On accède au menu fichier depuis une présentation ouverte en touchant l'outil fichiers.

Depuis le menu fichier on peut :

- Enregistrer une copie ;
- Envoyer une copie ;
- Exporter ;
- Imprimer ;
- Visualiser et restaurer une ancienne version depuis l'historique ;
- Afficher les propriétés ;
- Envoyer des commentaires ;
- Accéder à l'aide et au support ;
- Avoir un aperçu des dernières nouveautés.

## Enregistrer une copie.

| 5:25 Dim. 21 juil.                                                   |       |      | St   | Malo 201 | 19-io  |            |             |            |   | <b>奈</b> 48 % |   |
|----------------------------------------------------------------------|-------|------|------|----------|--------|------------|-------------|------------|---|---------------|---|
| < 📴 🕤 🔿 Accueil Insertion De                                         | essin | Créa | tion | Trans    | itions | Animations | Diaporama   | Révision 💡 | Q | Ŀ             | ► |
| Fichier                                                              |       | G    | Ι    | <u>S</u> | A.,    | A A        | i≡ i≡       | ≡. ≡       | G |               |   |
| S Enregistrement automatique                                         | C     |      |      |          |        |            |             |            |   |               |   |
| Les modifications sont automatiquement enregistrées<br>dans OneDrive |       |      | -    |          | _      | -          |             |            | 1 |               |   |
| Enregistrer une copie                                                |       |      |      |          |        |            | 1.1.1       |            |   | Stat St       |   |
| D Envoyer une copie                                                  | >     |      |      |          |        | -          | 4           |            |   |               |   |
| Exporter                                                             | >     |      |      |          | 10     |            | A TO A TO A |            |   |               |   |

Pour enregistrer une copie de la présentation ouverte touchez le menu fichier et dans le menu déroulant touchez **Enregistrer une copie**.

| Ann   | uler                                       | Enregistrer sous               | Enregistrer sous |   |  |  |  |  |  |  |
|-------|--------------------------------------------|--------------------------------|------------------|---|--|--|--|--|--|--|
|       |                                            | Nom : Copie de St Malo 2019-jo |                  | 0 |  |  |  |  |  |  |
| Ŀ     | Dossiers récents                           | austria2<br>Hier, 15:27        |                  |   |  |  |  |  |  |  |
| PERSC | DNNEL                                      | Copier smileys<br>Hier, 15:27  |                  |   |  |  |  |  |  |  |
| 6     | OneDrive - Personnel<br>josiane@cornil.com | Inbox                          | >                |   |  |  |  |  |  |  |
| 6     | OneDrive - Personnel<br>yves@cornil.com    |                                |                  |   |  |  |  |  |  |  |
| AUTRE | ES EMPLACEMENTS                            |                                |                  |   |  |  |  |  |  |  |
|       | iPad                                       |                                |                  |   |  |  |  |  |  |  |

PowerPoint ajoute le suffixe « copie de » au nom de fichier ; changez éventuellement le nom de fichier (*ce sera ici sera St Malo 2019-jo2*), choisissez l'endroit où sera stocké le fichier (*ce sera l'iPad*) puis touchez **Enregistrer**.

| 15:26 Dim.   | 21 juil.                                                                | 🗢 48 % 🔳 |
|--------------|-------------------------------------------------------------------------|----------|
|              | Q Rechercher                                                            |          |
| •<br>Nouveau | AUJOURD'HUI                                                             |          |
|              | St Malo 2019-jo2                                                        | 医分 …     |
| Récents      | St Malo 2019-jo<br>Téléchargé 15:25   OneDrive de Yves Cornil » synchro |          |

Le fichier St Malo 2019-jo2 a été enregistré.

#### Envoyer une copie.

Depuis le menu fichier vous pourrez envoyer une copie de la présentation ouverte en format PowerPoint ou en format PDF via plusieurs applications (le nombre dépend de vos différentes applications installées sur votre iPad).

| 18:16 | 8:16 Jeu. 25 juil. 🗢 66 % 👀 |        |        |           |           |        |     |   |          |     |   |   |       |    |        |   |   |              |
|-------|-----------------------------|--------|--------|-----------|-----------|--------|-----|---|----------|-----|---|---|-------|----|--------|---|---|--------------|
| <     |                             |        |        | Accueil   | Insertion | Dessin | Cré |   | Trans    |     |   |   | Diapo |    | sion Q | Q | Ŀ | $\mathbf{P}$ |
| (     |                             |        |        | Fichier   |           |        | G   | Ι | <u>s</u> | A., | Α | A | 1=    | ≡. |        | G |   |              |
| Ę     | E) E                        | nregis | trer u | ine copie |           |        |     |   |          |     |   |   |       |    |        |   |   |              |
| Ć     | b E                         | nvoye  | r une  | copie     |           | >      |     |   |          |     |   |   |       |    |        |   |   |              |

Touchez fichier puis enregistrer une copie.

| 20:38 Jeu. 25 juil.  |                           |            | 5          | Malo 2019-3 |     |            |      |   | <b>२</b> 100 %        | 6   |
|----------------------|---------------------------|------------|------------|-------------|-----|------------|------|---|-----------------------|-----|
| < 🗅 5                | Accueil Insertion         | Dessin     | Création   | Transitions |     | Révision 💡 | Q    | Ŀ | $\blacktriangleright$ |     |
| <pre>K Fichier</pre> | Envoyer une copie         |            |            | <u>s</u> A  | A A | I≡ I≡      | ≡. ≡ | G |                       |     |
| Format               | Présen                    | tation Pow | verPoint > |             |     |            |      |   |                       |     |
| CHOISISSEZ LE N      | IODE DE PARTAGE           |            |            |             |     |            |      | 1 |                       |     |
| Envoyer (            | par courrier avec Outloo  | k          |            |             | 125 |            | E -  |   | Size S                | 179 |
| Envoyer a            | avec une autre applicatio |            |            | -           |     |            |      |   |                       |     |

Choisissez, si nécessaire un format. Ici c'est le format PowerPoint qui est en cours.

Format

Présentation PowerPoint >

Pour changer le format touchez la zone format.

| Envoyer une copie       |   |
|-------------------------|---|
| Présentation PowerPoint | ~ |
| PDF                     |   |

Ici c'est le format PowerPoint qui est en cours.

> Touchez **PDF** pour envoyer une copie en format PDF.

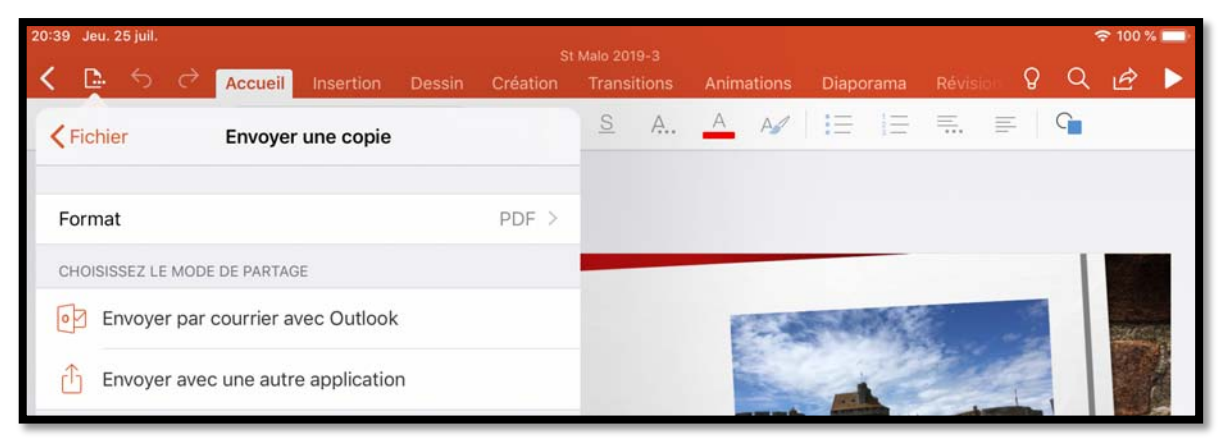

Le format PDF a été choisi ; touchez envoyer par Outlook ou **envoyer avec une autre application**.

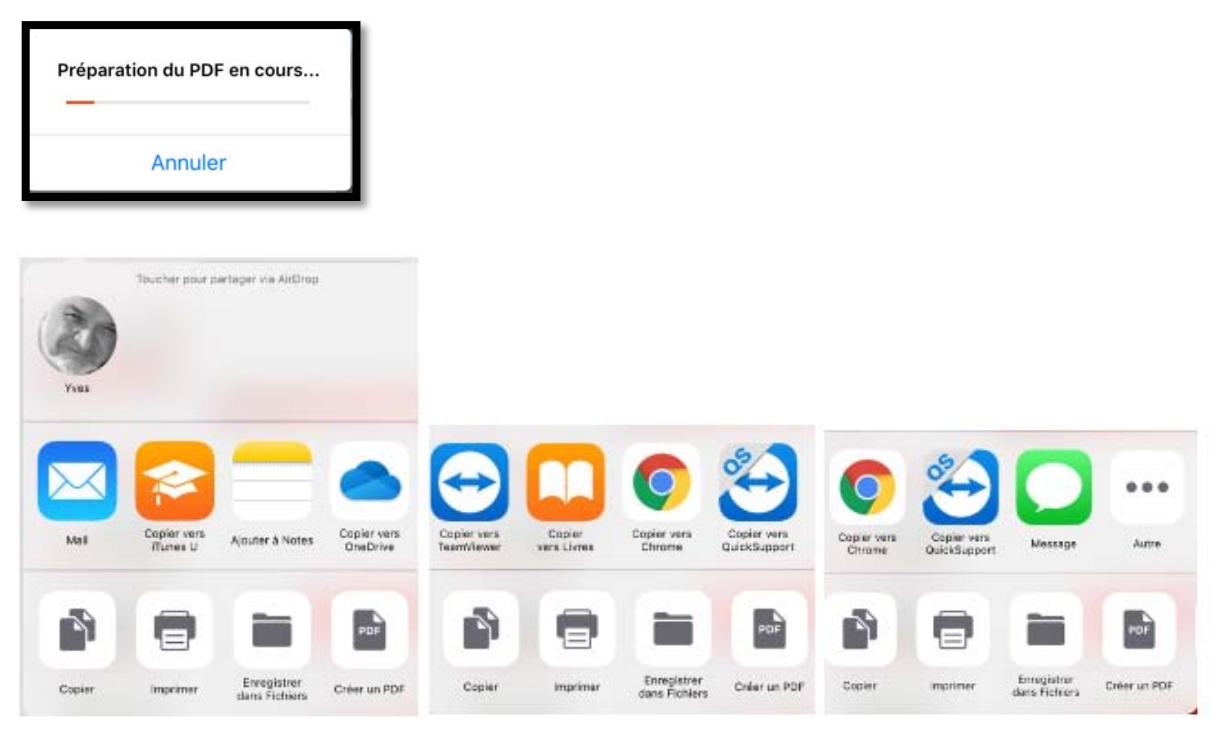

Vue de quelques outils disponibles (montage).

#### **Copier en format PDF vers l'application Livres.**

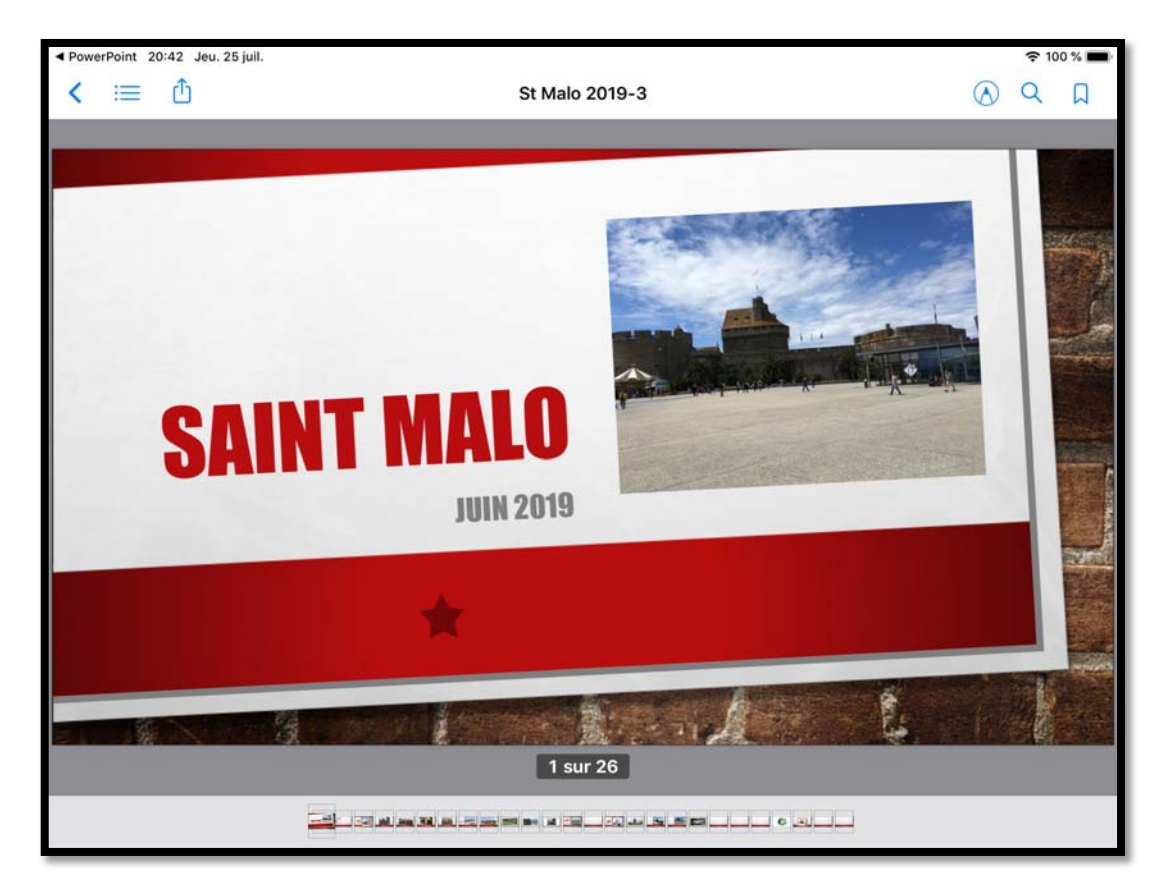

La présentation a été copiée en format PDF dans l'application Livres.

# Exporter.

| 10:06 Ven. 26 juil.               | 0        | t Male 2010-2  |            |            | 1000       | 🗢 98 % 🛄 |
|-----------------------------------|----------|----------------|------------|------------|------------|----------|
| < 🕒 🕤 🔿 Accueil Insertion Dessin  | Création | Transitions    | Animations | Diaporama  | Révision 💡 | Q 🖻 🕨    |
| Fichier                           | G I      | <u>s</u> A.,   | A A        | IE IE      | ₩. #-      | G        |
| Enregistrer une copie             |          |                |            |            |            |          |
| 🖞 Envoyer une copie >             |          |                | 10000      | 2000       | e          |          |
| Exporter >                        |          |                |            | e con alte |            |          |
| 10:06 Ven. 26 juil.               | s        | St Malo 2019-3 |            |            |            |          |
| K 🕒 5 C Accueil Insertion Dessin  | Création | Transitions    | Animations | Diaporama  | Révision 6 | ) Q @ ▶  |
| Fichier                           | G I      | <u>s</u> A.,   | A A        | 13 13      | <u> </u>   | G        |
| Présentation OpenDocument (*.odp) |          |                |            |            |            |          |
| PDF (*.pdf)                       |          |                |            |            |            |          |

Exporter permet d'exporter une présentation en format odp ou en format PDF.

| 10:07 | Ven. 26 juil.                                    |                                         |   |                              | ÷ 🗢 98   | % |
|-------|--------------------------------------------------|-----------------------------------------|---|------------------------------|----------|---|
| <     | Annuler                                          | Exporter                                |   |                              | Exporter | ► |
| . 6   |                                                  | Nom : St Malo 2019-3                    | 0 |                              |          |   |
| *     | L Dossiers récents                               | RÉCENTS                                 | P | St Malo 2019-2<br>21/07/2019 |          |   |
| 2     | PERSONNEL                                        | PP<br>OneDrive de Josiane Cornil » ···· | P | St Malo-0<br>Hier, 15:28     |          |   |
| 1     | OneDrive - Personnel                             | Documents » PP                          | + | Créer un dossier             |          |   |
| 3 *   | ConeDrive - Personnel<br>Vous n'êtesore connecté | <b>A</b>                                |   |                              |          |   |
| 4     | AUTRES EMPLACEMENTS                              |                                         |   |                              |          |   |
| *     | iPad                                             |                                         |   |                              |          | - |

Choisissez un emplacement pour le stockage et touchez **exporter**.

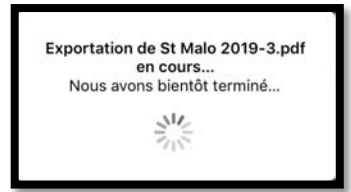

Le document PDF sera stocké dans le OneDrive dossier PP.

#### Imprimer.

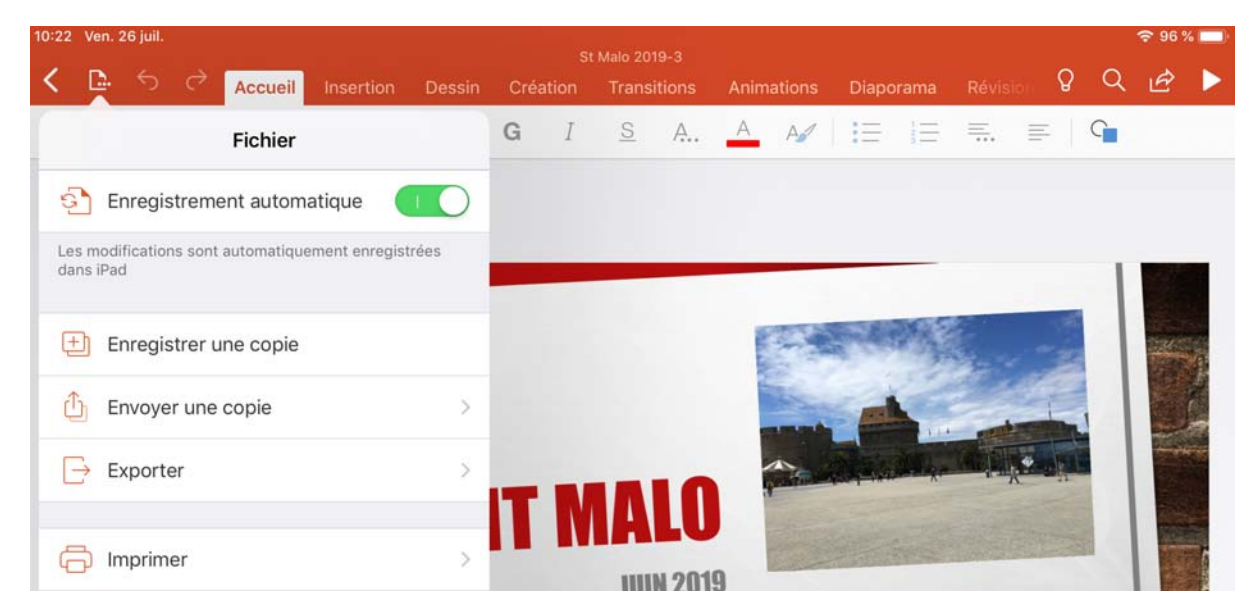

Si vous possédez une imprimante AirPrint vous pourrez imprimer la présentation actuellement ouverte ; touchez fichier puis imprimer.

| 10:22 Ven. 26 juil.               |      | 10.0  |          |     |      |        |       |    |    | <b>奈</b> 96 % | « 🔲 |   |                       |
|-----------------------------------|------|-------|----------|-----|------|--------|-------|----|----|---------------|-----|---|-----------------------|
| < 📴 🕤 🔿 Accueil Insertion Dessin  | Créa | ation | Trans    |     | Anim | ations | Diapo |    |    | sion Q        | Q   | Ŀ | $\blacktriangleright$ |
| <pre>Keiner</pre>                 | G    | Ι     | <u>s</u> | A., | A    | A      | :=    | ΙΞ | ≡. | F             | G   |   |                       |
| AirPrint                          |      |       |          |     |      |        |       |    |    |               |     |   |                       |
| Ouvrir dans une autre application |      |       |          |     | -    |        |       |    |    |               | 1   |   |                       |

#### Touchez ensuite AirPrint.

| Fermer      | Options of     | de disposition | Suivant   |
|-------------|----------------|----------------|-----------|
| 1 c<br>9    | liapositive    | 2 diapositives | 1 C       |
| l           |                |                |           |
| Ра          | ges de notes   | 3 diapositives | г         |
|             |                |                |           |
|             | 8              | •••            |           |
| Orientation | de page        |                | Paysage > |
| Encadrer le | s diapositives |                |           |
|             |                |                |           |

Choisissez une option de disposition.

| 4 diapositives hori<br>1 2<br>3 4<br>6 diapositives hori<br>1 2 3<br>4 5 6 | 9 diapositives hori<br>9 diapositives hori<br>9 0<br>9 0<br>9 0<br>9 0<br>9 0<br>9 0<br>9 0<br>9 0 | 6 diapositives vert<br>1 3 5<br>2 4 6<br>9 diapositives vert<br>1 4 7<br>2 5 8<br>3 6 9 | Diapositives en m |
|----------------------------------------------------------------------------|----------------------------------------------------------------------------------------------------|-----------------------------------------------------------------------------------------|-------------------|
| Retour                                                                     | Options                                                                                            | Imprimer                                                                                |                   |
| Imprimante                                                                 | Photosmart 7510 serie                                                                              | es [2170A1] >                                                                           |                   |
| 1 copie<br>Options                                                         | Recto v                                                                                            | verso, Couleur                                                                          |                   |

Touchez imprimer.

#### Historique des fichiers en vue d'une éventuellement restauration.

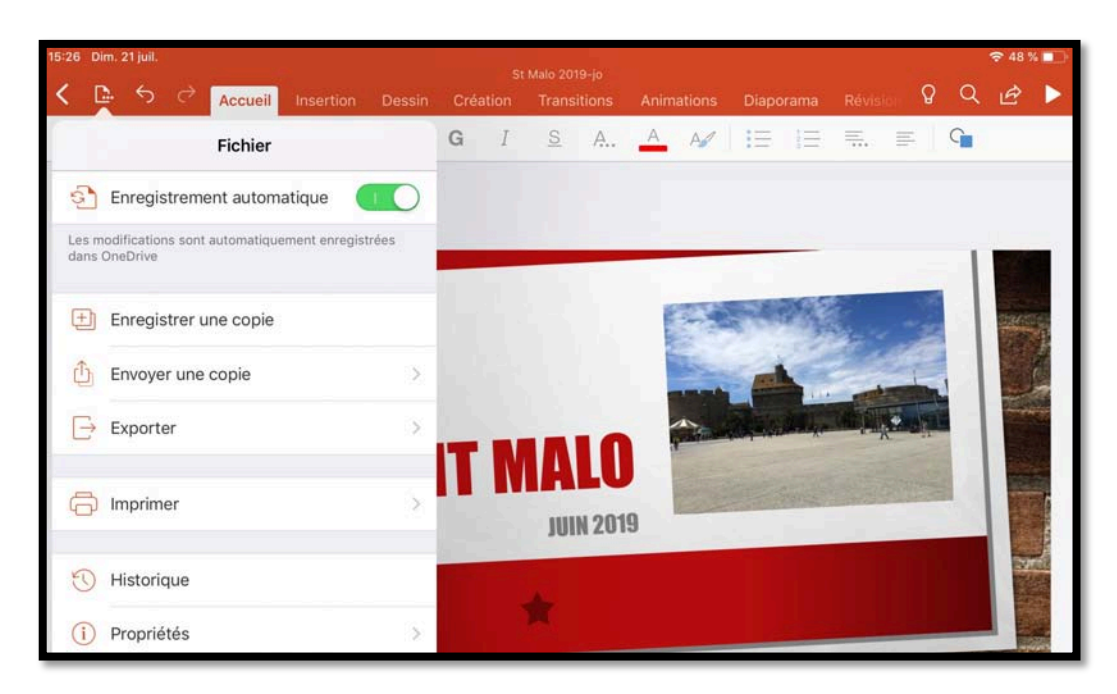

PowerPoint conserve un historique du fichier modifié et stocké sur l'iPad ou sur OneDrive.

Pour voir l'historique touchez l'outil fichier de la présentation active et dans le menu déroulant touchez historique.

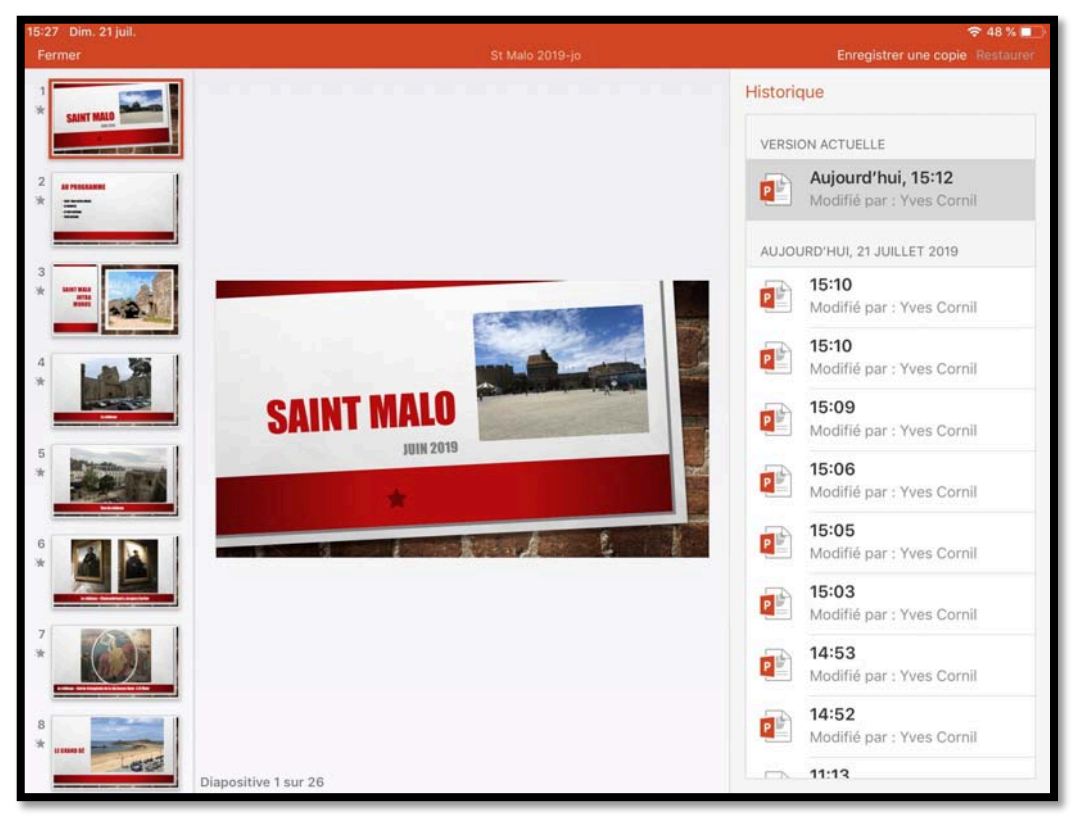

L'historique s'affiche à droite ; je vais toucher la version de 15h06.

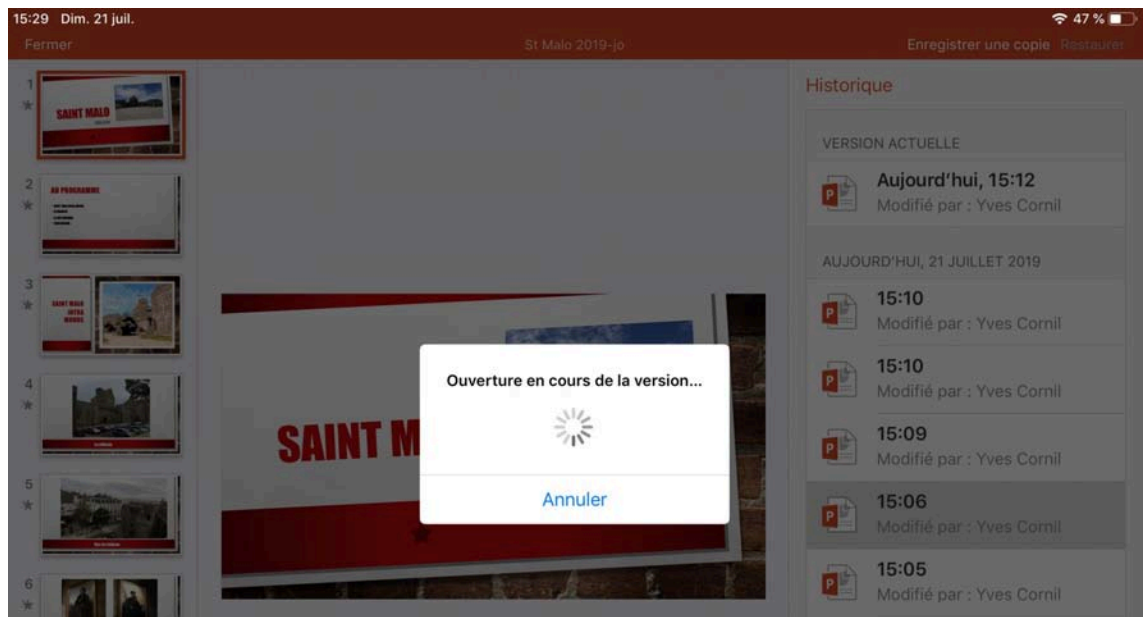

La version de 15h06 va s'ouvrir.

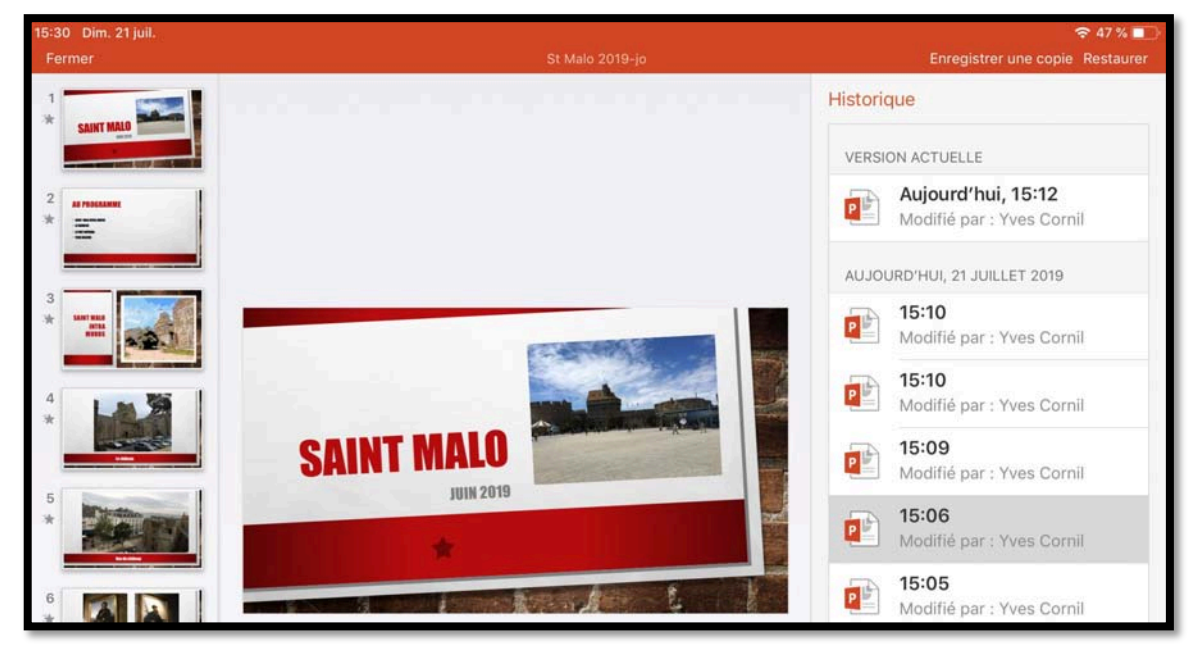

La version de 15h06 est affichée, je vais toucher restaurer (en haut à droite).

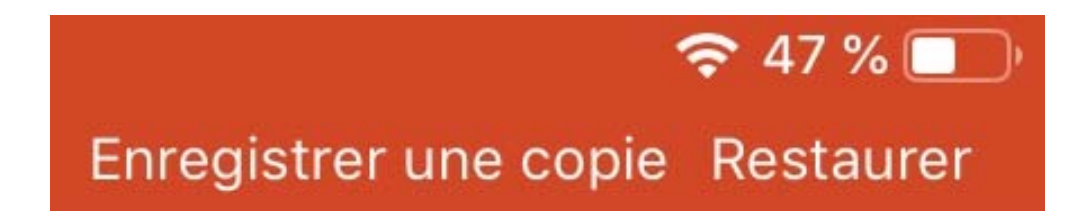

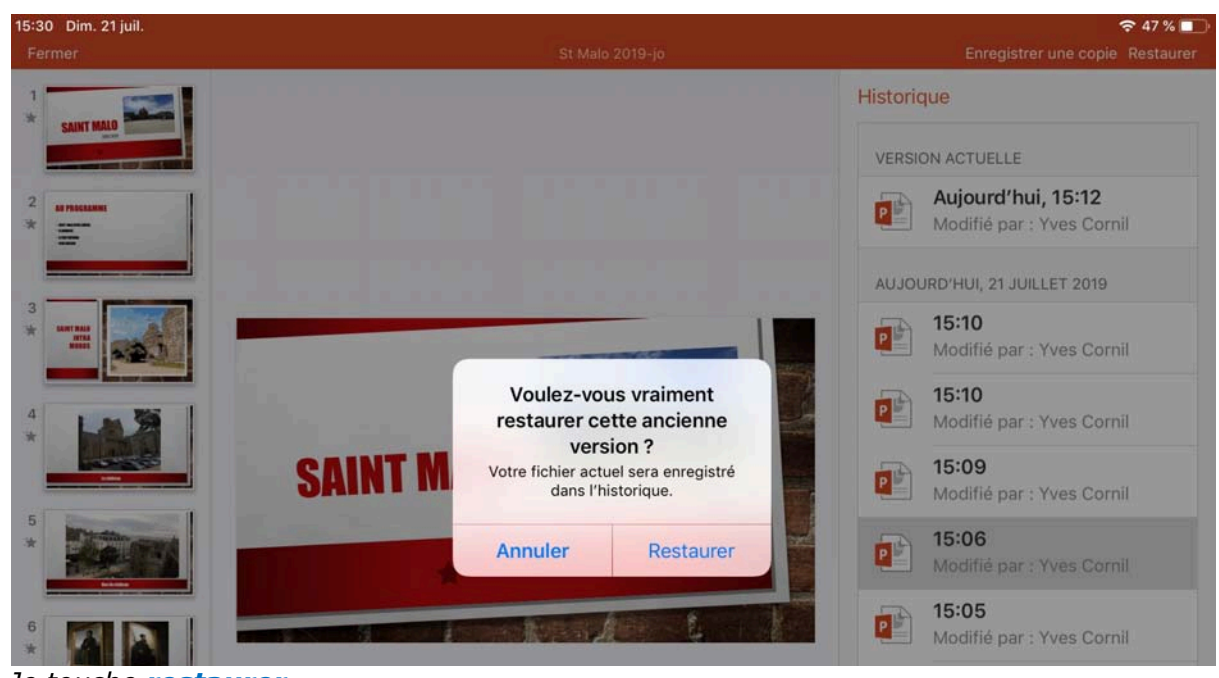

*Je touche restaurer.* 

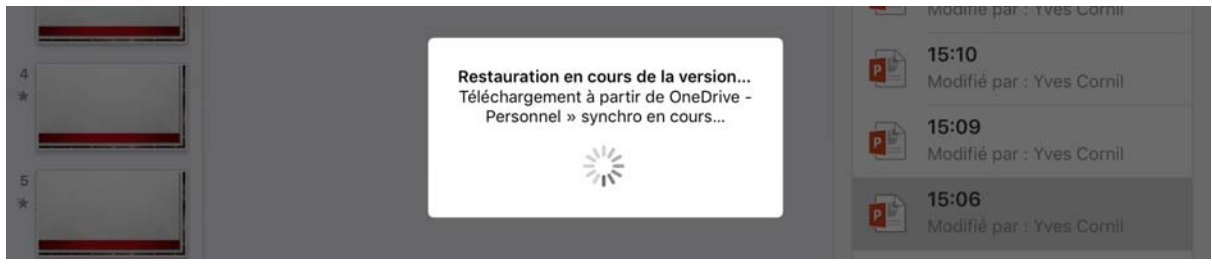

*La version de 15h06 se restaure depuis le dossier synchro de mon OneDrive.* 

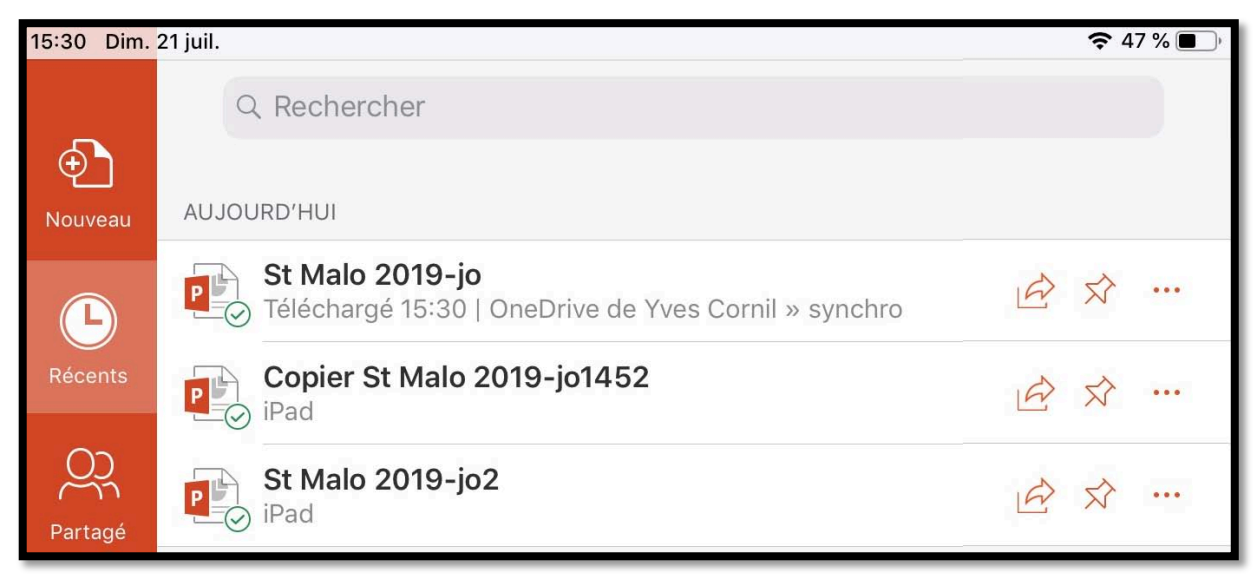

À 15h30, la version ancienne de 15h06 a été restaurée.

## Propriétés d'une présentation PowerPoint.

| iPad 🗢  | 10:23                                                                        |                           | ∦ 40 % 🔳 |
|---------|------------------------------------------------------------------------------|---------------------------|----------|
|         | AUJOURD'HUI                                                                  |                           |          |
| Yves    | powerpoint-ipad-4                                                            |                           | ☆        |
| ⊛ী      | powerpoint-ipad-3                                                            | Fichier                   |          |
| Nouveau | HIER                                                                         | Q+ Partager               | >        |
|         | fortnational-2<br>Télécharaé Hier, 17:16   OneDrive de Yves Cornil » synchro | Déplacer sur le cloud     |          |
| Récents | powerpoint-ipad-2                                                            | Supprimer de Récents      |          |
| O       | Pad iPad                                                                     | [] Renommer               |          |
| Partagé | Austria<br>Plus                                                              | Supprimer                 |          |
| _       |                                                                              | Ignorer les modifications |          |
| Ouvrir  | smalo-ipad                                                                   | i) Propriétés             | >        |
|         | powerpoint-ipad                                                              | هر                        | ☆        |

Pour connaître les propriétés d'une présentation, sélectionnez une présentation et touchez les 3 points attachés à ce fichier puis touchez propriétés.

| iPad 🗢   | 10:30                                                                        | ∦ 39 % ∎—                              |  |  |  |  |
|----------|------------------------------------------------------------------------------|----------------------------------------|--|--|--|--|
|          | AUJOURD'HUI                                                                  |                                        |  |  |  |  |
| Yves     | powerpoint-ipad-4                                                            | *** 🖒                                  |  |  |  |  |
| ⊛ী       | powerpoint-ipad-3                                                            | Fichier Propriétés                     |  |  |  |  |
| Nouveau  | HIER                                                                         | Nom de fichier powerpoint-ipad-4.pptx  |  |  |  |  |
| Ŀ        | fortnational-2<br>Téléchargé Hier, 17:16   OneDrive de Yves Cornil » synchro | Emplacement iPad                       |  |  |  |  |
| Récents  | powerpoint-ipad-2                                                            | Type Présentation Microsoft PowerPoint |  |  |  |  |
| <u> </u> | Austria                                                                      | Taille 134,324 MB                      |  |  |  |  |
| Partagé  | Plus                                                                         | Auteur mobile                          |  |  |  |  |
| -        | LA SEMAINE DERNIÈRE                                                          | Créé le 13 juil. 2016 10:22            |  |  |  |  |
| Ouvrir   | Point iPad                                                                   | Modifié le 13 juil. 2016 10:22         |  |  |  |  |
|          | powerpoint-ipad                                                              | Modifié par                            |  |  |  |  |
|          | powerpoint-iphone                                                            | Société<br>···· ☆                      |  |  |  |  |

#### Partager.

| iPad ≑ |            |     |              |         |           |        |        | for | 15:22<br>tnational- | -2  |           |           |                       | \$ 89      | % 💶 ) |
|--------|------------|-----|--------------|---------|-----------|--------|--------|-----|---------------------|-----|-----------|-----------|-----------------------|------------|-------|
| ©      | <b>D</b> . | 5   | ¢            | Accueil | Insertion | Dessin | Créati | on  | Transitio           | ons | Animation | ns (      | Diaporama Révision    | <u>e</u> + |       |
|        |            | +== | 1111<br>1111 |         |           |        | G      | Ι   | <u>s</u>            | A., | A         |           | Partager              |            |       |
| 1 *    | SAUNT M    |     |              |         |           |        |        |     |                     |     |           | Q+        | Inviter des personnes |            | >     |
|        |            |     |              |         |           |        | -      | -   | 2                   |     |           |           | Copier le lien        |            | >     |
| *      |            |     |              |         |           |        |        | 0   | •                   |     |           | ٩         | Envoyer une copie     |            | >     |
| 3 -    |            |     |              |         |           |        |        | 9   | _(                  | -   | T         |           |                       | -          |       |
| 4      | -          |     | - 290 - 4    |         |           |        |        | 2   | :1                  | I   | ĨN        | <u> `</u> | LO                    |            |       |

Depuis l'outil **partager** vous pouvez :

- Inviter des personnes à consulter ou à modifier la présentation ;
- Copier le lien ;
- Envoyer une copie de la présentation en format PowerPoint ou PDF ou l'envoyer à une autre application.

| iPad 🗢 15:22<br>fortnational |               |    |                   |           |           | 15:22<br>rtnational-2 | 2 ≸<br>nal-2 |     |             |        |          |              |                 |                |      |
|------------------------------|---------------|----|-------------------|-----------|-----------|-----------------------|--------------|-----|-------------|--------|----------|--------------|-----------------|----------------|------|
| ¢                            | <b>D</b> -    | 5  | ð                 | Accueil   | Insertion | Dessin                | Créati       | ion | Transitions | Anim   | ations   | Diaporama    | Révision        | 2+             |      |
|                              |               | += | ()))))<br>()))))) |           |           |                       | G            | Ι   | <u>s</u> .  | < Part | ager     | Envoy        | ver une copie   | K)             |      |
| 1 *                          | SUNT IN       |    |                   |           |           |                       |              |     |             | Form   | at       |              | Présenta        | tion PowerPoin | nt > |
| 2 *                          | NO PROCESSION |    |                   |           |           |                       |              |     |             | CHOIS  | ISSEZ LI | E MODE DE PA | RTAGE           |                |      |
| -                            |               |    |                   |           |           |                       |              |     |             | 0      | Envoy    | /er par cour | rier électronic | ue avec Outlo  | ok   |
| 3 -                          |               |    |                   | <u>e.</u> |           |                       |              |     |             | ᠿ      | Envoy    | /er avec une | autre applica   | ation          |      |

#### **OneDrive et iCloud Drive.**

Nous avons vu dans les précédents chapitres qu'il était nécessaire d'avoir un compte Microsoft (qui est quelquefois limité à l'utilisation de OneDrive à 5 Go) pour utiliser les versions gratuites de Microsoft Office pour iPad, dont PowerPoint, pour les écrans < 10,1 pouces, mais que l'abonnement Office 365 était obligatoire pour les iPads > à 10,1 pouces.

# Aucun compte Microsoft connecté lors du lancement de PowerPoint.

Si on lance l'application PowerPoint sur l'iPad alors qu'aucun compte Microsoft n'est connecté, 2 cas peuvent se produire :

- L'iPad peut utiliser une version gratuite de PowerPoint ;
- L'iPad ne peut pas utiliser une version gratuite de PowerPoint.

#### Sur iPad non éligible à la version gratuite de PowerPoint.

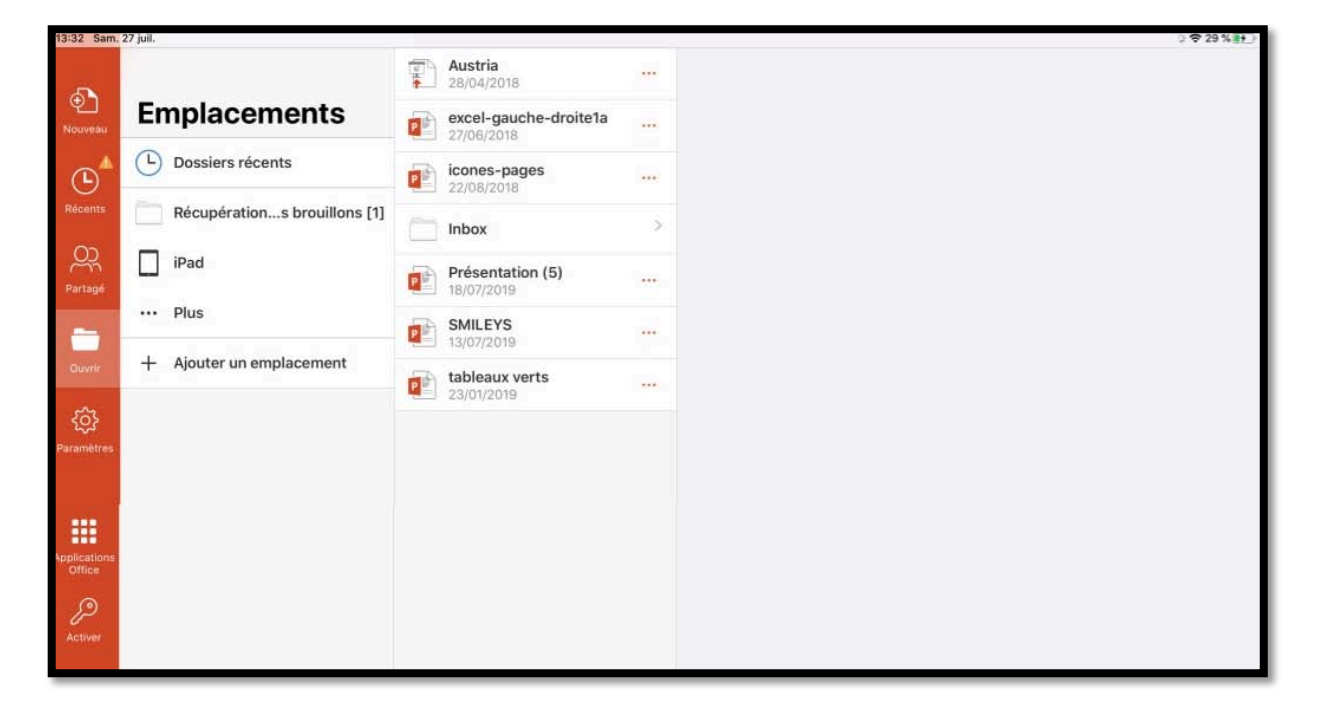

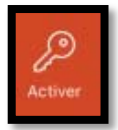

*Ici je suis sur mon iPad Pro 12,9 pouces (> à 10,1 pouces) ; dans le panneau de gauche on voit une clé et activer.* 

| 13:33     | Sam. : | 27 juil. | ð       |                               | Accueil     | Insertion   | Dessin      | r<br>Création | Présentation<br>Transit | ı (5)<br>ions | Anima    | itions | Diapo | orama | Révisi | on     |      |   | ß   | Q    | ≈ 29 ° |      |
|-----------|--------|----------|---------|-------------------------------|-------------|-------------|-------------|---------------|-------------------------|---------------|----------|--------|-------|-------|--------|--------|------|---|-----|------|--------|------|
|           |        |          |         | - Nouvelle diapositive        | 📰 Disp      | psition     |             |               | G                       | I             | <u>s</u> | A      | А     | A     | I      | 13     | ₹.   | = | G   |      |        |      |
| $\otimes$ | Pour   | modifie  | er et e | enregistrer le fichier, conne | ctez-vous a | vec un abon | inement Off | ice 365.      |                         |               |          |        |       |       |        |        |      |   |     | Se   | conne  | cter |
| 2         |        |          |         |                               |             |             |             |               |                         |               |          |        |       |       |        |        |      |   |     |      |        |      |
|           | =      | _        |         |                               |             |             |             |               |                         |               |          |        | _     |       |        |        |      |   |     |      | at -   |      |
| 3<br>*    |        | -        |         |                               |             |             |             |               |                         |               |          |        |       |       |        |        |      |   |     |      |        |      |
|           |        | Tage 2   |         |                               |             |             | _           | _             | _                       |               | _        | _      |       | _     |        |        |      |   |     |      | in the |      |
| Q         |        | Doui     |         | odifier et enro               | aistror     | lo fich     | ior co      | nnocto        | 7-1/01                  | 10.01         |          | in a   | hon   | 20170 | ont C  | office | - 36 | 5 | Sec | CODI | rect   | ter  |

Il est possible d'ouvrir une présentation pour l'afficher ou pour l'exécuter, mais pour la modifier il faudra se connecter à un compte Microsoft à qui est attaché Office 365.

Pour activer Office 365, connectez-vous puis entrez votre identifiant Microsoft suivi du mot de passe.

# 13:30 Sam: 27 juli. ♥ 72 % ● Image: Constraint of the second of the second of the secon

#### Sur iPad éligible à la version gratuite de PowerPoint.

Sur un iPad éligible (<10,1 pouces) à PowerPoint gratuit on ne voit pas forcément du premier coup d'œil si PowerPoint est connecté à un compte Microsoft ou pas.

Microsoft PowerPoint pour iPad (2.27)

| Accueil       Insertion       Dessin       Création       Transitions       Animations       Diaporama       Révision       Q       Q         Image: Construction of the structure of the structure of the struc |
|----------------------------------------------------------------------------------------------------|
| G I S A. A A III III III III III III III III                                                                                                    |
| Connectez-vous pour modifier et enregistrer les modifications dans ce fichier.                                                                                                    |
| 2 <b>17 17 17 17 17 17 17 17 17 17 17 17 17 1</b>                                                                                                    |
|                                                                                                    |
|                                                                                                    |

Le message est clair pour modifier et enregistrer la présentation il faudra **se connecter**.

#### Se connecter à un compte Microsoft.

| < Retour         | Se connecter                                                                       | < Retour                                                  | Se connecter                                                        |
|------------------|------------------------------------------------------------------------------------|-----------------------------------------------------------|---------------------------------------------------------------------|
| Josian<br>Vous n | flicrosoft<br>mexion<br>e<br>Vavez pas encore de compte ? Créez-en un !<br>Sulvant | Micro<br>josiane<br>Entrez<br>Mot de pas<br>J'ai oublié m | booft<br>le mot de passe<br>sse<br>non mot de passe<br>Se connecter |

Saisissez l'identifiant Microsoft (généralement une adresse de messagerie), puis **suivant**, entrez le mot de passe rattaché à cet identifiant Microsoft puis **se connecter**.

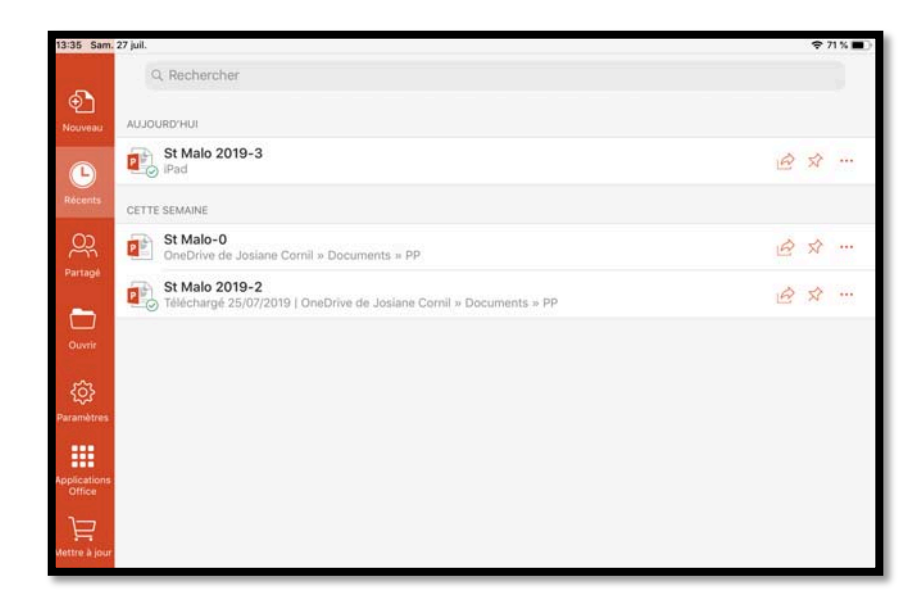

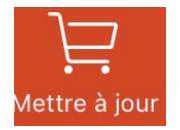

On peut distinguer sur le panneau de gauche un caddie... si vous voulez passer à la version Office 365.

Pour mettre à jour vers Office 365 vous pouvez acheter Office 365 ou vous connecter à un OneDrive supplémentaire rattaché à un abonnement Office 365 ou mieux demander à partager un abonnement à Office 365 (voir plus loin)

#### Pour en savoir plus sur la gestion d'Office 365.

Je vous donne rendez-vous dans le Rampe de Lancement 138 : <u>http://www.cornil.com/abm/rampe138.pdf</u>

#### Déconnexion du compte Microsoft.

| 15:35 Dim.  | 21 juil.                       |                                    | Ҿ 46 % 🔳 🤇     |
|-------------|--------------------------------|------------------------------------|----------------|
|             |                                |                                    |                |
| Nouveau     | AUJOURD'HUI                    | Paramètres OK                      |                |
|             | St Malo 2019<br>OneDrive de Jo | COMPTE                             | <i>i</i> ∂ ☆ … |
| Récents     | HIER                           | Josiane Cornil >                   |                |
| <u>8</u>    | St Malo 2019<br>Téléchargé Hie | AIDE ET COMMENTAIRES               | A \$           |
| Partagé     | austria2                       | Envoyer des commentaires           | <i>€</i> ☆ …   |
| Ouvrir      | ios11-news1<br>OneDrive de Co  | ? Aide et support                  | <i>≧</i> ☆ …   |
| <u>{</u> _} | LA SEMAINE DERNIÈRE            | (i) Nouveautés                     |                |
| Paramètres  | SMILEYS                        | PARAMÈTRES DE POWERPOINT           | \$ \$ ···      |
|             | CneDrive de Yu                 | Notifications push     Désactivé > |                |

Pour vous déconnecter du compte Microsoft (ou OneDrive), touchez **paramètres** puis le compte affiché.

#### Microsoft PowerPoint pour iPad (2.27)

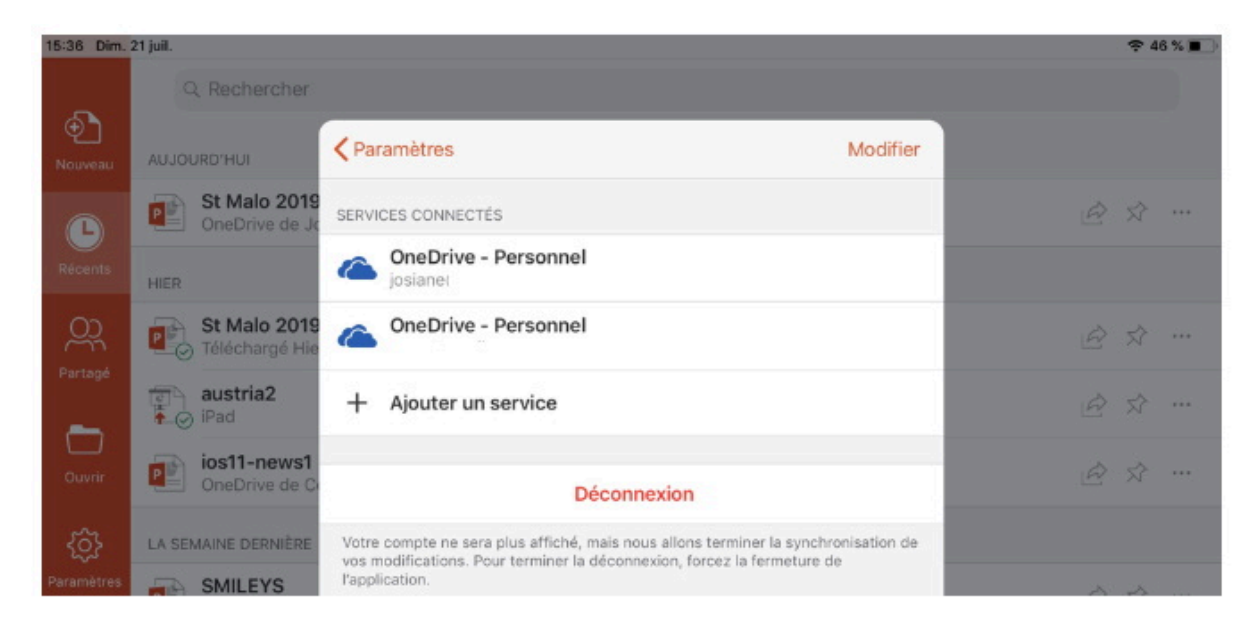

#### Touchez ensuite **Déconnexion**.

| Déco                                                                      | nnexion                                                           |
|---------------------------------------------------------------------------|-------------------------------------------------------------------|
| Votre compte n<br>mais nous al<br>synchronisation o<br>Pour terminer la d | e sera plus affiche,<br>lons terminer la<br>le vos modifications. |
| fermeture d                                                               | le l'application.                                                 |

#### Et pour terminer touchez **Déconnexion**.

| 15:36 Dim.             | 21 juil.    |                                                                                          | 奈46%∎ |
|------------------------|-------------|------------------------------------------------------------------------------------------|-------|
|                        |             |                                                                                          |       |
| Nouveau                | HIER        | Paramètres OK                                                                            |       |
|                        | austria2    | СОМРТЕ                                                                                   |       |
| Récents                |             | Se connecter                                                                             |       |
| Partagé                |             | Connectez-vous pour obtenir vos documents stockés dans le Cloud.<br>AIDE ET COMMENTAIRES |       |
|                        |             | Direction Envoyer des commentaires                                                       |       |
| Ouvrir                 |             | ? Aide et support                                                                        |       |
| <u>ي</u>               |             | (i) Nouveautés                                                                           |       |
| Parametres             |             | PARAMÈTRES DE POWERPOINT                                                                 |       |
|                        |             | Activer le Concepteur PowerPoint                                                         |       |
|                        |             | L'Apple Pencil reste en mode dessin                                                      |       |
|                        |             |                                                                                          |       |
|                        |             |                                                                                          |       |
| Applications<br>Office |             |                                                                                          |       |
| Power                  | Point n'est | plus connecté à aucun compte Microsoft.                                                  |       |

107

#### Connexion à un OneDrive supplémentaire.

| 11:08 Dim.                   | 28 juil. |                                 |
|------------------------------|----------|---------------------------------|
| Nouveau                      | Er       | nplacements                     |
| <b>()</b>                    | ╚        | Dossiers récents                |
| Récents                      | PERSO    | DNNEL                           |
| <u> </u>                     | 6        | OneDrive - Personnel<br>josiane |
| Partagé                      | AUTRI    | ES EMPLACEMENTS                 |
| Ouvrir                       |          | iPad                            |
| 63                           |          | Plus                            |
| २ <del>,</del><br>Paramètres | +        | Ajouter un emplacement          |
|                              |          |                                 |
|                              |          |                                 |
| Applications<br>Office       |          |                                 |
| Ë                            |          |                                 |
| Mettre à jour                |          |                                 |

Pour vous connecter à un OneDrive supplémentaire touchez + Ajouter un emplacement.

| ╋         | Ajou               | ter un emplaceme               | nt         |
|-----------|--------------------|--------------------------------|------------|
| 09 Dim. 3 | 28 juli.           |                                | <b>₹45</b> |
| Ð.        | Emplacer           | Annuler Ajouter un emplacement |            |
| •         | Dossiers réce      | CONNECTER UN SERVICE DE NUAGE  |            |
| Renta     | PERSONNEL          | CneDrive                       | 2          |
| <u></u>   | ConeDrive - P.     | ConeDrive Entreprise           |            |
| ~         | AUTRES EMPLACEMENT | 💱 Dropbox                      | • • •      |
|           | iPad               | box Box                        | >          |
| ô}        | ··· Plus           | 🞯 Edmodo                       |            |
| risi (res | + Ajouter un er    | * Egnyte                       |            |
|           |                    | C HKT Cloud Storage            | 5 C        |
|           |                    | 📁 kiteworks                    | 2          |
| file-     |                    | UMP LEAP                       | × .        |
| in k prof |                    |                                |            |

Choisissez votre nuage parmi ceux affichés ; ce sera OneDrive.

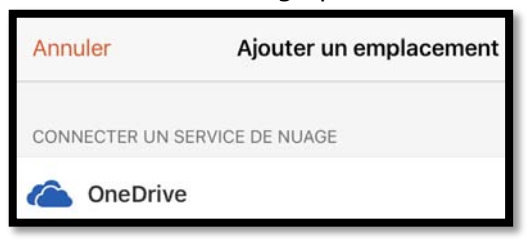

108
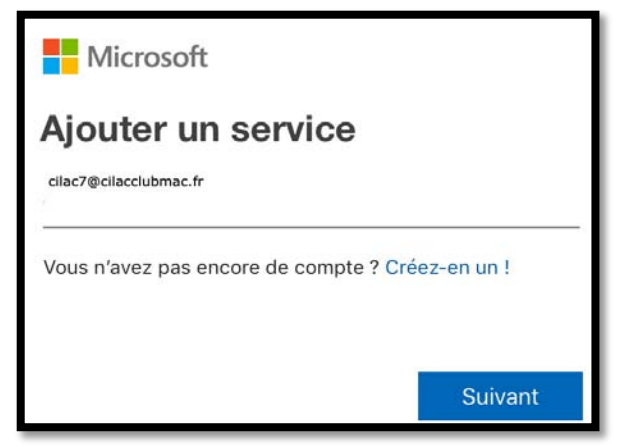

Entrez ensuite l'identifiant et le mot de passe du OneDrive.

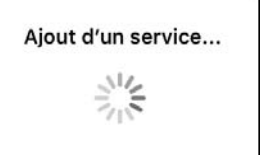

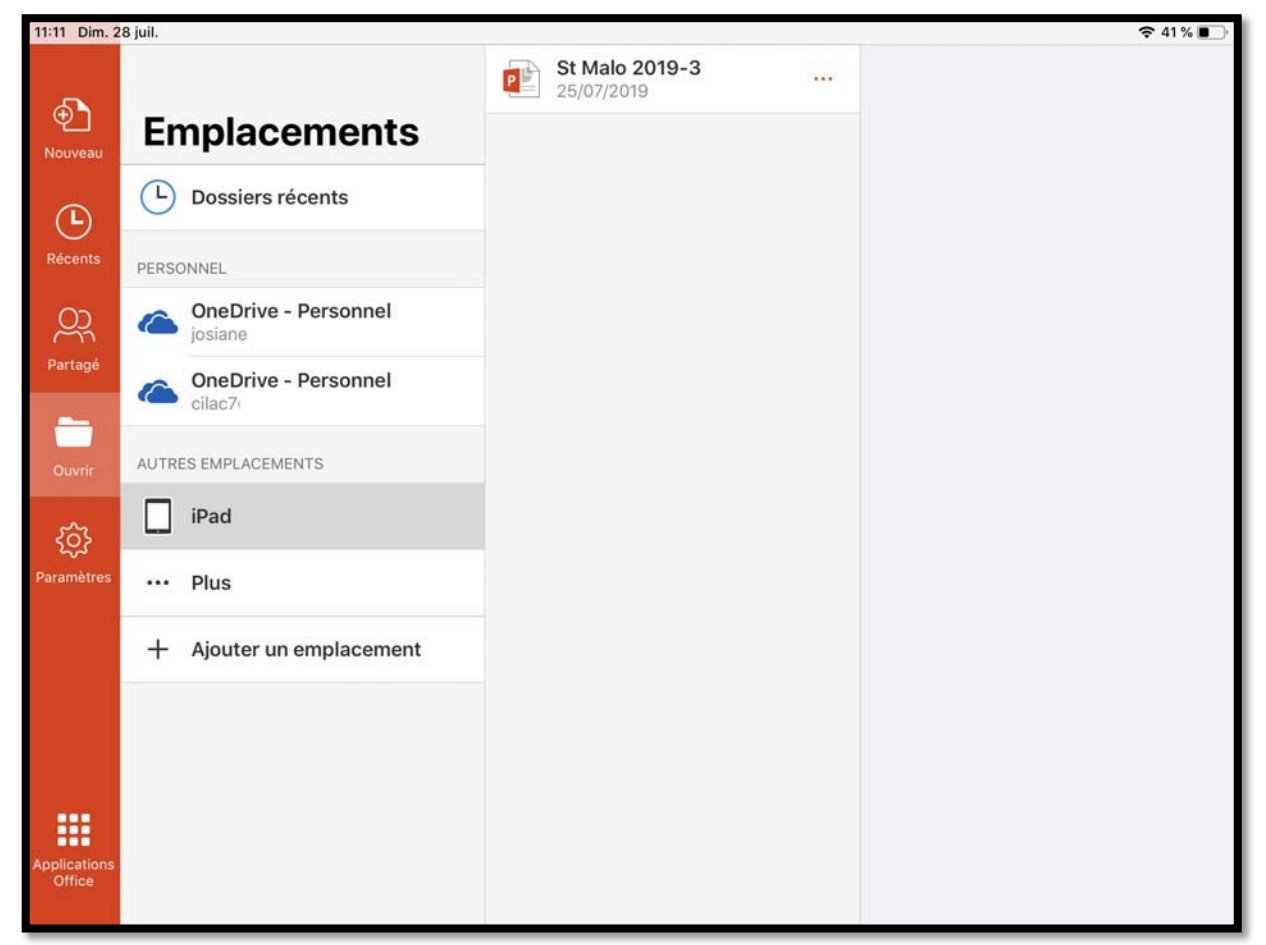

Il y a maintenant 2 comptes OneDrive dont <u>cilac7@cilacclubmac.fr</u>.

Remarquez que le caddie a disparu ; le compte cilac7 est le support d'un abonnement partagé à Microsoft Office 365.

## Aperçu d'un compte supportant un abonnement partagé à Office 365.

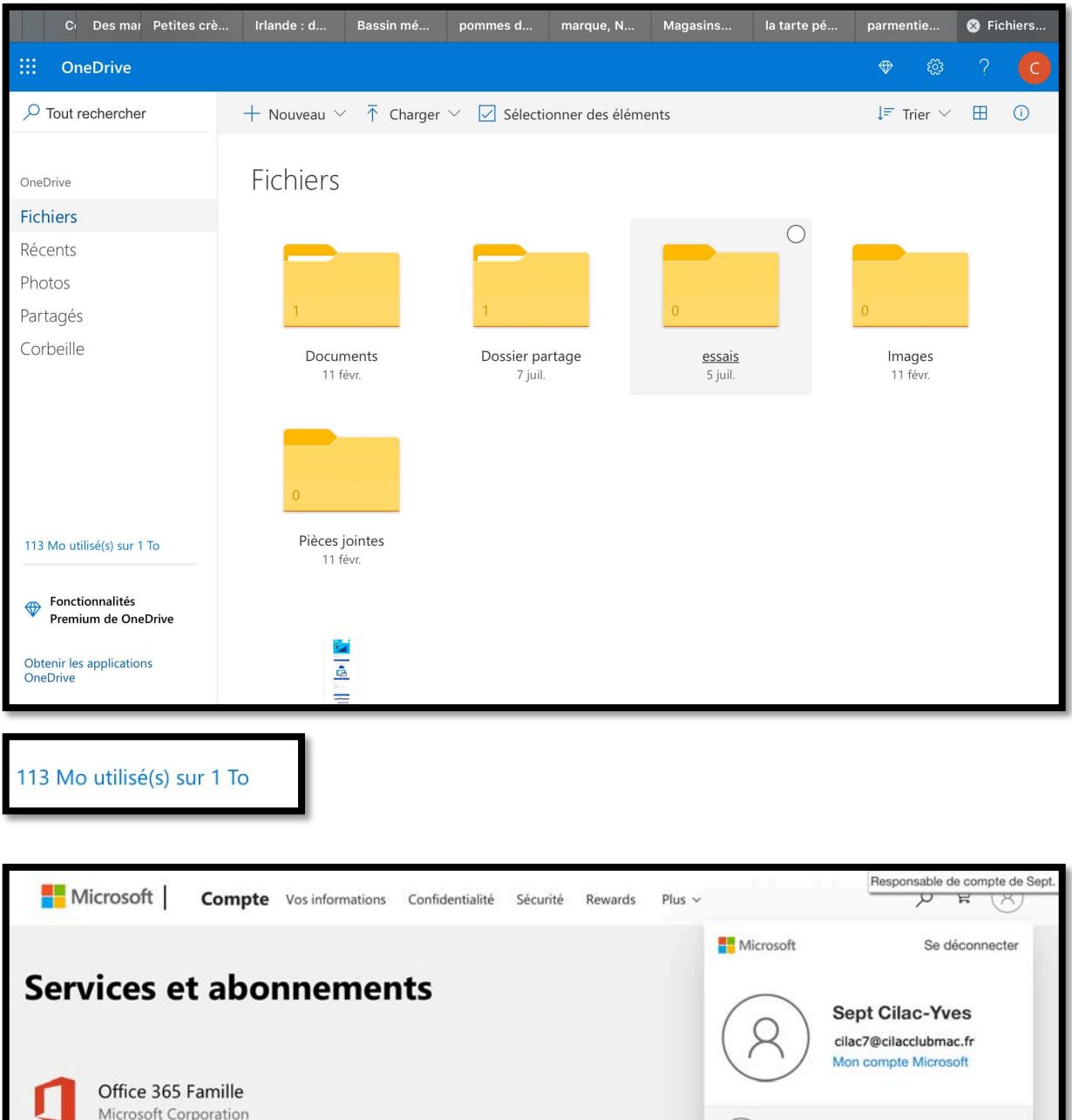

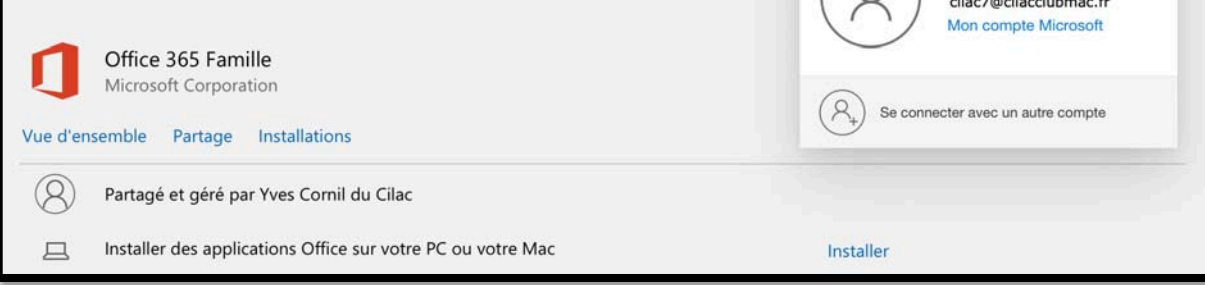

*Le compte cilac7 partage un abonnement à Office 365 par l'intermédiaire de Yves Cornil du Cilac.* 

### Aperçu d'un compte partageant un abonnement à Office 365.

| Microsoft Compte Vos informations Confidentialité Sécurité Rewards Paiement et facturation - Services et abonnements Apparells Famille                                                                                                    | Rechercher $ ot\!\!\!\!\!\!\!\!\!\!\!\!\!\!\!\!\!\!\!\!\!\!\!\!\!\!\!\!\!\!\!\!\!\!\!\!$ |
|----------------------------------------------------------------------------------------------------|------------------------------------------------------------------------------------------|
| Bénéficiez d'1 mois gratuit avec la facturation périodique de Office 365 Famille<br>Activez la facturation périodique de votre abonnement et bénéficiez d'un service sans interruption.                                                                                                    | Microsoft Se déconnecter  Yves Cornil du Cilac                                           |
| Office 365 Famille       Vue d'ensemble     Pairement et facturation   Partage Installations                                                                                                    | Cliacoffice3658k<br>Mon compte Microsoft                                                 |
| Vous partagez tous vos spots Office<br>Tout le monde reçoit:<br>• Chacune des personnes qui partagent cet abonnement peut installer Office sur<br>Urensemble de ses appareils et se connecter à 5 appareils en même temps.<br>• 10 de stockage dans le cloud OneDrive<br>• 60 minutes Skype par mois | Office 365                                                                               |
| V Autres personnes                                                                                                    |                                                                                          |
| Vous partagez avec                                                                                                    | Invitation à la famille                                                                  |
| R Jean-Pierre Cesser de partager                                                                                                    | Invitation à la famille                                                                  |
| R Marie-Dominique Cesser de partager                                                                                                    | Invitation à la famille                                                                  |
| R Sept Cilac-Yves Cesser de partager                                                                                                    | Invitation à la famille                                                                  |
| R Thérèse Cesser de partager                                                                                                    | Invitation à la famille                                                                  |

Le compte <u>cilacoffice365@cilacclubmac.fr</u> partage son abonnement avec 7 personnes, dont cilac7 (Sept Cilac-Yves).

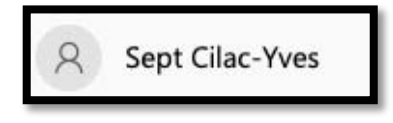

## Accès à iCloud Drive depuis PowerPoint.

| 17:32 Sam.   | 17 juil.                       |                    |                              | 중 55 % ■ |
|--------------|--------------------------------|--------------------|------------------------------|----------|
| •<br>Nouveau | Emplacer                       | nents              | St Malo 2019-3<br>25/07/2019 |          |
| <b>(</b>     | Dossiers réce<br>Abonnement of | ents<br>bligatoire |                              |          |
| Récents      | PERSONNEL                      |                    |                              |          |
| <u>8</u>     | ConeDrive - Pe                 | ersonnel           |                              |          |
| Partagé      | Cous n'êtesor                  | ersonnel 🛕         |                              |          |
| Ouvrir       | AUTRES EMPLACEMENT             | s                  |                              |          |
| ැබු          | iPad                           |                    |                              |          |
| Paramètres   | ··· Plus                       |                    |                              |          |
|              | + Ajouter un en                | nplacement         |                              |          |

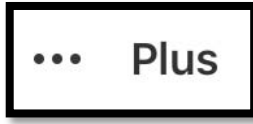

Pour accéder à votre iCloud Drive touchez ... Plus.

|                                   | Modifier 🛌             | iCloud Drive        | Annuler                      |
|-----------------------------------|------------------------|---------------------|------------------------------|
|                                   | Q Rechercher           |                     |                              |
| Emplacements                      | ~                      |                     |                              |
| Récents PERS                      |                        |                     |                              |
| OD Sur mon iPad                   | Pages                  | pdf                 | photos fréjus                |
| Partagé 🗍 🗊 Suppressions récentes | 2 elements             | 5 elements          | 234 elements                 |
| Favoris                           | ~                      | -                   |                              |
| Ouvrir AUTR Tags                  | ~                      | Q                   |                              |
| () CCC de iMac1 6/03/18           | 17h pptx<br>6 éléments | QuickTime<br>Player | recettes vidéos<br>1 élément |
| mètres ••• • Gray                 |                        | 2 éléments          |                              |
| + Violet                          |                        | _                   |                              |
| Travail                           |                        |                     |                              |
| lications O Work                  | USA<br>17 éléments     | vidéos              |                              |
| Gris                              |                        | - country -         |                              |
| tre à jour                        |                        |                     |                              |
| •                                 | Récents                | Explorer            |                              |

112

Rampe de Lancement 146

#### Microsoft PowerPoint pour iPad (2.27)

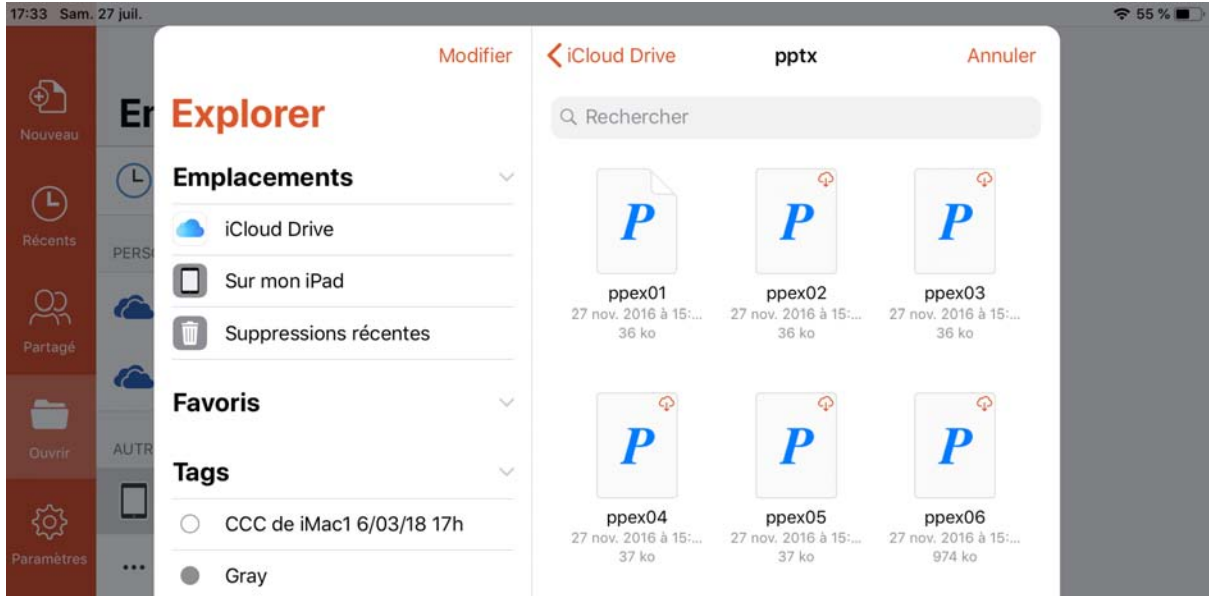

Vue du dossier pptx ; je touche ppex06.

| 17:35 | Sain. 1     | t7 juil |    |           |            |   |   | 15000 |      |     |      |     |    |   |      |   | ♥ 55 | N 🖬 🖓 |
|-------|-------------|---------|----|-----------|------------|---|---|-------|------|-----|------|-----|----|---|------|---|------|-------|
| <     | D.          |         | ¢. | Accueil   |            |   |   |       |      |     |      |     |    |   | ç    | 2 |      | •     |
|       |             | -65     |    |           |            | G | I | S     | A.,  | A   | A.   | 10  | IE | = | lii. | G |      |       |
| ٦E    | _           |         | -  |           |            |   |   |       |      |     |      |     |    |   |      |   |      |       |
|       | ~           |         |    |           |            |   |   |       |      |     |      |     |    |   |      |   |      |       |
|       |             |         |    |           |            |   |   |       |      |     |      |     |    |   |      |   |      |       |
| 2 5   | Deres d     |         | -  |           |            |   |   |       |      |     |      |     |    |   |      |   |      |       |
|       | And a state | 1       |    |           |            |   |   |       |      |     |      |     |    |   |      |   |      |       |
|       |             |         | _  |           |            |   |   |       |      |     |      |     |    |   |      |   |      |       |
|       |             |         |    |           |            |   |   | Po    | W    | erP | oir  | nt  |    |   |      |   |      |       |
|       |             |         |    |           |            |   |   |       |      |     |      |     |    |   |      |   |      |       |
|       |             |         |    |           |            |   |   | _     |      |     |      |     |    |   |      |   |      |       |
|       |             |         |    |           |            |   |   | Pow   | /erF | oin | t 20 | )11 |    |   |      |   |      |       |
|       |             |         |    |           |            |   |   |       |      |     |      |     |    |   |      |   |      |       |
|       |             |         |    |           |            |   |   |       |      |     |      |     |    |   |      |   |      |       |
|       |             |         |    |           |            |   |   |       |      |     |      |     |    |   |      |   |      |       |
|       |             |         |    |           |            |   |   |       |      |     |      |     |    |   |      |   |      |       |
|       |             |         |    |           |            |   |   |       |      |     |      |     |    |   |      |   |      |       |
|       |             |         |    | Diapositi | ve 1 sur 2 |   |   |       |      |     |      |     |    |   |      |   | Ø    | Notes |

Ouverture de la présentation.

### **Enregistrer une copie sur iCloud Drive.**

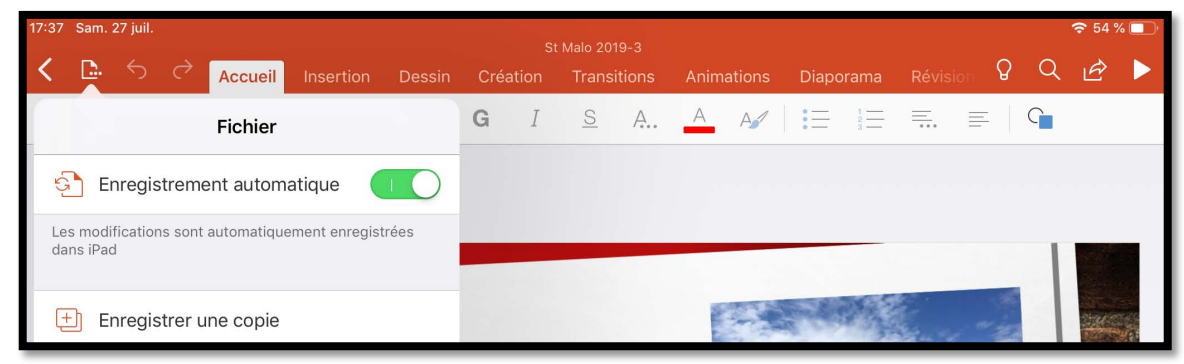

*Pour enregistrer une copie de la présentation je touche Fichiers > Enregistrer une copie.* 

| 17:37 | Sam. 27 juli.                              |                               |   | 중 54 % □    | D |
|-------|--------------------------------------------|-------------------------------|---|-------------|---|
| <     | Annuler                                    | Enregistrer sous              |   | Enregistrer |   |
| ļ     |                                            | Nom : Copie de St Malo 2019-3 | ٥ |             |   |
| 2     | C Dossiers récents                         | St Malo 2019-3<br>25/07/2019  |   |             |   |
| 3     | PERSONNEL                                  |                               |   |             |   |
| *     | OneDrive - Personnel<br>josiane@cornil.com |                               |   |             |   |
| 4     | AUTRES EMPLACEMENTS                        |                               |   |             |   |
|       | iPad                                       |                               |   |             |   |
| 5 *   | ··· Plus                                   |                               |   |             |   |
|       | + Ajouter un emplacement                   |                               |   | 4           |   |

PowerPoint génère une copie ; je touche ... Plus.

| Sam. 27 juil. |                                                                    | 🗢 54 % 💷                                                                                                    |
|---------------|--------------------------------------------------------------------|----------------------------------------------------------------------------------------------------|
| Annuler       | Choisissez le nouvel emplacement vers lequel déplacer cet élément. | registrer                                                                                                    |
|               | Annuler Déplacer                                                   |                                                                                                    |
|               | P Copie de St Malo 2019-3.pptx                                     |                                                                                                    |
| D Dos         |                                                                    |                                                                                                    |
| 0 000         | iCloud Drive                                                       |                                                                                                    |
| PERSONNEL     | Sur mon iPad >                                                     |                                                                                                    |
|               | Sam. 27 juil.<br>Annuler<br>Dos<br>PERSONNEL                       | Sam. 27 juli:       Choisissez le nouvel emplacement vers lequel déplacer cet élément.         Annuler       Déplacer         P       Copie de St Malo 2019-3.pptx         PERSONNEL       Sur mon iPad       > |

Je touche ensuite iCloud Drive.

| 17:37 | Sam. 27 juil. |                                             | 🗢 54 % 🗖  |
|-------|---------------|---------------------------------------------|-----------|
| <     | Annuler       | Cet élément sera déplacé vers iCloud Drive. | registrer |
|       |               | Annuler Deplacer                            |           |
| Ľ     | 0             | P Copie de St Malo 2019-3.pptx              |           |
| *     | L Dos         | iCloud Drive                                |           |
| 3     | PERSONNEL     | Aa-icloud Drive de Josiane                  |           |
| 1     | iosia         | Aperçu >                                    |           |
| 4     | AUTRES EMI    | captures >                                  |           |
| .W-1  | iPac          | capturesimac2b                              |           |
| 151   |               | fonds >                                     |           |
| *     | ··· Plus      | iMovie >                                    |           |
|       | + Ajou        | Pages >                                     |           |
| *     |               | pdf >                                       |           |
|       |               | photos fréjus >                             |           |
| *     |               | pptx >                                      |           |
|       |               | QuickTime Player                            |           |
| *.    |               | recettes vidéos >                           |           |
|       |               | usa 🚬 ba                                    | Note      |

Le contenu d'iCloud Drive s'affiche ; je vais toucher le dossier pptx.

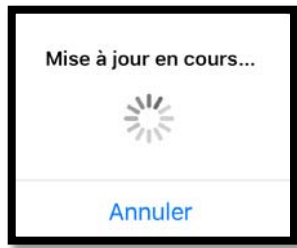

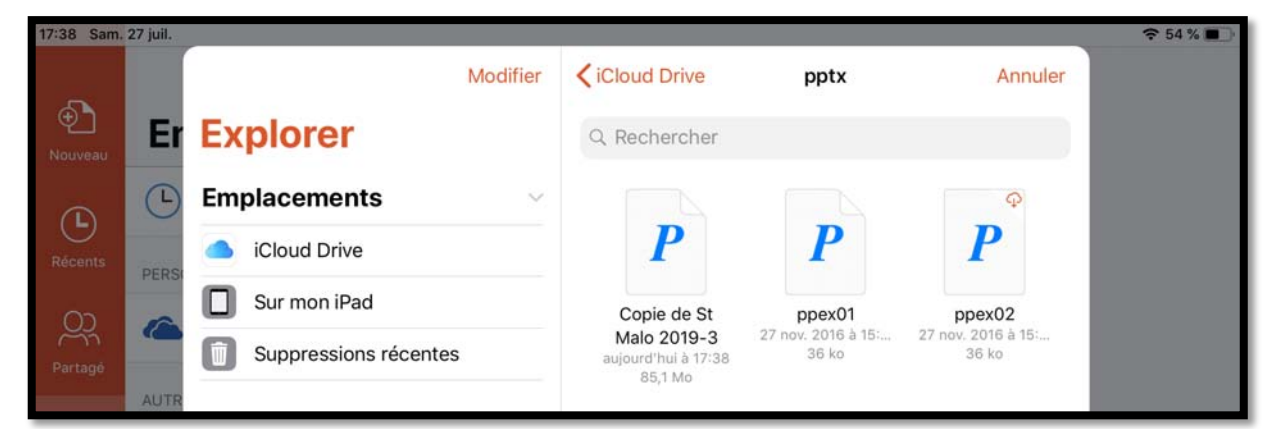

On peut voir la présentation « copie de St Malo 2019-3 ».

| 17:40 Sam.             | 27 juil.                                                                              | 🗢 54 % 🔳 ·   |
|------------------------|---------------------------------------------------------------------------------------|--------------|
| a a                    | Q Rechercher                                                                          |              |
| Nouveau                | AUJOURD'HUI                                                                           |              |
|                        | Copie de St Malo 2019-3<br>Plus                                                       | <i>≧</i> ☆ … |
| Récents                | St Malo 2019-3                                                                        | 成分…          |
| Partagé                | Plus ppex05                                                                           | <i>⊵</i> ☆ … |
|                        | ppex06<br>Plus                                                                        | ☆ ☆ …        |
| Ouvrir                 | Plus ppex01                                                                           | 应 ☆ …        |
| <u></u>                | CETTE SEMAINE                                                                         |              |
| Paramétres             | St Malo-0<br>OneDrive de Josiane Cornil » Documents » PP                              | ☆ ☆ …        |
|                        | St Malo 2019-2<br>Téléchargé 25/07/2019   OneDrive de Josiane Cornil » Documents » PP | 成分…          |
| Applications<br>Office |                                                                                       |              |
| Mettre à jour          |                                                                                       |              |
|                        |                                                                                       |              |

Vue depuis récents.

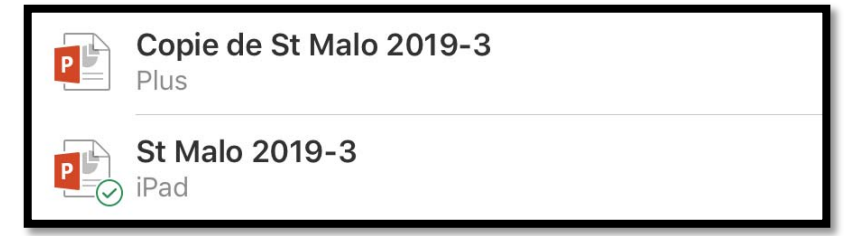

Plus indique que la présentation est sur iCloud Drive.

# Partager une présentation entre plusieurs appareils.

## Utilisation de OneDrive pour accéder et modifier une présentation depuis plusieurs de vos appareils.

*Il est conseillé de sauvegarder ses présentations PowerPoint dans le nuage, dans OneDrive ou dans iCloud Drive (ou autres nuages, selon les systèmes disponibles, et selon vos habitudes).* 

En choisissant OneDrive vous disposerez de fonctionnalités nombreuses pour accéder à vos présentations, dont PowerPoint Online depuis un navigateur Internet et vous pourrez aussi partager vos présentations avec plusieurs utilisateurs.

Si vous possédez plusieurs appareils (iPad, iPhone, Mac, PC) vous avez 2 techniques pour sauvegarder et accéder à vos documents Office :

- Stockage et accès depuis un dossier sur votre OneDrive ;
- Stockage et accès depuis un dossier OneDrive synchronisé depuis votre Mac et/ou votre PC, et accessible aussi depuis iPad, iPhone et autres appareils (appareil Androïd, par exemple).

J'utilise cette deuxième technique quand je veux travailler sur un document Word ou une présentation Power Point depuis un Mac, un iPad, un iPhone et même un PC.

|     |                                 | iliii synchro                                     |                                          |                                       |              |                                                                                                    | Personnel                                                                  |  |
|-----|---------------------------------|---------------------------------------------------|------------------------------------------|---------------------------------------|--------------|----------------------------------------------------------------------------------------------------|----------------------------------------------------------------------------|--|
|     | < > (二) (二) (二) (二) (二) (二) (二) | 🖸   ( 🌣 = ] (Q. Becharcher                        |                                          |                                       |              | -                                                                                                    | Fa Mala 2010 anti-                                                         |  |
| 9   | D month and a month             | Dossier partagé                                   |                                          |                                       |              |                                                                                                    | Téléchargé de synchro                                                      |  |
| 8   | Consolive) windows a iProaz     | Nom                                               | Date de modification                     | ~ Taille                              | Type         | and the second second s | IFY a 42 minutes                                                           |  |
| pie | images                          | St Malo 2019.pptx                                 | aujourd'hui à 21:22                      | 73.1 Mo                               | Présen (.ppt | 100                                                                                                    | St Malo 2019 pptx                                                          |  |
|     | 🕅 Bureau                        | Copie de Présentation (5).pptx                    | aujourd'hui à 14:11                      | 35,3 Mo                               | Présen ( pot |                                                                                                    | Téléchargé de synchro                                                      |  |
|     | 1 wescorol                      | ampe145.docx                                      | aulourd'hui à 11:09                      | 103,1 Mo                              | Micros(.dod  |                                                                                                    | If y a 4 heares                                                            |  |
|     |                                 | > allemand                                        | 16 juillet 2019 à 16:51                  |                                       | Dossier      |                                                                                                    |                                                                            |  |
|     | O Downloads                     | bravade1.docx                                     | 12 juillet 2019 à 21:24                  | 741 Ko                                | Micros(.dog  | 15                                                                                                    | Copie de Présentation (5).pptx                                             |  |
|     | y <sup>A</sup> ∉ Applications   | Publications-index.xisx                           | 10 juillet 2019 à 16:01                  | 64 Ko                                 | Microsk (.x) | 2                                                                                                    | Téléchargé de synchro                                                      |  |
|     | FITT Parallels                  | C office-insider.docx                             | 10 juillet 2019 à 14:10                  | 15 Ko                                 | Micros(.doc  |                                                                                                    |                                                                            |  |
|     | D                               | cilac-ca-MBA-Para-W10Fam                          | 30 juin 2019 à 11:27                     |                                       | Dossier      | 1                                                                                                    | St Malo 2019, pptx                                                         |  |
|     | Version.plist                   | Copie de FP71.docx                                | 28 juin 2019 à 13-40                     | juin 2019 à 13-40 21,1 Mo Micros(.doc | P            | Téléchargé de synchro                                                                                                    |                                                                            |  |
| ı.  | Q Films                         | FP60-ios13reglages.docx                           | 27 juin 2019 à 18:06                     | 245 Ko                                | Micros(.doc  |                                                                                                    | Il y a 6 heures                                                            |  |
|     | Pm synchro                      | Parallels Desktop User's Guide.pdf                | 22 juin 2019 à 17:00                     | 4,3 Mo                                | Adobecume    |                                                                                                    | C 11 1 2010                                                                |  |
|     | hand officers of                | Fp Thunderbolt-usbc.docx                          | 6 juin 2019 à 21:07                      | 56 Ko                                 | Micros(.dod  | 10-                                                                                                    | St Malo 2019.pptx                                                          |  |
| 13  | iCloud                          | analyses-Yves-2019-05.pdf                         | 1 juin 2019 à 16:21                      | 172 Ko                                | Adobecume    | P                                                                                                    | Kenomme dans synchro                                                       |  |
|     | iCloud Drive                    | Contacts.docx                                     | 1 juin 2019 à 14:07                      | 66 Ko                                 | Micros(.dod  |                                                                                                    | a y a o neares                                                             |  |
| L   |                                 | Contacts.xlsx                                     | 1 juin 2019 à 14:04                      | 28 Ko                                 | Microsk (.x) | 100                                                                                                    | Copie de Présentation (5).pptx                                             |  |
| Ļ   | Emplacements                    | 🖾 SSD4-iMac > 🛅 Utilisateurs > 🔀 yvescomil > 🛅 on | iedrive > 🚞 synchro > 💽 St Malo 2019.ppt | x                                     | -            | P                                                                                                    | Téléchargé de synchro<br>Il y a 6 heures                                   |  |
|     |                                 |                                                   |                                          |                                       |              | e C                                                                                                    | Copie de Présentation (5).pptx<br>Téléchargé de synchro<br>Il y a 7 heures |  |
|     |                                 |                                                   |                                          |                                       |              | Ouvrir                                                                                                    | le dossier Afficher en ligne Plu                                           |  |

*Vue du dossier synchro mon OneDrive sur mon iMac avec la présentation St Malo 2019 sur laquelle je travaille actuellement.* 

🔟 SSD4-iMac > 🚺 Utilisateurs > 🖼 yvescornil > 🛅 onedrive > 🥅 synchro > 😰 St Malo 2019.pptx

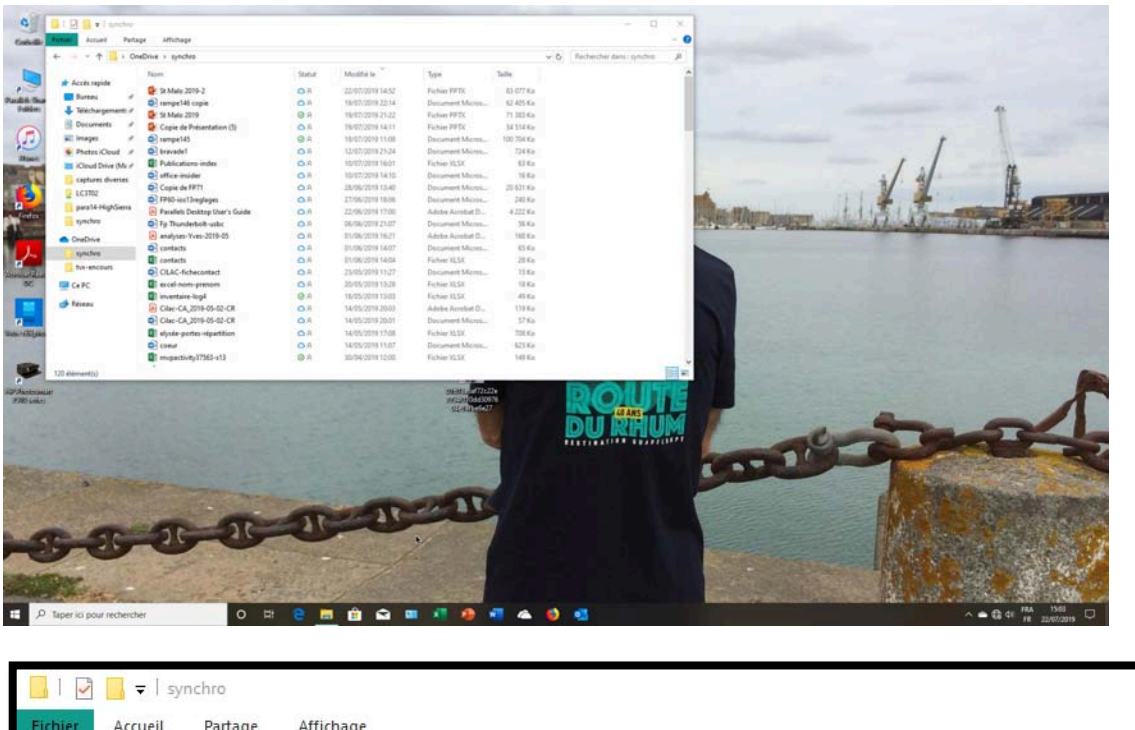

| Fichier Accueil Parta | ge Affichage     |        |                  |                 |           |
|-----------------------|------------------|--------|------------------|-----------------|-----------|
| ← → × ↑ 📙 > On        | eDrive > synchro |        |                  |                 |           |
|                       | Nom              | Statut | Modifié le 🗡     | Туре            | Taille    |
| Accès rapide          | 🔁 St Malo 2019-2 | OR     | 22/07/2019 14:52 | Fichier PPTX    | 83 077 Ko |
| Buleau 🖌              | 💼 rampe146 copie | O R    | 19/07/2019 22:14 | Document Micros | 62 405 Ko |
| Téléchargements *     | 2 St Malo 2019   | ØR     | 19/07/2019 21:22 | Fichier PPTX    | 71 383 Ko |

*Vue du dossier synchro mon OneDrive sur mon PC avec la présentation St Malo 2019 ou St Malo2019-2 sur laquelle je travaille actuellement.* 

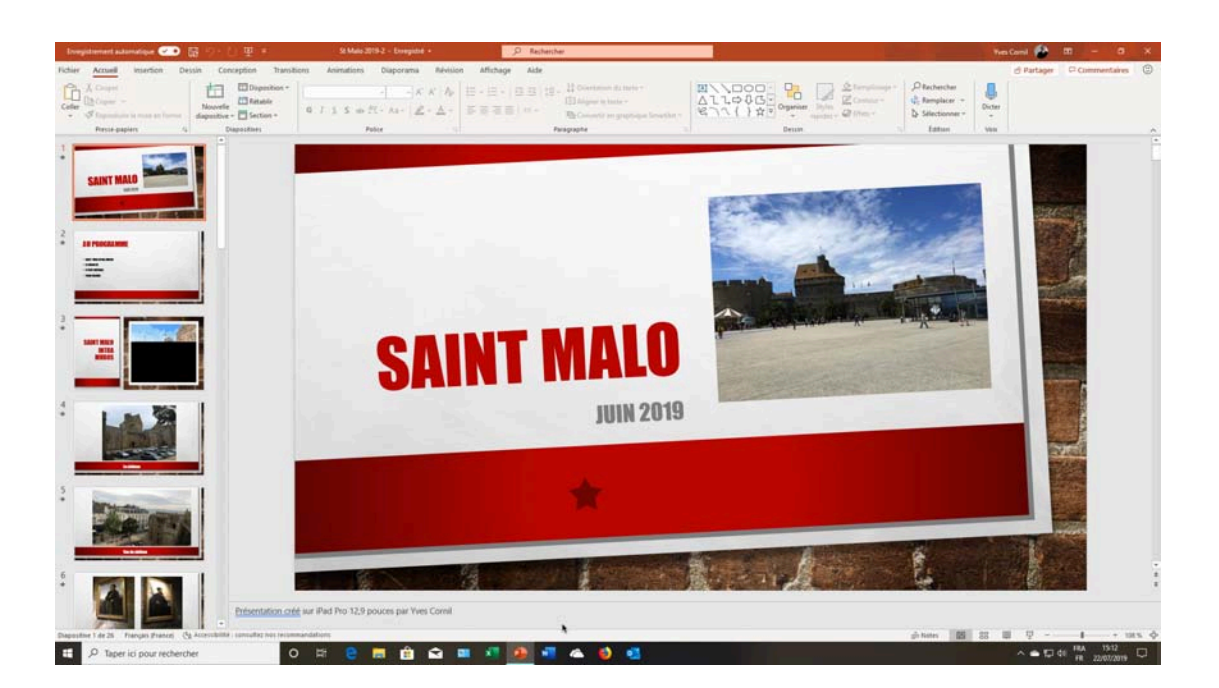

Dessiner sur l'iPad.

Sera développé dans la prochaine mise à jour de ce document.

## Si vous habitez dans la Métropole Lilloise (MEL).

Le club informatique CILAC est une association « loi 1901 » sans but lucratif qui est hébergée par le C.C.A. de La Madeleine. Son fonctionnement est assuré par des bénévoles et par les cotisations de ses adhérents.

La base de travail du CILAC est le Macintosh ainsi que les tablettes iPad® et smartphones iPhone® de chez Apple.

#### Les objectifs du Cilac.

- Réunir les personnes désirant utiliser un micro-ordinateur, une tablette, un téléphone portable, l'informatique de la vie courante pour les aider à débuter et répondre à leurs problèmes.
- Permettre aux initiés de se perfectionner, d'aborder des logiciels spécifiques et d'appréhender les nouvelles technologies du monde Apple.
- Tout cela au sein d'un club ouvert aux échanges et dans une grande convivialité.

### Comment est organisé le Cilac ?

Le club CILAC est ouvert, hors vacances scolaires, le lundi et le mardi de 14h30 à 16h30, le mercredi de 9h30 à 11h30 et de 14h30 à 16h30, le jeudi et le vendredi de 14h30 à 16h30.

La salle Piet Mondrian est équipée de 12 Macintosh et d'un grand téléviseur moderne pour l'initiation et le perfectionnement à l'utilisation du Mac (système d'exploitation, bureautique, photos, vidéo, partage de données, de photos et vidéos, réseaux sociaux, etc.).

La salle Andy Warhol est réservée aux ateliers libres, autour d'une grande table, où chacun apporte son ordinateur portable, sa tablette ou son smartphone. C'est l'occasion de partager des connaissances informatiques, en toute convivialité. C'est dans cette salle que sont organisés aussi les ateliers sur la tablette iPad® et le smartphone iPhone®.

On y ajoutera aussi le site Internet du club qui contient une mine d'informations très utiles.

## cilaclamadeleine.free.fr

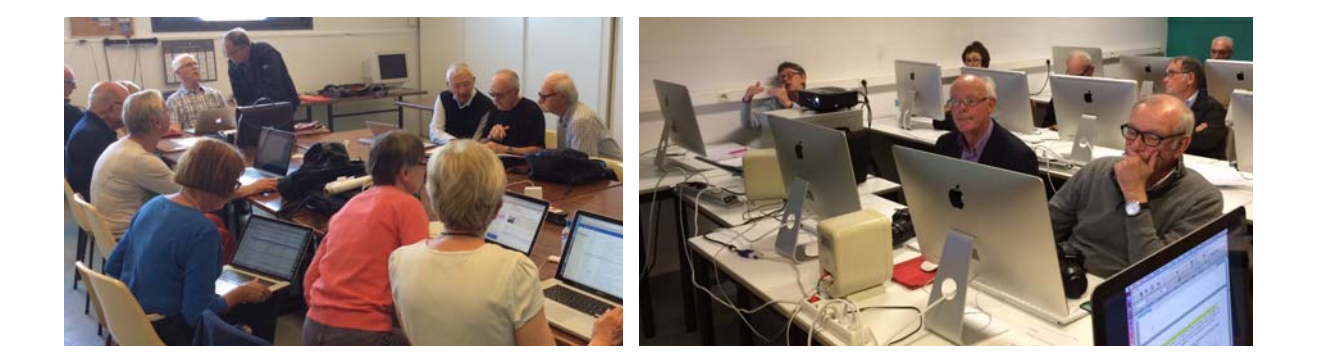

iPad et iPhone sont des marques déposées d'Apple